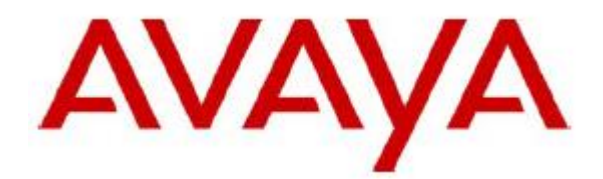

# one-X Attendant with Citrix XenApp

**Content:** Installation and configuration of a Citrix XenApp 7.7 server to deliver Avaya one-X Attendant 4 as an on-demand, server-hosted application

**Date:** 06/10/16

**Document:** 1XA-4\_XenApp-77.docx **Issue:** 1.0

# Table of Contents

| 1     | Introduction                                           |    |
|-------|--------------------------------------------------------|----|
| 2     | Prerequisites                                          |    |
| 2.1   | Citrix XenServer                                       | 3  |
| 2.2   | Citrix License Server                                  |    |
| 2.3   | Active Directory Users                                 |    |
| 2.4   | Exchange Server                                        |    |
| 2.5   | Avaya one-X Attendant Server                           | 4  |
| 3     | Installation and Configuration                         | 5  |
| 3.1   | Citrix XenApp Server                                   | 5  |
| 3.1.1 | Windows Feature Installation                           | 5  |
| 3.1.2 | XenApp Installation                                    | 6  |
| 3.1.3 | Product Licensing                                      | 55 |
| 3.2   | Install Avaya one-X Attendant Client                   | 59 |
| 3.3   | Install Microsoft Outlook                              | 61 |
| 4     | Application Publishing and Launching                   |    |
| 4.1   | Publishing Avaya one-X Attendant and Microsoft Outlook |    |
| 4.2   | Launching Avaya one-X Attendant and Microsoft Outlook  | 71 |
| 4.2.1 | First Launching of Avaya one-X Attendant               | 76 |
| 4.2.2 | First Launching of Microsoft Outlook                   |    |
| 5     | Appendix                                               |    |
| 5.1   | Software Versions                                      |    |

# 1 Introduction

The Citrix XenApp server is installed in a XenServer 6.5 virtual machine with Microsoft Windows 2012 R2 Standard.

Citrix XenApp is configured to deliver Avaya one-X Attendant as an on-demand, serverhosted application.

One-X Attendant needs an Outlook client for getting the absence and calendar information from an Exchange server. Therefore XenApp is configured to deliver Outlook as an on-demand, server-hosted application too.

The names of virtual machines, IP addresses, etc., as well as the dimensioning of the VMs (CPU, RAM, HD) are examples, and belong to a specific test installation.

# 2 Prerequisites

# 2.1 Citrix XenServer

The XenServer has the Version 6.5 and is installed according to the instructions of the Citrix installation guide, available on the Citrix home page.

# 2.2 Citrix License Server

The Citrix License Server is installed on the XenApp Server. The installation will be done during the XenApp/XenDesktop installation process.

The allocation of the appropriate XenApp/XenDesktop licenses is described in chapter 3.1.

# 2.3 Active Directory Users

An Active Directory (domain CTX.fr.icclab.com) is installed in a XenServer VM named **DCCTX** with W2k12 R2 Standard.

Domain users **XAuser01** ... **XAuser05** are created and added to the domain group **XA Users**. These users are needed for login into the XenApp web interface to launch the published applications.

# 2.4 Exchange Server

An Exchange Server 2013 is installed in a XenServer VM named **Exchange Server 2013** with W2k12R2 Standard to provide the out-of-office (OOF) -and the calendar information. A mailbox for each user (XAuser01 ... XAuser05) with email address **XA.User01@ctx.fr.icclab.com** ... **XA.User05@ctx.fr.icclab.com** created.

# 2.5 Avaya one-X Attendant Server

The one-X Attendant Server (version 4.13.001) is installed in a XenServer VM named **1XA Server** with W2k12 R2 Standard.

The necessary configurations (Configuration Tools) are done.

# 3 Installation and Configuration

# 3.1 Citrix XenApp Server

- Create a VM named **XenApp Server** with W2k12 R2 Standard (2 vCPU, 4 GB RAM, 50 GB HD).
- Install XenServer Tools (xs-tools.iso).
- Assign static IP address
- Add the VM to the domain (ctx.fr.icclab.com)
- Login with the domain administrator (ctx\Administrator)

## 3.1.1 Windows Feature Installation

As a prerequisite, the Windows feature **Desktop Experience** is needed.

In Server Manager select "Add Roles and Features", click Next and select "Role-based or feature-based installation".

Click Next, select the server and click Next twice.

| L                                                                                                    | Add Roles and Features Wizard                                                                                                    | _ <u></u> _                                                                                                    |
|----------------------------------------------------------------------------------------------------|----------------------------------------------------------------------------------------------------|----------------------------------------------------------------------------------------------------|
| ES<br>Select features<br>Before You Begin<br>Installation Type<br>Server Selection<br>Server Roles<br>Features<br>Confirmation<br>Results | Add Roles and Features Wizard Select one or more features to install on the selected server. Features SMTP Server SMTP Service Telnet Client Telnet Server TFTP Client User Interfaces and Infrastructure (2 of 3 installed) Graphical Management Tools and Infrastructur | DESTINATION SERVER<br>XenAppSrv<br>Description<br>Desktop Experience includes<br>features of Windows 8.1, including<br>Windows Search. Windows Search<br>lets you search your device and the<br>Internet from one place. To learn<br>more about Desktop Experience,<br>including how to disable web results<br>from Windows Search, read http://<br>go.microsoft.com/fwlink/?<br>Linkld=390729 |
|                                                                                                    |                                                                                                    | · Install Cancel                                                                                                    |

Click Next and then Install.

-> A server restart is necessary to finish the installation.

# 3.1.2 XenApp Installation

<u>Note:</u> For scale and performance reasons Citrix recommends, to install Director (XenApp core component) and License Server on separate servers.

But in this test installation, all components of XenApp and the Citrix license server are installed on the same machine.

The installation screenshots are in chronological order. They are mostly self-explanatory and therefore no additional comment is necessary. The click buttons or/and other user inputs which differ from the default value are marked by a red edging.

Let's start ...

Download the XenApp product software (XenApp 7.7 Enterprise Edition) from the Citrix homepage. The downloaded installation image (XenApp\_and\_XenDesktop\_7\_7.iso) contains both, XenApp and XenDesktop. The choice which product should be installed will be done in the first installation window.

Insert the XenApp/XenDesktop installation image into the virtual DVD drive. The installation should start automatically. If the installation doesn't start automatically, open the DVD drive and run **AutoSelect.exe** (Run as administrator).

| Deliver applications and desktops to any u<br>on any device.<br>• Secure mobile device management<br>• Hybrid cloud, cloud and enterprise provisioning<br>• Centralized and flexible management<br>Manage your delivery according to your needs:<br>XenApp Deliver applications<br>XenDesktop Deliver applications and desktops | user, anywhere,<br>Start<br>Start |
|----------------------------------------------------------------------------------------------------|-----------------------------------|
| CİTRIX                                                                                                    |                                   |

### **Xen**App

| Get Started                                                                    | Prepare Machines and Images                                                                               | Extend Deployment      |           |
|--------------------------------------------------------------------------------|----------------------------------------------------------------------------------------------------|------------------------|-----------|
| Delivery Controller<br>Start here. Select and install the Delivery             | Virtual Delivery Agent for Windows<br>Server OS                                                           | Citrix Director        | More Info |
| Controller and other essential services like<br>License Server and StoreFront. | Install this agent to deliver applications and<br>desktops from server-based VMs or<br>physical machines. | Citrix License Server  | More Info |
|                                                                                |                                                                                                    | Citrix StoreFront      | More Info |
|                                                                                | Virtual Delivery Agent for Windows<br>Desktop OS<br>Cannot be installed on this operating<br>system.      | Citrix Studio          | More Info |
|                                                                                |                                                                                                    | Universal Print Server | More Info |

Cancel

Product documentation Access supporting content online. Knowledge Center Access knowledge base articles, security bulletins, and troubleshooting guides.

| Line in American                                                                               |                                                                                                    |
|------------------------------------------------------------------------------------------------|----------------------------------------------------------------------------------------------------|
| Licensing Agreement                                                                            | Printable versio                                                                                                    |
| Licensing Agreement<br>Core Components<br>Features<br>Firewall<br>Summary<br>Install<br>Finish | CITRIX LICENSE AGREEMENT This is a legal agreement ("AGREEMENT") between the end-user customer ("you"), and the providing Citrix entity (the applicable providing entity is hereinafter "PRODUCT") and software maintenance (hereinafter "MAINTENANCE") determines the providing entity hereunder. Citrix Systems, Inc., a Delaware corporation, licenses the PRODUCT and provides MAINTENANCE in the Americas. Citrix Systems International GmbH, a Swiss company wholly owned by Citrix Systems, Inc., licenses the PRODUCT and provides MAINTENANCE in Europe, the Middle East, and Africa. Citrix Systems Asia Pacific Pty Ltd. licenses the PRODUCT and provides MAINTENANCE in Japan. BY INSTALLING AND/OR USING THE PRODUCT, YOU ARE AGREEING TO BE BOUND BY THE TERMS OF THIS AGREEMENT. IF YOU DO NOT AGREE TO THE TERMS OF THIS AGREEMENT, DO NOT INSTALL AND/OR USE THE PRODUCT. Nothing contained in any purchase order or any other document submitted by you shall in any way modify or add to the terms and conditions contained in this AGREEMENT.    a. End User Licenses. The PRODUCT is made available by CITRIX |
|                                                                                                | I do not accept the terms of the license agreement                                                                                                    |
|                                                                                                |                                                                                                    |
|                                                                                                | Reals Next Connel                                                                                                    |

| KenApp 7.7                             | Core Components                                                                                                    |     |  |  |
|----------------------------------------|----------------------------------------------------------------------------------------------------|-----|--|--|
| Licensing Agreement<br>Core Components | For scale and performance reasons, it is recommended that Director and the License Server be installed on separate servers.                                                                                                    |     |  |  |
| Features                               | Location: C:\Program Files\Citrix Change                                                                                                    |     |  |  |
| Summany                                | Component (Select all)                                                                                                    |     |  |  |
| Summary<br>Install<br>Finish           | Delivery Controller Distributes applications and desktops, manages user access, and optimizes connections.                                                                                                    |     |  |  |
|                                        | Studio<br>Create, configure, and manage infrastructure components, applications, and deskto                                                                                                    | ps. |  |  |
|                                        | Director<br>Monitor performance and troubleshoot problems.                                                                                                    |     |  |  |
|                                        | License Server<br>Manages product licenses.                                                                                                    |     |  |  |
|                                        | StoreFront<br>Provides authentication and resource delivery services for Citrix Receiver, enabling<br>to create centralized enterprise stores to deliver applications, desktops, and other<br>resources to users on any device, anywhere. | /ou |  |  |
|                                        | Back Next Cano                                                                                                    |     |  |  |

| <b>ven</b> App 7.7                        | reature | 3                                                                                                    |
|-------------------------------------------|---------|----------------------------------------------------------------------------------------------------|
| Licensing Agreement                       |         | Feature (Select all)                                                                                                    |
| Core Components     Features     Firewall |         | Install Microsoft SQL Server 2012 SP2 Express<br>This is an optional component. If you have an existing SQL Server for storing desktop<br>and application configurations and settings, do not select this option. |
| Summary<br>Install                        |         | Install Windows Remote Assistance<br>Select this only if you need the shadowing feature of Director Server.                                                                                                    |
|                                           |         |                                                                                                    |
|                                           |         | Back Next Cancel                                                                                                    |

| XenApp 7.7                                                                                                    | Firewall                                                                                                    |                                                                               |                                                                                |                                                           |
|----------------------------------------------------------------------------------------------------|----------------------------------------------------------------------------------------------------|-------------------------------------------------------------------------------|--------------------------------------------------------------------------------|-----------------------------------------------------------|
| <ul> <li>Licensing Agreement</li> </ul>                                                                                       | The default ports are li                                                                                                    | sted below.                                                                   |                                                                                | Printable version                                         |
| <ul> <li>✓ Core Components</li> <li>✓ Features</li> <li>Firewall</li> <li>Summary</li> <li>Install</li> <li>Finish</li> </ul> | Delivery Controller<br>80 TCP<br>443 TCP                                                                                          | Director<br>80, 443 TCP                                                       | License Server<br>7279 TCP<br>27000 TCP<br>8083 TCP<br>8082 TCP                | StoreFront<br>80, 443 TCP                                 |
|                                                                                                    | Configure firewall rules<br>Automatically<br>Select this option<br>be created even<br>Manually<br>Select this option<br>yourself. | :<br>n to automatically cre<br>if the Windows Firew<br>n if you are not using | ate the rules in the Windo<br>all is turned off.<br>Windows Firewall or if you | ws Firewall. The rules will<br>u want to create the rules |
|                                                                                                    |                                                                                                    |                                                                               | Back                                                                           | Next Cancel                                               |

| <b>Ken</b> App 7.7  | Summary                                                                        |        |
|---------------------|--------------------------------------------------------------------------------|--------|
| Licensing Agreement | Review the prerequisites and confirm the components you want to install.       |        |
| Core Components     | Installation directory                                                         |        |
| ✓ Features          | C:\Program Files\Citrix                                                        |        |
| ✓ Firewall          | Prerequisites                                                                  |        |
| Summary             | Microsoft SQL Server 2012 SP2 Express<br>Microsoft Visual x64 C++ 2008 Runtime |        |
| Install             | Microsoft Internet Information Services                                        |        |
| Finish              | Windows Remote Assistance Feature                                              |        |
|                     | Core Components                                                                |        |
|                     | Delivery Controller                                                            | =      |
|                     | Studio                                                                         |        |
|                     | Director                                                                       |        |
|                     | License Server                                                                 |        |
|                     | StoreFront                                                                     |        |
|                     | Features                                                                       |        |
|                     | Install Windows Remote Assistance                                              |        |
|                     | Firewall                                                                       |        |
|                     | TCP Ports: 80, 443, 80, 443, 7279, 27000, 8083, 8082                           | •      |
|                     |                                                                                |        |
|                     |                                                                                |        |
|                     | Back                                                                           | Cancel |

| <ul> <li>Licensing Agreement</li> </ul>                                                                                   | Installing                                                                                                    | About 12 minutes remaining |
|----------------------------------------------------------------------------------------------------|----------------------------------------------------------------------------------------------------|----------------------------|
| <ul> <li>Core Components</li> <li>Features</li> <li>Firewall</li> <li>Summary</li> <li>Install</li> <li>Finish</li> </ul> | Prerequisites         Microsoft SQL Server 2012 SP2 Express         Microsoft Visual x64 C++ 2008 Runtime         Microsoft Internet Information Services         Windows Remote Assistance Feature         Core Components         Delivery Controller         Studio         Director         License Server         StoreFront         Post Install         Component Initialization | Installing                 |
|                                                                                                    |                                                                                                    | Back Install Cancel        |

| xenApp /./                                                                                                    | Finish installation                                                                                                    |                                                                                                    |
|----------------------------------------------------------------------------------------------------|----------------------------------------------------------------------------------------------------|----------------------------------------------------------------------------------------------------|
| <ul> <li>Licensing Agreement</li> </ul>                                                                                   | The installation completed successfully.                                                                                                    | 🗸 Success                                                                                                    |
| <ul> <li>Core Components</li> <li>Features</li> <li>Firewall</li> <li>Summary</li> <li>Install</li> <li>Finish</li> </ul> | <ul> <li>Prerequisites</li> <li>Microsoft SQL Server 2012 SP2 Express</li> <li>Microsoft Visual x64 C++ 2008 Runtime</li> <li>Microsoft Internet Information Services</li> <li>Windows Remote Assistance Feature</li> <li>Core Components</li> <li>Delivery Controller</li> <li>Studio</li> <li>Director</li> <li>License Server</li> <li>StoreFront</li> <li>Post Install</li> <li>Component Initialization</li> </ul> | Installed<br>Installed<br>Installed<br>Installed<br>Installed<br>Installed<br>Installed<br>Installed<br>Installed |
|                                                                                                    | Launch Studio                                                                                                    | Back                                                                                                    |

| <b>11</b>                        | Citrix Studio                                                                |                                           | _ 0 X |
|----------------------------------|------------------------------------------------------------------------------|-------------------------------------------|-------|
| File Action View Help            |                                                                              |                                           |       |
|                                  |                                                                              |                                           |       |
| Console Root                     | CITRIX                                                                       | Actions                                   |       |
| Citrix StoreFront                |                                                                              | Citrix Studio                             | •     |
|                                  | Welcome                                                                      | View                                      | · · · |
|                                  | Welcome to Citrix Studio<br>To begin, select one of the three options below. | <ul> <li>Refresh</li> <li>Help</li> </ul> |       |
|                                  | Site setup                                                                   |                                           |       |
|                                  | Deliver applications and desktops to your users                              |                                           |       |
|                                  | Remote PC Access                                                             |                                           |       |
|                                  | Enable your users to remotely access their physical machines                 |                                           |       |
|                                  | Scale your deployment                                                        |                                           |       |
|                                  | Connect this Delivery Controller to an existing Site                         |                                           |       |
|                                  |                                                                              |                                           |       |
|                                  |                                                                              |                                           |       |
|                                  |                                                                              |                                           |       |
|                                  |                                                                              |                                           |       |
|                                  |                                                                              |                                           |       |
| Displays Help for the current se | lection.                                                                     |                                           |       |
|                                  |                                                                              |                                           |       |

|                                                                                                    | Site Setup                                                                                                    |
|----------------------------------------------------------------------------------------------------|----------------------------------------------------------------------------------------------------|
| Studio                                                                                                    | Introduction                                                                                                    |
| Introduction<br>Databases<br>Licensing<br>Connection<br>Network<br>Storage<br>App-V Publishing<br>Summary | You have two options when creating a new Site. The simplest option is to automatically create a fully configured, production-ready Site. The second, more advanced option is to create an empty Site, which you must configure yourself.   What kind of Site do you want to create?   A fully configured, production-ready Site (recommended for new users)   A n empty, unconfigured Site |
|                                                                                                    | Back Cancel                                                                                                    |

| Studio                                                                 | Databases                                                    |                                                                               |                                                                      |  |  |
|------------------------------------------------------------------------|--------------------------------------------------------------|-------------------------------------------------------------------------------|----------------------------------------------------------------------|--|--|
|                                                                        | Databases store<br>Choose how yo                             | information about Site setup, config<br>u want to set up the databases. Learn | guration logging and monitoring.<br>n more                           |  |  |
| <ul> <li>Introduction</li> <li>Databases</li> <li>Licensing</li> </ul> | <ul> <li>Create and<br/>(You can p<br/>databases)</li> </ul> | set up databases from Studio (<br>rovide details of existing empty            | Generate scripts to manually set up databases on the database server |  |  |
| Connection                                                             | Provide database details                                     |                                                                               |                                                                      |  |  |
| Network<br>Storage<br>App-V Publishing<br>Summary                      | Data type<br>Site:<br>Monitoring:                            | Database name<br>CitrixICClaborSite<br>CitrixICClaborMonitoring               | Location (formats) Localhost\sqlexpress Localhost\sqlexpress         |  |  |
|                                                                        | Logging:                                                     | CitrixlCClaborLogging                                                         | Localhost\sqlexpress                                                 |  |  |
|                                                                        | 🚹 Default da                                                 | tabase names and SQL Server Expres                                            | ss location are provided                                             |  |  |
|                                                                        | Specify addition<br>1 selected                               | al Delivery Controllers for this Site L                                       | earn more Select                                                     |  |  |

| Licensing<br>License server address: localhost:27000 Connect<br>Connected to trusted server<br>View certificate<br>I want to:<br>Use the free 30-day trial<br>You can add a license later. |
|----------------------------------------------------------------------------------------------------|
| License server address: localhost:27000 Connect<br>Connected to trusted server<br>View certificate<br>I want to:<br>Use the free 30-day trial<br>You can add a license later.              |
| Connected to trusted server<br>View certificate<br>I want to:<br>Use the free 30-day trial<br>You can add a license later.                                                                 |
| View certificate I want to:      O Use the free 30-day trial     You can add a license later.      Use an existing license                                                                 |
| I want to:      Use the free 30-day trial You can add a license later.                                                                                                    |
| Voe the free so-day that     You can add a license later.                                                                                                    |
| Ilse an existing license                                                                                                    |
| O ose an existing lettise                                                                                                    |
| The product list below is generated by the license server.                                                                                                    |
| There are no suitable licenses on your license server. You can<br>allocate licenses using your License Access Code or you can add<br>licenses from your network.<br>Learn more             |
| Allocate and download Browse for license file                                                                                                    |
| л.<br>Site Setup                                                                                                    |
|                                                                                                    |
| Connection                                                                                                    |
| Select a Connection type. If machine management is not used (for example when using physical                                                                                               |
| Connection type:                                                                                                    |
| No machine management                                                                                                    |
|                                                                                                    |
|                                                                                                    |
|                                                                                                    |
|                                                                                                    |
|                                                                                                    |
|                                                                                                    |
|                                                                                                    |
|                                                                                                    |
|                                                                                                    |
|                                                                                                    |
|                                                                                                    |

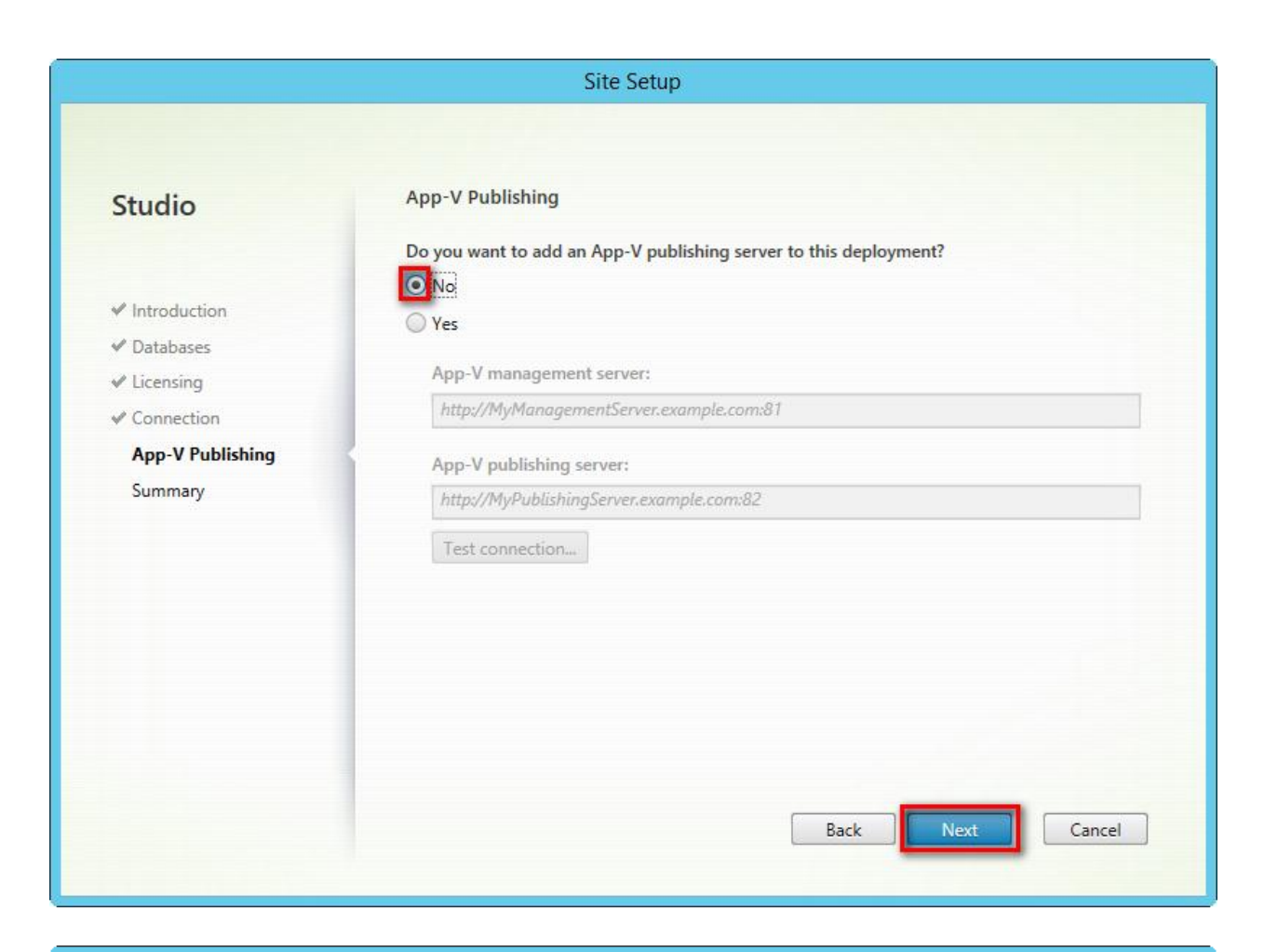

| S | it | te | S | e | tu | р |
|---|----|----|---|---|----|---|
|---|----|----|---|---|----|---|

### Studio

- ✓ Introduction
- ✓ Databases
- Licensing
- ✓ Connection
- ✓ App-V Publishing

Summary

| Site name:            | ICClabor                                                                |
|-----------------------|-------------------------------------------------------------------------|
| Site database:        | CitrixICClaborSite<br>Localhost\sqlexpress (no high availability)       |
| Monitoring database:  | CitrixICClaborMonitoring<br>Localhost\sqlexpress (no high availability) |
| Logging database:     | CitrixICClaborLogging<br>Localhost\sqlexpress (no high availability)    |
| Delivery Controllers: | XenAppSrv.CTX.fr.icclab.com                                             |
| License server:       | localhost:27000                                                         |
| App-V:                | Not configured                                                          |

Back

Finish

Cancel

Improvement Program? Learn more Ves. Send anonymous statistics and usage information.

Page 18 of 90

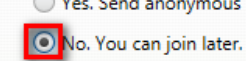

Summary

The Citrix Studio opens automatically.

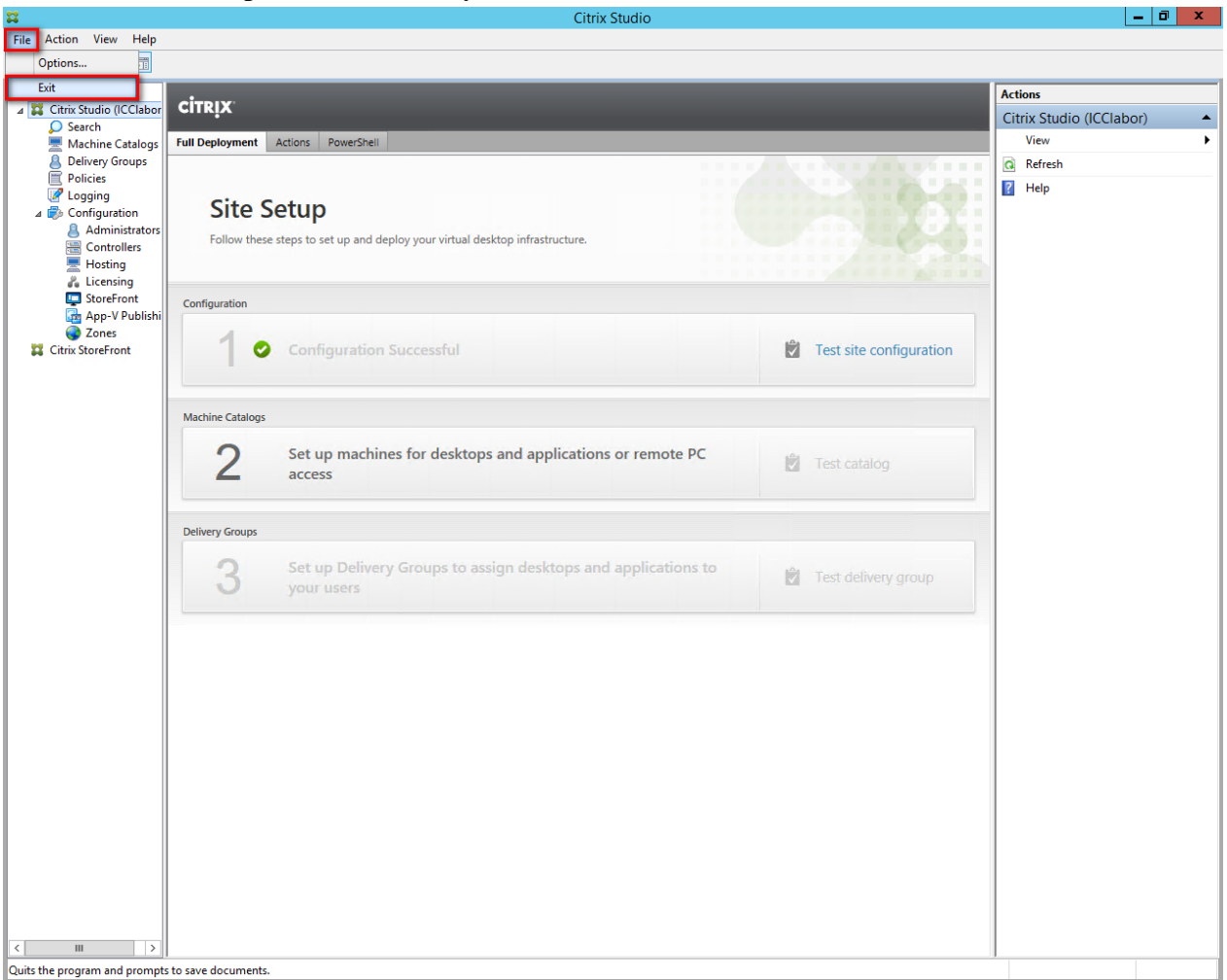

Exit Citrix Studio.

# Run AutoSelect.exe (Run as administrator) again.

| Get Started                                                 | Prepare Machines and Images                                                                               | Extend Deployment                          |           |
|-------------------------------------------------------------|----------------------------------------------------------------------------------------------------|--------------------------------------------|-----------|
| Delivery Controller<br>Modify or remove Delivery Controller | Virtual Delivery Agent for Windows<br>Server OS                                                           | Citrix Director<br>Already Installed       |           |
| components.                                                 | Install this agent to deliver applications and<br>desktops from server-based VMs or<br>physical machines. | Citrix License Server<br>Already Installed |           |
|                                                             | Virtual Delivery Agent for Windows                                                                        | Citrix StoreFront<br>Already Installed     |           |
|                                                             | Desktop OS<br>Cannot be installed on this operating<br>system.                                            | Citrix Studio<br>Already Installed         |           |
|                                                             |                                                                                                    | Universal Print Server                     | More.Infc |
|                                                             |                                                                                                    | ð                                          |           |
|                                                             |                                                                                                    | Universal Print Server                     | More.     |

| XenApp 7.7                                                                                     | Environment                                                                                                    |
|------------------------------------------------------------------------------------------------|----------------------------------------------------------------------------------------------------|
| Environment                                                                                    | Configuration                                                                                                    |
| Core Components<br>Delivery Controller<br>Features<br>Firewall<br>Summary<br>Install<br>Finish | I want to:<br>Create a Master Image<br>Select this option if you use Machine Creation Services or Provisioning Services to<br>create servers from this master image.<br>Enable connections to a server machine<br>Select this option to install the Virtual Delivery Agent onto either a physical server or a<br>virtual machine that has been provisioned without the VDA. |
|                                                                                                | Back Cancel                                                                                                    |

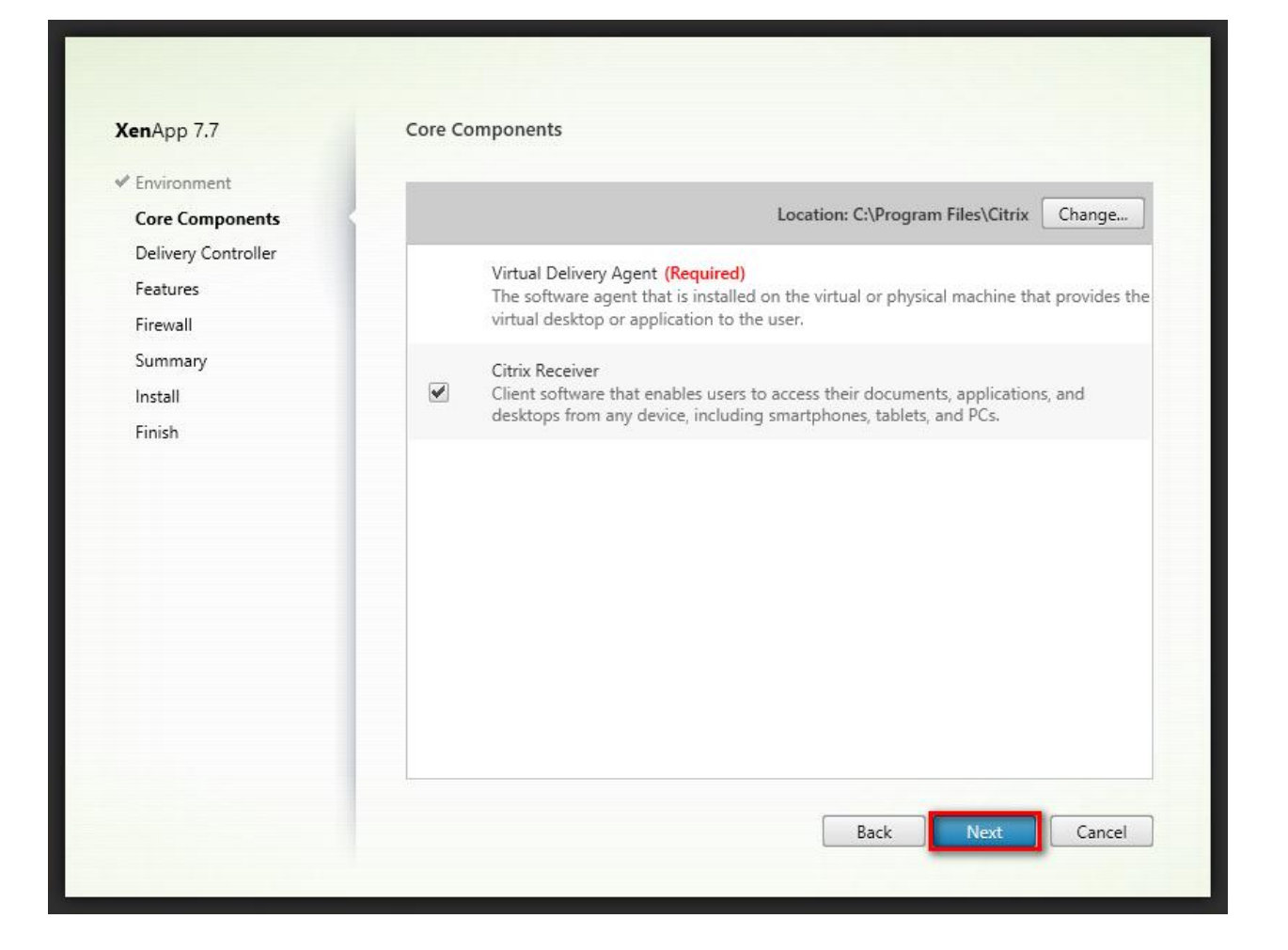

| <b>Xen</b> App 7.7  | Delivery Controller                                                                                          |
|---------------------|----------------------------------------------------------------------------------------------------|
| ✓ Environment       | Configuration                                                                                                |
| ✓ Core Components   |                                                                                                    |
| Delivery Controller | How do you want to enter the locations of your Delivery Controllers:                                         |
| Features            | Do it manually                                                                                               |
| Firewall            |                                                                                                    |
| Summary             | Controller address:                                                                                          |
| Install             | xenappsrv.ctx.fr.icclab.com                                                                                  |
| Finish              | Test connection Add                                                                                          |
|                     |                                                                                                    |
|                     |                                                                                                    |
|                     |                                                                                                    |
|                     |                                                                                                    |
|                     |                                                                                                    |
|                     |                                                                                                    |
|                     | Note: Any Group Policies that specify Delivery Controller locations will override settings<br>provided here. |
|                     |                                                                                                    |
|                     | Back Next Cancel                                                                                             |

The accessibility of the Delivery Controller will be checked.

| <b>Xen</b> App 7.7  | Delivery Controller                                                                                       |
|---------------------|----------------------------------------------------------------------------------------------------|
| ✓ Environment       | Configuration                                                                                             |
| ✓ Core Components   | How do you want to onter the locations of your Delivery Controller?                                       |
| Delivery Controller | now do you want to enter the locations of your Delivery Controllers?                                      |
| Features            | Do it manually                                                                                            |
| Firewall            |                                                                                                    |
| Summary             | Controller address:                                                                                       |
| Install             | xenappsrv.ctx.fr.icclab.com                                                                               |
| Finish              | Test connection Add                                                                                       |
|                     | Note: Any Group Policies that specify Delivery Controller locations will override settings provided here. |
|                     | Back Next Cancel                                                                                          |

 $\checkmark$  A test connection to the Delivery Controller could be established.

Add the controller to the XenApp environment.

| / Environment   |                                                                                    |                        |
|-----------------|------------------------------------------------------------------------------------|------------------------|
| environment     | Configuration                                                                      |                        |
| Core Components | How do you want to enter the locations of your Delivery Controller                 | s?                     |
| Controller      | Do it manually                                                                     | <b>•</b>               |
| Features        |                                                                                    |                        |
| rirewall        | xenappsrv.ctx.fr.icclab.com                                                        | Edit Delete            |
| Install         | Controller address:                                                                |                        |
| Finish          | Example: controller1.domain.com                                                    |                        |
|                 | Test connection Add                                                                |                        |
|                 | Note: Any Group Policies that specify Delivery Controller locations provided here. | will override settings |

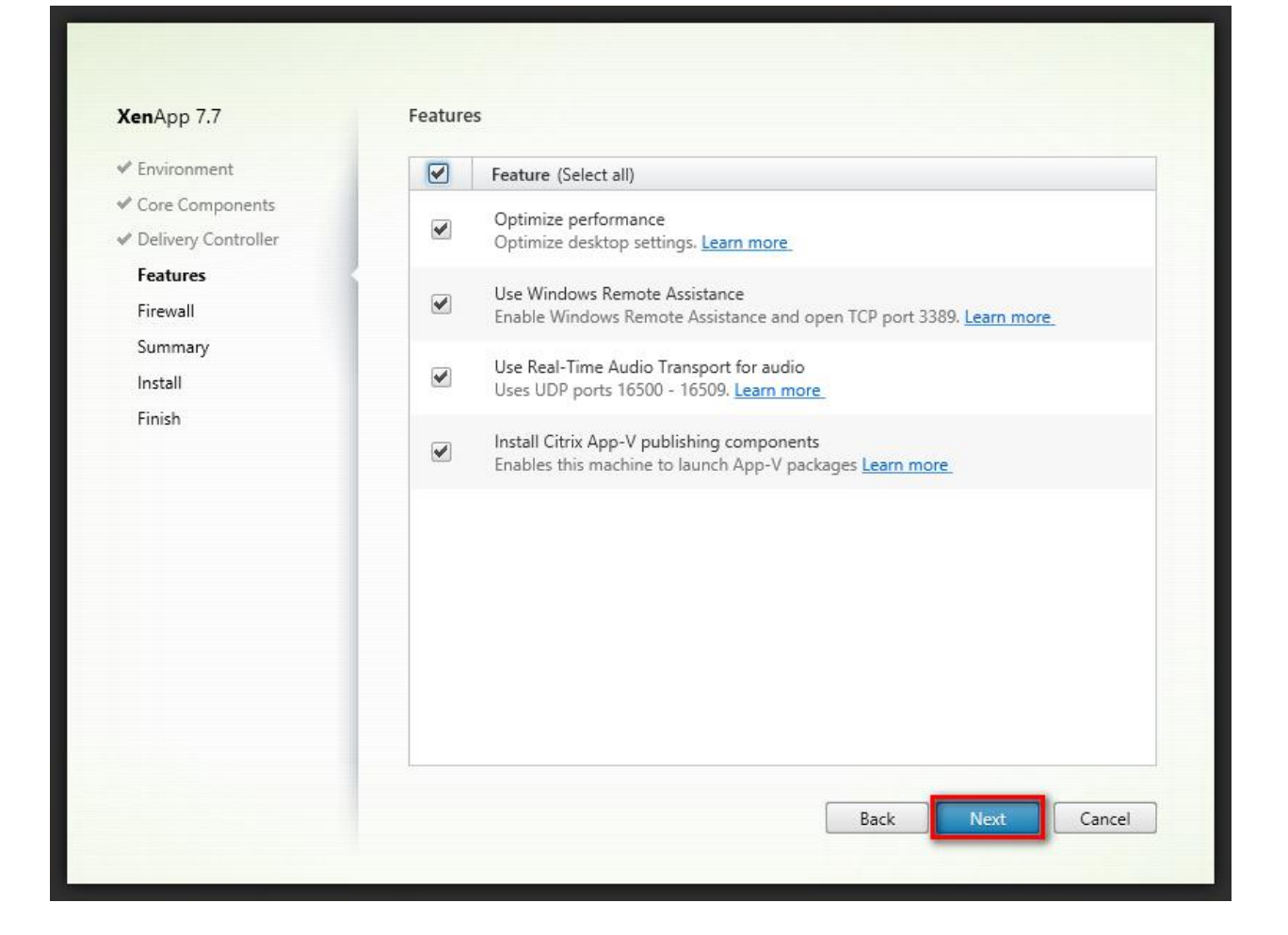

| XenApp 7.7                                                                                                    | Firewall                                                                                                    |                                                                                                  |                                                                    |         |
|----------------------------------------------------------------------------------------------------|----------------------------------------------------------------------------------------------------|--------------------------------------------------------------------------------------------------|--------------------------------------------------------------------|---------|
| <ul> <li>Environment</li> </ul>                                                                                                    | The default ports are listed belo                                                                                                    | ow.                                                                                              | Printable                                                          | version |
| <ul> <li>✓ Core Components</li> <li>✓ Delivery Controller</li> <li>✓ Features</li> <li>Firewall</li> <li>Summary</li> <li>Install</li> <li>Finish</li> </ul> | Controller Communications<br>80 TCP<br>1494 TCP<br>2598 TCP<br>8008 TCP                                                                                       | Remote Assistance<br>3389 TCP                                                                    | Real Time Audio<br>16500 - 16509 UDP                               |         |
|                                                                                                    | Configure firewall rules:<br>Automatically<br>Select this option to auto<br>be created even if the Wi<br>Manually<br>Select this option if you a<br>yourself. | matically create the rules in t<br>ndows Firewall is turned off.<br>are not using Windows Firewa | the Windows Firewall. The rule<br>all or if you want to create the | rs will |
|                                                                                                    |                                                                                                    | В                                                                                                | ack Next Ca                                                        | ncel    |

| <b>Xen</b> App 7.7                                                                                                    | Summary                                                                                                    |        |
|----------------------------------------------------------------------------------------------------|----------------------------------------------------------------------------------------------------|--------|
| <ul> <li>Environment</li> </ul>                                                                                                    | Review the prerequisites and confirm the components you want to install. (1) Restart re                                                                                                    | quired |
| <ul> <li>Core Components</li> <li>Delivery Controller</li> <li>Features</li> <li>Firewall</li> <li>Summary</li> <li>Install</li> <li>Finish</li> </ul> | Installation directory<br>C:\Program Files\Citrix<br>Prerequisites<br>Microsoft Remote Desktop Session Host<br>Microsoft Visual x64 C++ 2013 Runtime<br>Microsoft Visual x86 C++ 2013 Runtime<br>Microsoft Visual x86 C++ 2008 Runtime<br>Microsoft Visual x86 C++ 2008 Runtime<br>Core Components<br>Virtual Delivery Agent<br>Citrix Receiver<br>Delivery Controllers |        |
|                                                                                                    | Features<br>Optimize performance<br>Remote Assistance<br>Back Install Can                                                                                                    | cel    |

| 45                                                                                                    | 1                                                                                                    |                                         |
|----------------------------------------------------------------------------------------------------|----------------------------------------------------------------------------------------------------|-----------------------------------------|
| <ul> <li>Environment</li> <li>Core Components</li> <li>Delivery Controller</li> <li>Features</li> <li>Firewall</li> <li>Summary</li> <li>Install</li> <li>Finish</li> </ul> | Installing  Prerequisites  Microsoft Remote Desktop Session Host Microsoft Visual x64 C++ 2013 Runtime Microsoft Visual x86 C++ 2013 Runtime Microsoft Visual x86 C++ 2008 Runtime Microsoft Visual x86 C++ 2008 Runtime Core Components Virtual Delivery Agent Citrix Receiver  Post Install Component Initialization | About 4 minutes remaining<br>Installing |
|                                                                                                    |                                                                                                    | Back Install Cancel                     |

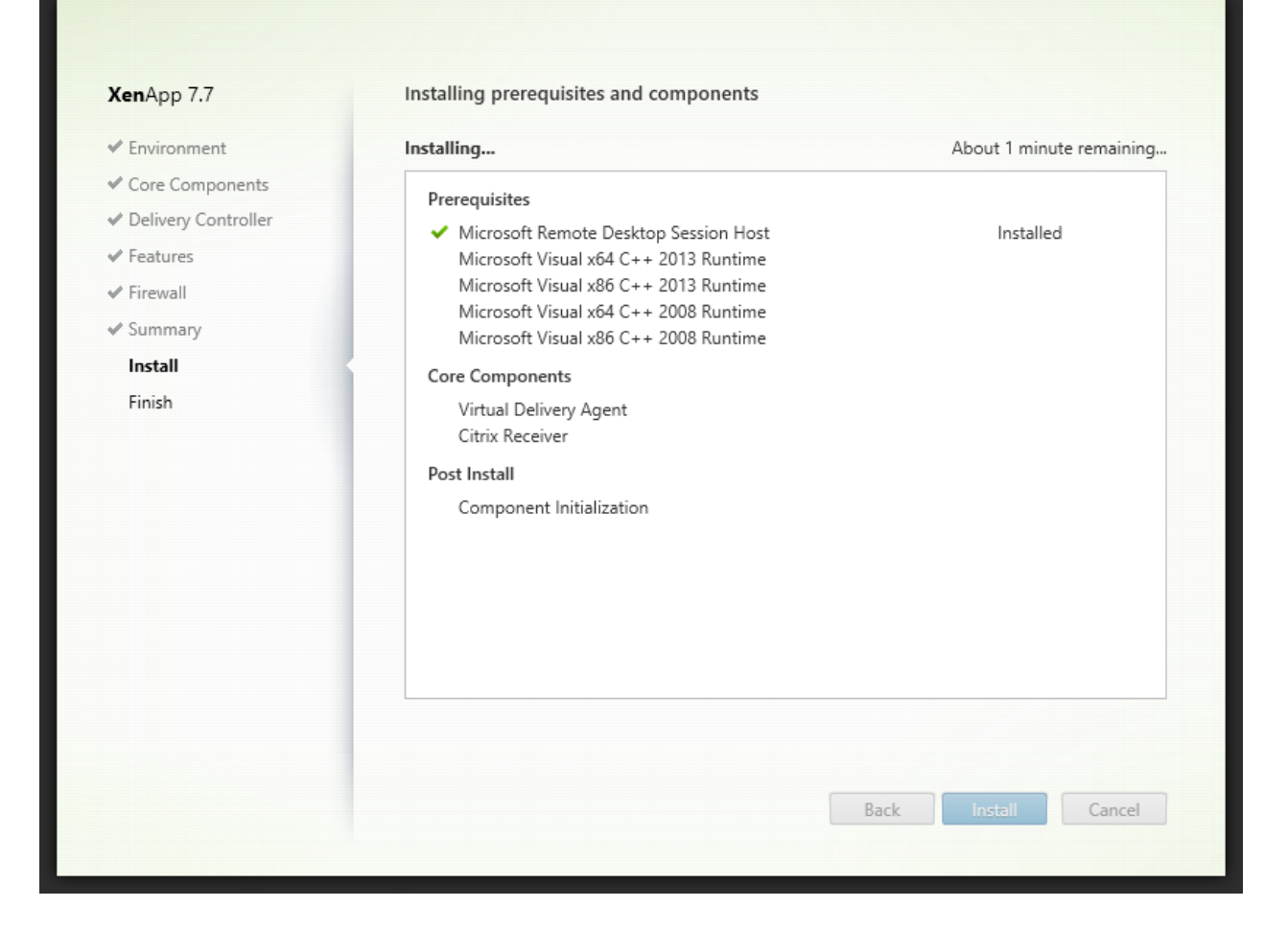

After the first item is installed, a restart is requested.

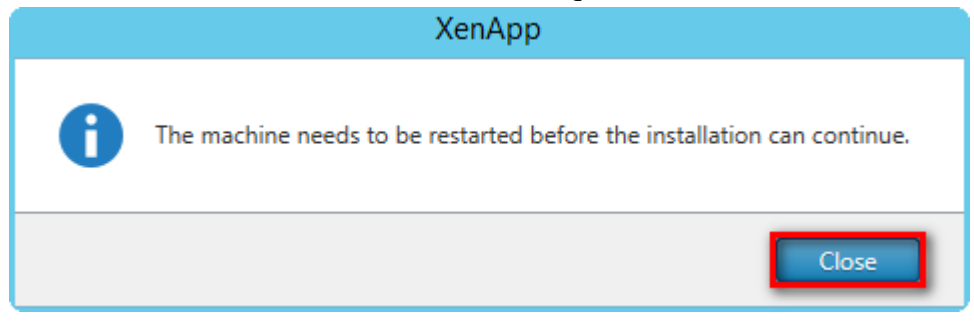

The machine restarts automatically.

### The installation continues after restart.

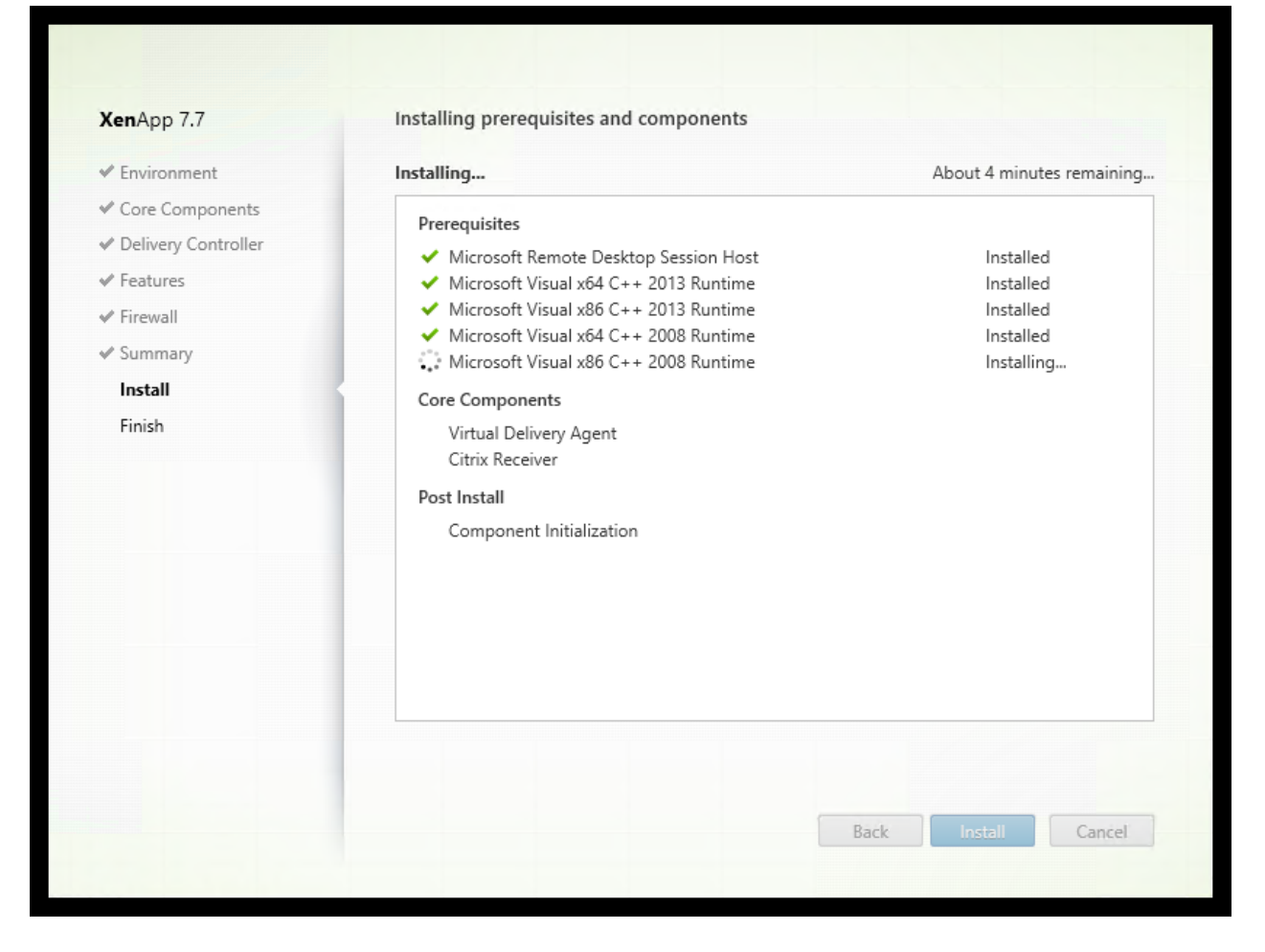

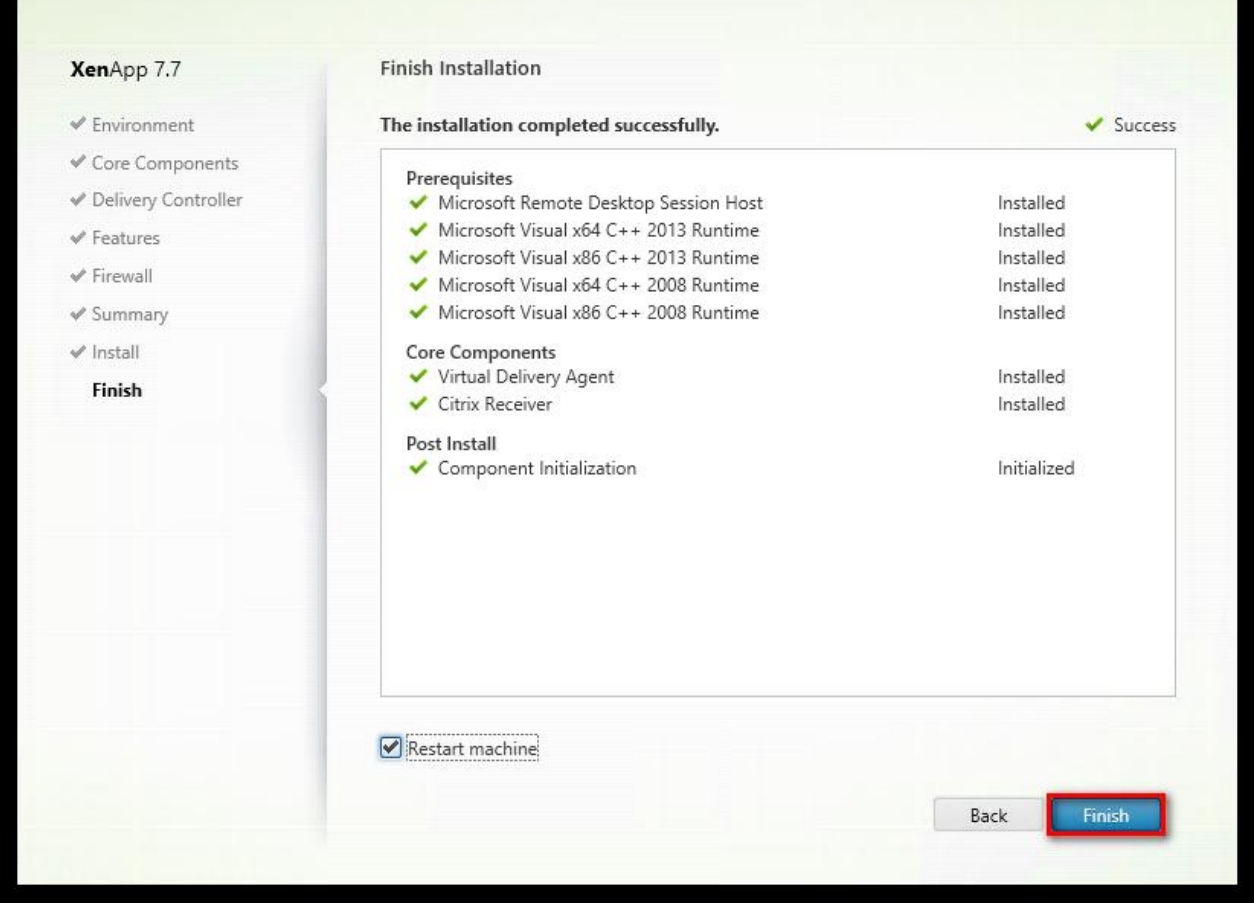

A further machine restart is necessary.

# After reboot, open Citrix Studio

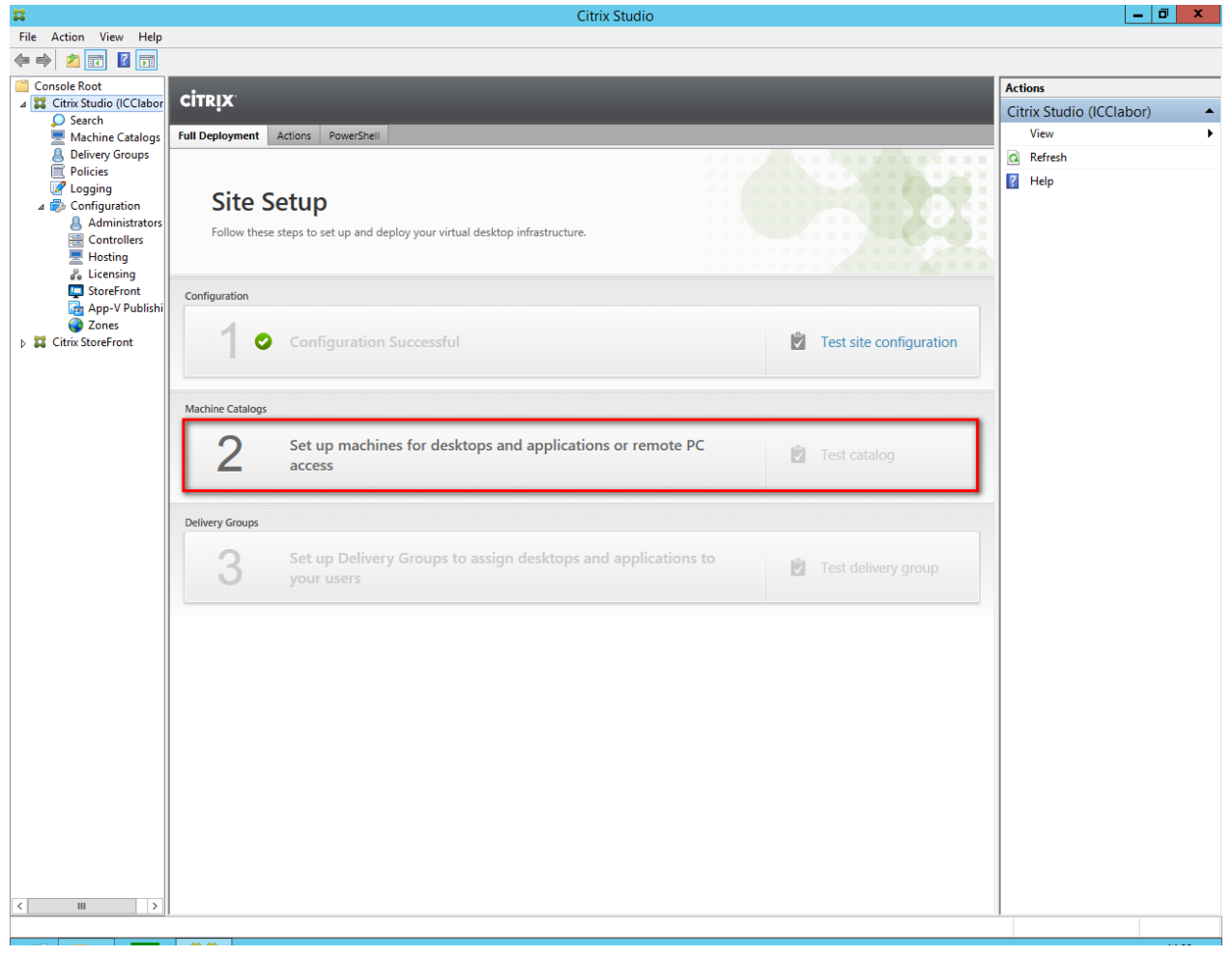

Machine Catalog Setup

### Studio Introduction Machine Catalogs are collections of physical or virtual machines that you assign to users. You create Catalogs from Master Images or physical machines in your environment. Introduction Important: The Master Image or physical machine that you use to create a Catalog must **Operating System** have a Virtual Delivery Agent installed. Also, ensure that the operating system is up-to-Machine Management date and that applications are installed. Machines Before you begin, make sure that you: Summary · Identify the types of desktops and applications your users need · Choose a Catalog infrastructure (for example, whether to power manage virtual machines) • Have a technology for creating and managing machines (such as Machine Creation Services or Provisioning Services) · Prepare your environment, including the Master Image, computer accounts, and network interface card configuration. Learn more Don't show this again Back Cancel

| Machine Catalog Setup                                                                  |                                                                                                    |  |  |  |
|----------------------------------------------------------------------------------------|----------------------------------------------------------------------------------------------------|--|--|--|
| Studio                                                                                 | Operating System                                                                                                    |  |  |  |
| <ul> <li>Introduction</li> <li>Operating System</li> <li>Machine Management</li> </ul> | Select an operating system for this Machine Catalog.  Server OS The Server OS Machine Catalog provides hosted shared desktops for a large-scale deployment of standardized Windows Server OS or Linux OS machines.  Desktop OS The Desktop OS Machine Catalog provides VDI desktops ideal for a variety of different                                                                                                   |  |  |  |
| Machines<br>Summary                                                                    | users. <ul> <li>Remote PC Access</li> <li>The Remote PC Access Machine Catalog provides users with remote access to their physical office desktops, allowing them to work at any time.</li> <li>There are currently no power management connections suitable for use with Remote PC Access, but you can create one after completing this wizard. Then edit this machine catalog to specify that connection.</li> </ul> |  |  |  |
|                                                                                        | Back Next Cancel                                                                                                    |  |  |  |

#### Machine Catalog Setup

### Studio

#### Machine Management

### ✓ Introduction

✓ Operating System

### Machine Management

- Machines
- Summary

#### wachine wanagement

### This Machine Catalog will use:

Machines that are power managed (for example, virtual machines or blade PCs)
 Power management is not available when there are no host connections

#### Machines that are not power managed (for example, physical machines)

#### Deploy machines using:

- Citrix Machine Creation Services (MCS)
  - MCS is not available when using physical hardware.
- Citrix Provisioning Services (PVS)

### Another service or technology

I am not using Citrix technology to manage my machines. I have existing machines already prepared.

Note: For Linux OS machines, consult the administrator documentation for guidance.

| Back | Next | Cancel    |
|------|------|-----------|
|      | Back | Back Next |

|                    | Machine Catalog Setup                                                                                                    |
|--------------------|----------------------------------------------------------------------------------------------------|
|                    |                                                                                                    |
| Studio             | Machines                                                                                                    |
|                    | Import or add machine accounts:                                                                                                    |
|                    | Computer AD account                                                                                                    |
| ✓ Introduction     |                                                                                                    |
| Operating System   |                                                                                                    |
| Machine Management |                                                                                                    |
| Machines           |                                                                                                    |
| Summary            |                                                                                                    |
|                    |                                                                                                    |
|                    |                                                                                                    |
|                    |                                                                                                    |
|                    |                                                                                                    |
|                    | Remove Import list Export list Add computers                                                                                                    |
|                    | Select the VDA version installed on these 7.7 (recommended, to access the latest 🔻                                                                |
|                    | Machines will require the selected VDA version (or newer) in order to register in Delivery Groups that reference this machine catalog. Learn more |
|                    | Back Next Cancel                                                                                                    |

|                          | Select Computers                   |     |        | x          |     |
|--------------------------|------------------------------------|-----|--------|------------|-----|
| Select this object type: |                                    |     |        |            |     |
| Computers                |                                    |     | Object | Types      |     |
| From this location:      |                                    |     |        |            |     |
| Entire Directory         |                                    |     | Locat  | ions       |     |
| ,                        |                                    |     | 20000  | 0110       |     |
| Enter the object names   | s to select ( <u>examples</u> ):   |     |        |            |     |
| P                        |                                    |     | Check  | Names      |     |
|                          |                                    |     |        |            |     |
|                          |                                    |     | _      |            |     |
| Advanced                 |                                    | OK  | Ci     | ancel      |     |
|                          | Calact Comput                      |     |        |            | x   |
|                          | Select Comput                      | ers |        |            |     |
| Select this object type: |                                    |     |        |            |     |
| Computers                |                                    |     | Ob     | ject Types | ]   |
| From this location:      |                                    |     |        |            | 1   |
| Entire Directory         |                                    |     | L      | ocations   | ]   |
|                          |                                    |     |        |            | ]   |
| Common Queries           |                                    |     |        |            |     |
| Name: Starts             | with V                             |     |        | Colum      | ins |
| Description: Starts      | with 🗸                             |     |        | Find       | Now |
| Disabled accoun          | ts                                 |     |        | Sto        | p   |
| Non expiring pas         | sword                              |     |        |            |     |
| Days since last logo     | n: 🔍                               |     |        | R          |     |
|                          |                                    |     |        |            |     |
|                          |                                    |     |        |            |     |
| Search results:          |                                    |     | OK     | Can        | cel |
| Name                     | In Folder                          |     |        |            |     |
| 1XASRV                   | CTX.fr.icclab.com/Computers        |     |        |            |     |
| AEM7-SERV-212            | CTX.fr.icclab.com/Computers        |     |        |            |     |
| E C3000                  | CTX fricclab.com/Computers         |     |        |            |     |
| DCCTX                    | CTX.fr.icclab.com/Domain Controlle | ers |        |            |     |
| EXCHNGSRV2K13            | CTX.fr.icclab.com/Computers        | _   |        |            |     |
| XENAPPSRV                | CTX.fr.icclab.com/Computers        |     |        |            |     |
|                          |                                    |     |        |            |     |
|                          |                                    |     |        |            |     |
|                          |                                    |     |        |            |     |

Find Now -> select the XenApp Server -> OK
|                                      | Select Computers                                                                                                    |
|--------------------------------------|----------------------------------------------------------------------------------------------------|
| Select this object type:             |                                                                                                    |
| Computers                            | Object Types                                                                                                    |
| From this location:                  |                                                                                                    |
| Entire Directory                     | Locations                                                                                                    |
| Enter the chiest names to cale       | et (overselee):                                                                                                    |
| XENAPPSRVI                           | Check Names                                                                                                    |
|                                      | Cilcux ivalles                                                                                                    |
|                                      |                                                                                                    |
| Advanced                             | OK Cancel                                                                                                    |
|                                      |                                                                                                    |
|                                      | Machine Catalog Setup                                                                                                    |
|                                      |                                                                                                    |
|                                      |                                                                                                    |
| Studio                               | Machines                                                                                                    |
|                                      | Import or add machine accounts:                                                                                                    |
|                                      | Computer AD account                                                                                                    |
| ✓ Introduction                       | CTX\XENAPPSRV\$                                                                                                    |
| <ul> <li>Operating System</li> </ul> |                                                                                                    |
| ✓ Machine Management                 |                                                                                                    |
| Machines                             |                                                                                                    |
| Summary                              |                                                                                                    |
|                                      |                                                                                                    |
|                                      |                                                                                                    |
|                                      |                                                                                                    |
|                                      |                                                                                                    |
|                                      |                                                                                                    |
|                                      | Remove     Import list     Export list     Add computers                                                                                                    |
|                                      | Remove       Import list       Export list       Add computers         Select the VDA version installed on these machines:       7.7 (recommended, to access the latest ▼                                                                                                    |
|                                      | Remove       Import list       Export list       Add computers         Select the VDA version installed on these machines:       7.7 (recommended, to access the latest *         Machines will require the selected VDA version (or newer) in order to register in Delivery Groups that reference this machine catalog. Learn more |
|                                      | Remove       Import list       Export list       Add computers         Select the VDA version installed on these machines:       7.7 (recommended, to access the latest *         Machines will require the selected VDA version (or newer) in order to register in Delivery Groups that reference this machine catalog. Learn more |

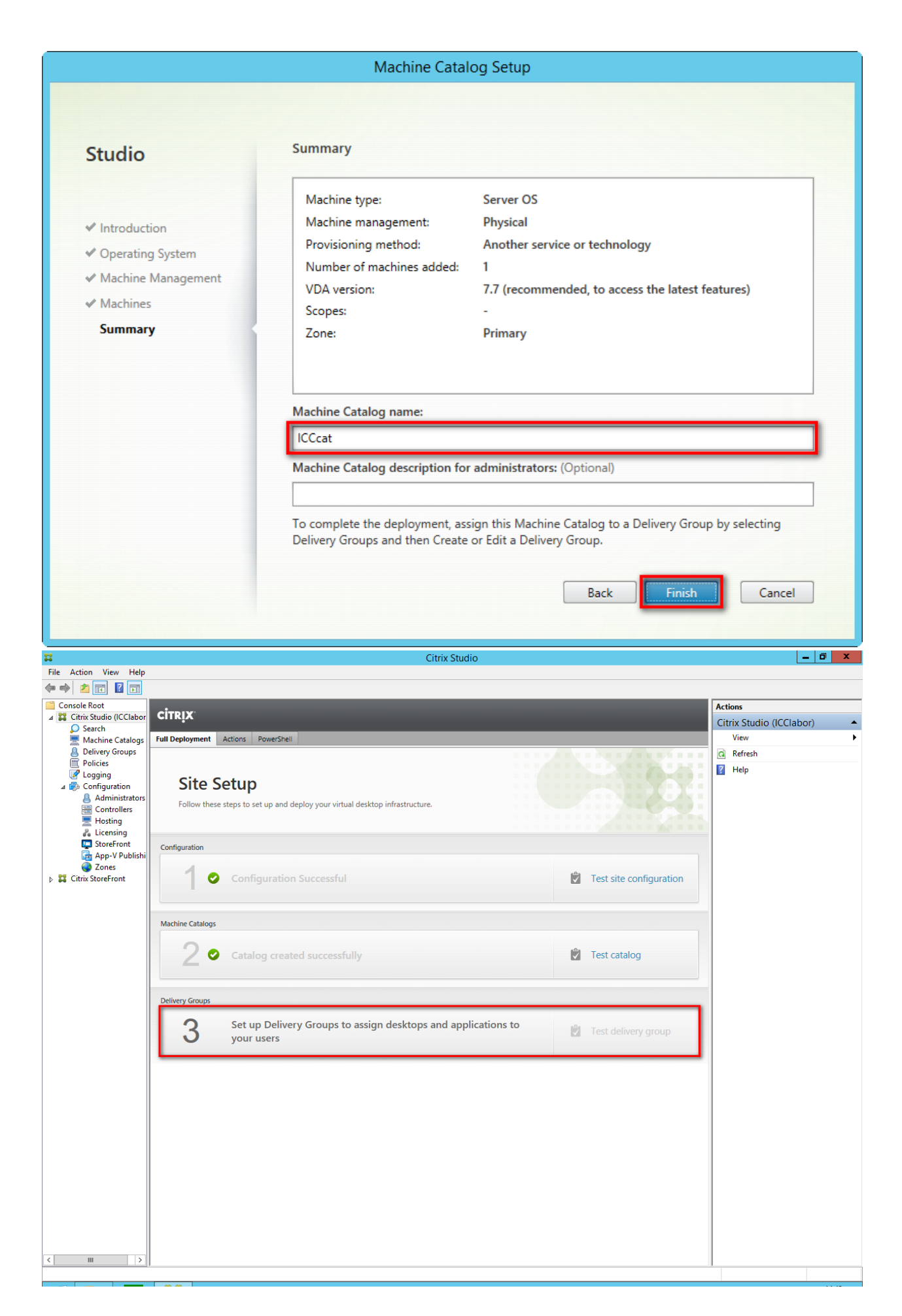

|                                                                                         | Create Delivery Grou                                                                                                 | dr                                                                    |                 |
|-----------------------------------------------------------------------------------------|----------------------------------------------------------------------------------------------------|-----------------------------------------------------------------------|-----------------|
|                                                                                         |                                                                                                    |                                                                       |                 |
|                                                                                         |                                                                                                    |                                                                       |                 |
| Studio                                                                                  | Getting started with Del                                                                                             | ivery Groups                                                          |                 |
|                                                                                         |                                                                                                    |                                                                       |                 |
|                                                                                         | Delivery Groups are collections of deskto                                                                            | ps and applications that are created                                  | from            |
| Introduction                                                                            | Machine Catalogs. Create Delivery Group<br>users, and base them on either a desktop                                  | s for specific teams, departments, c<br>or a server operating system. | or types of     |
| Machines                                                                                | Males sure was have account and t                                                                                    | nilable in a cuitable Cristian to                                     | to the Deliver  |
| Delivery Type                                                                           | Groups that you need.                                                                                                | allable in a suitable Catalog to crea                                 | te the Delivery |
| Users                                                                                   |                                                                                                    |                                                                       |                 |
| StoreFront                                                                              |                                                                                                    |                                                                       |                 |
| Summary                                                                                 |                                                                                                    |                                                                       |                 |
|                                                                                         |                                                                                                    |                                                                       |                 |
|                                                                                         |                                                                                                    |                                                                       |                 |
|                                                                                         |                                                                                                    |                                                                       |                 |
|                                                                                         |                                                                                                    |                                                                       |                 |
|                                                                                         |                                                                                                    |                                                                       |                 |
|                                                                                         |                                                                                                    |                                                                       |                 |
|                                                                                         |                                                                                                    |                                                                       |                 |
|                                                                                         | Don't show this again                                                                                                |                                                                       |                 |
|                                                                                         |                                                                                                    | Real                                                                  | Carral          |
|                                                                                         |                                                                                                    | DBCK NEXL                                                             | Cancel          |
|                                                                                         |                                                                                                    |                                                                       |                 |
|                                                                                         |                                                                                                    | _                                                                     |                 |
|                                                                                         | Create Delivery Grou                                                                                                 | 10                                                                    | -               |
|                                                                                         | Create Delivery Grou                                                                                                 | qı                                                                    | _               |
|                                                                                         | Create Delivery Grou                                                                                                 | q                                                                     |                 |
|                                                                                         | Create Delivery Grou                                                                                                 | qı                                                                    |                 |
| Studio                                                                                  | Create Delivery Grou<br>Machines                                                                                     | qı                                                                    |                 |
| Studio                                                                                  | Create Delivery Grou<br>Machines<br>Select a Machine Catalog.                                                        | dı                                                                    |                 |
| Studio                                                                                  | Create Delivery Grou<br>Machines<br>Select a Machine Catalog.                                                        | <b>јр</b><br>Туре                                                     | Machines        |
| Studio<br>V Introduction                                                                | Create Delivery Grou<br>Machines<br>Select a Machine Catalog.                                                        | Jp<br>Type<br>RDS Manual Random                                       | Machines<br>1   |
| Studio<br>Introduction<br>Machines                                                      | Create Delivery Grou<br>Machines<br>Select a Machine Catalog.                                                        | up<br>Type<br>RDS Manual Random                                       | Machines<br>1   |
| Studio<br>Introduction<br>Machines<br>Delivery Type                                     | Create Delivery Grou<br>Machines<br>Select a Machine Catalog.<br>Catalog<br>ICCcat                                   | Jp<br>Type<br>RDS Manual Random                                       | Machines<br>1   |
| Studio<br>✓ Introduction<br>Machines<br>Delivery Type<br>Users                          | Create Delivery Grou<br>Machines<br>Select a Machine Catalog.<br>Catalog<br>O ICCcat                                 | Jp<br>Type<br>RDS Manual Random                                       | Machines<br>1   |
| Studio<br>Introduction<br>Machines<br>Delivery Type<br>Users<br>StoreFront              | Create Delivery Grou<br>Machines<br>Select a Machine Catalog.<br>Catalog<br>Catalog                                  | Jp<br>Type<br>RDS Manual Random                                       | Machines<br>1   |
| Stucio<br>✓ Introduction<br>Machines<br>Delivery Type<br>Users<br>StoreFront<br>Summary | Create Delivery Grou<br>Machines<br>Select a Machine Catalog.<br>Catalog<br>Catalog                                  | ıр<br>Туре<br>RDS Manual Random                                       | Machines<br>1   |
| Stucio<br>Introduction<br>Machines<br>Delivery Type<br>Users<br>StoreFront<br>Summary   | Create Delivery Grou<br>Machines<br>Select a Machine Catalog.<br>Catalog<br>ICCcat                                   | Jp<br>Type<br>RDS Manual Random                                       | Machines<br>1   |
| Stucio<br>Introduction<br>Machines<br>Delivery Type<br>Users<br>StoreFront<br>Summary   | Create Delivery Grou<br>Machines<br>Select a Machine Catalog.<br>Catalog<br>Catalog                                  | Jр<br>Туре<br>RDS Manual Random                                       | Machines<br>1   |
| Stucio<br>Introduction<br>Machines<br>Delivery Type<br>Users<br>StoreFront<br>Summary   | Create Delivery Grou<br>Machines<br>Select a Machine Catalog.<br>Catalog<br>Catalog                                  | Jp<br>Type<br>RDS Manual Random                                       | Machines<br>1   |
| Stucio<br>Introduction<br>Machines<br>Delivery Type<br>Users<br>StoreFront<br>Summary   | Create Delivery Grou<br>Machines<br>Select a Machine Catalog.<br>Catalog<br>Catalog<br>CCcat                         | Jp<br>Type<br>RDS Manual Random                                       | Machines<br>1   |
| Stucio<br>✓ Introduction<br>Machines<br>Delivery Type<br>Users<br>StoreFront<br>Summary | Create Delivery Grou<br>Machines<br>Select a Machine Catalog.<br>Catalog<br>Catalog<br>CCcat                         | Jp<br>Type<br>RDS Manual Random                                       | Machines<br>1   |
| Stucio<br>Introduction<br>Machines<br>Delivery Type<br>Users<br>StoreFront<br>Summary   | Create Delivery Grou<br>Machines<br>Select a Machine Catalog.<br>Catalog<br>Catalog<br>CCcat                         | Jp<br>Type<br>RDS Manual Random                                       | Machines<br>1   |
| Stucio<br>Introduction<br>Machines<br>Delivery Type<br>Users<br>StoreFront<br>Summary   | Machines   Select a Machine Catalog.   Catalog   Catalog   Coccat   Choose the number of machines for this           | Jp<br>Type<br>RDS Manual Random                                       | Machines<br>1   |
| Stucio<br>Introduction<br>Machines<br>Delivery Type<br>Users<br>StoreFront<br>Summary   | Machines   Select a Machine Catalog.   Catalog   Catalog   Coccat   Choose the number of machines for this           | Jp<br>Type<br>RDS Manual Random                                       | Machines<br>1   |
| Stucio<br>Introduction<br>Machines<br>Delivery Type<br>Users<br>StoreFront<br>Summary   | Machines   Select a Machine Catalog.   Catalog   Catalog   Catalog   Coccat   Choose the number of machines for this | Jp<br>Type<br>RDS Manual Random                                       | Machines<br>1   |

| Studio                                                                                                    | Delivery Type                                                                                                    |
|----------------------------------------------------------------------------------------------------|----------------------------------------------------------------------------------------------------|
|                                                                                                    | You can use the machines in the Catalog to deliver desktops and applications to your users.                                                                                                    |
|                                                                                                    | Use the machines to deliver:                                                                                                    |
| ✓ Introduction                                                                                                    | Desktops                                                                                                    |
| ✓ Machines                                                                                                    | Desktops and applications                                                                                                    |
| Delivery Type                                                                                                    | Applications                                                                                                    |
| Applications                                                                                                    | Note: For Linux OS machines, consult the administrator documentation for guidance.                                                                                                    |
| StoreFront                                                                                                    |                                                                                                    |
| Summary                                                                                                    |                                                                                                    |
| Samuary                                                                                                    |                                                                                                    |
|                                                                                                    |                                                                                                    |
|                                                                                                    |                                                                                                    |
|                                                                                                    |                                                                                                    |
|                                                                                                    |                                                                                                    |
|                                                                                                    |                                                                                                    |
|                                                                                                    |                                                                                                    |
|                                                                                                    |                                                                                                    |
|                                                                                                    |                                                                                                    |
|                                                                                                    | Back Next Cancel                                                                                                    |
|                                                                                                    | Back Next Cancel                                                                                                    |
|                                                                                                    | Back Next Cancel                                                                                                    |
| Studio                                                                                                    | Back Next Cancel Create Delivery Group Users                                                                                                    |
| Studio                                                                                                    | Back Next Cancel Create Delivery Group Users Specify who can use the applications and desktops in this Delivery Group. You can assign users                                                                                                    |
| Studio                                                                                                    | Back       Next       Cancel         Create Delivery Group         Users         Specify who can use the applications and desktops in this Delivery Group. You can assign users and user groups who log on with valid credentials. Alternatively or additionally, you can enable present from the other back does                                                                                                    |
| Studio<br>✓ Introduction                                                                                              | Back       Next       Cancel         Create Delivery Group         Users         Specify who can use the applications and desktops in this Delivery Group. You can assign users and user groups who log on with valid credentials. Alternatively or additionally, you can enable access for unauthenticated users.                                                                                                    |
| Studio<br>✓ Introduction<br>✓ Machines                                                                                | Back       Next       Cancel         Create Delivery Group         Users         Specify who can use the applications and desktops in this Delivery Group. You can assign users and user groups who log on with valid credentials. Alternatively or additionally, you can enable access for unauthenticated users.         Assign users:                                                                                                    |
| ✓ Introduction<br>✓ Machines<br>✓ Delivery Type                                                                       | Back       Next       Cancel         Create Delivery Group         Users         Specify who can use the applications and desktops in this Delivery Group. You can assign users and user groups who log on with valid credentials. Alternatively or additionally, you can enable access for unauthenticated users.         Add users and groups                                                                                                    |
| Studio<br>Introduction<br>Machines<br>Delivery Type<br>Users                                                          | Back       Next       Cancel         Create Delivery Group         Users         Specify who can use the applications and desktops in this Delivery Group. You can assign users and user groups who log on with valid credentials. Alternatively or additionally, you can enable access for unauthenticated users.         Add users and groups                                                                                                    |
| Studio<br>Introduction<br>Machines<br>Delivery Type<br>Users<br>Applications                                          | Back       Next       Cancel         Create Delivery Group         Users         Specify who can use the applications and desktops in this Delivery Group. You can assign users and user groups who log on with valid credentials. Alternatively or additionally, you can enable access for unauthenticated users.         Add users and groups                                                                                                    |
| Stucio<br>Introduction<br>Machines<br>Delivery Type<br>Users<br>Applications<br>StoreFront                            | Back       Next       Cancel         Back       Cancel         Create Delivery Group         Users         Specify who can use the applications and desktops in this Delivery Group. You can assign users and user groups who log on with valid credentials. Alternatively or additionally, you can enable access for unauthenticated users.         Add users and groups                                                                                                    |
| Studio<br>Introduction<br>Introduction<br>Machines<br>Delivery Type<br>Users<br>Applications<br>StoreFront<br>Summary | Back       Next       Cancel         Back       Cancel         Create Delivery Group         Users         Specify who can use the applications and desktops in this Delivery Group. You can assign users and user groups who log on with valid credentials. Alternatively or additionally, you can enable access for unauthenticated users.         Add users and groups                                                                                                    |
| Stucio<br>Introduction<br>Machines<br>Delivery Type<br>Users<br>Applications<br>StoreFront<br>Summary                 | Back       Next       Cancel         Create Delivery Group         Users         Specify who can use the applications and desktops in this Delivery Group. You can assign users and user groups who log on with valid credentials. Alternatively or additionally, you can enable access for unauthenticated users.         Add users and groups                                                                                                    |
| Stucio<br>Introduction<br>Machines<br>Delivery Type<br>Users<br>Applications<br>StoreFront<br>Summary                 | Back       Next       Cancel         Back       Cancel         Create Delivery Group         Users         Specify who can use the applications and desktops in this Delivery Group. You can assign users and user groups who log on with valid credentials. Alternatively or additionally, you can enable access for unauthenticated users.         Add users and groups                                                                                                    |
| Stucio<br>Introduction<br>Introduction<br>Machines<br>Delivery Type<br>Users<br>Applications<br>StoreFront<br>Summary | Back       Cancel         Back       Cancel         Create Delivery Group         Users         Specify who can use the applications and desktops in this Delivery Group. You can assign users and user groups who log on with valid credentials. Alternatively or additionally, you can enable access for unauthenticated users.         Add users and groups                                                                                                    |
| Studio<br>Introduction<br>Machines<br>Delivery Type<br>Users<br>Applications<br>StoreFront<br>Summary                 | Back Next Cancel Create Delivery Group Users Specify who can use the applications and desktops in this Delivery Group. You can assign users and user groups who log on with valid credentials. Alternatively or additionally, you can enable access for unauthenticated users. Assign users: Add users and groups                                                                                                    |
| Stucio<br>Introduction<br>Introduction<br>Machines<br>Delivery Type<br>Users<br>Applications<br>StoreFront<br>Summary | Back Next Cancel Create Delivery Group Users Specify who can use the applications and desktops in this Delivery Group. You can assign users and user groups who log on with valid credentials. Alternatively or additionally, you can enable access for unauthenticated users. Assign users: Add users and groups Add Remove                                                                                                    |
| Stucio<br>Introduction<br>Introduction<br>Machines<br>Delivery Type<br>Users<br>Applications<br>StoreFront<br>Summary | Back       Next       Cancel         Create Delivery Group         Users         Specify who can use the applications and desktops in this Delivery Group. You can assign users and user groups who log on with valid credentials. Alternatively or additionally, you can enable access for unauthenticated users.         Add users and groups         Add       Remore         Give access to unauthenticated (anonymous) users; no credentials are required to access for unauthenticated (anonymous) users; no credentials are required to access                                                                                                    |
| Studio<br>Introduction<br>Machines<br>Delivery Type<br>Users<br>Applications<br>StoreFront<br>Summary                 | Back       Next       Cancel         Back       Cancel                                                                                                    |
| Stucio<br>Introduction<br>Machines<br>Delivery Type<br>Users<br>Applications<br>StoreFront<br>Summary                 | Back Next Cancel   Create Delivery Group   Users   Specify who can use the applications and desktops in this Delivery Group. You can assign users and user groups who log on with valid credentials. Alternatively or additionally, you can enable access for unauthenticated users.   Asign users:     Add users and groups     Add users and groups     Cheater enable     Cheater enable     Chea |

|                      | Select U                       | Jsers or Groups | ;           |                      | x             |   |
|----------------------|--------------------------------|-----------------|-------------|----------------------|---------------|---|
| Select this object t | type:                          |                 |             |                      |               |   |
| Users or Groups      |                                |                 |             | Object T             | ypes          |   |
| From this location:  |                                |                 |             |                      |               |   |
| Entire Directory     |                                |                 |             | Locatio              | ons           |   |
| Enter the object na  | ames to select ( <u>exampl</u> | <u>es</u> ):    |             |                      |               |   |
|                      |                                |                 |             | Check N              | lames         |   |
|                      |                                |                 |             |                      |               |   |
| -                    |                                |                 | _           |                      |               |   |
| Advanced             | 1                              |                 | ОК          | Ca                   | ncel          |   |
|                      | Sel                            | ect Users or Gr | oups        |                      |               | x |
| Select this object t | hoe:                           |                 |             |                      |               |   |
| Users or Groups      | type.                          |                 |             | Ob                   | iect Types    |   |
| From this location:  |                                |                 |             |                      |               |   |
| Entire Directory     | ·                              |                 |             | L                    | ocations      |   |
| Common Querier       |                                |                 |             |                      |               |   |
| Common Quenes        | ·                              |                 |             |                      |               |   |
| Name:                | Starts with 🖌                  |                 |             |                      | Columns       |   |
| Description:         | Starts with 🗸                  |                 |             |                      | Find Not      | N |
| Disabled ac          | counts                         |                 |             |                      | Stop          |   |
| Non expirin          | g password                     |                 |             |                      |               |   |
| Days since last      | t logon: 🔍 🗸                   |                 |             |                      | -             |   |
| -                    |                                |                 |             |                      |               |   |
|                      |                                |                 |             |                      |               |   |
| Search results:      |                                |                 | - 6         | ОК                   | Cancel        |   |
| Name                 | E-Mail Address                 | Description     | In Folder   |                      |               | ^ |
| UM Managem           | <br>umadmin @ctv fr            | Members of this | CTX.fr.icel | ab.com/N             | licrosoft Exc |   |
| Wiew-Only Org        |                                | Members of this | CTX.fr.iccl | ab.com/V             | licrosoft Exc |   |
| WinRMRemot.          |                                | Members of this | CTX.fr.iccl | ab.com/U             | sers          |   |
| XA Users             | XA User01@ctv                  |                 | CTX.fr.iccl | ab.com/U<br>ab.com/U | sers          |   |
| XAuser02             | XA.User02@ctx                  |                 | CTX.fr.iccl | ab.com/U             | lsers         |   |
| XAuser03             | XA.User03@ctx                  |                 | CTX.fr.iccl | ab.com/U             | sers          |   |
| XAuser04             | XA.User04@ctx<br>XA.User05@ctv |                 | CTX.fr.icel | ab.com/U             | lsers         | ≡ |
|                      | M.086100@0K                    |                 | CTAILICO    | ab.com/ 0            | 0010          | ~ |

Find Now -> select Users -> OK

The group XA Users contains the user XAuser01 ... XAuser05.

Instead of selecting the user group its also possible to select the users seperately.

|                           | Select Users or Groups                                                                                                    |
|---------------------------|----------------------------------------------------------------------------------------------------|
| Select this object type:  |                                                                                                    |
| Users or Groups           | Object Types                                                                                                    |
| From this location:       |                                                                                                    |
| Entire Directory          | Locations                                                                                                    |
| Enter the object names to | select (examples);                                                                                                    |
| XA Users                  | Check Names                                                                                                    |
|                           |                                                                                                    |
|                           |                                                                                                    |
| Advanced                  | OK Cancel                                                                                                    |
|                           |                                                                                                    |
|                           | Create Delivery Group                                                                                                    |
|                           |                                                                                                    |
|                           |                                                                                                    |
| Studio                    | Users                                                                                                    |
|                           | Specify who can use the applications and desktops in this Delivery Group. You can assign users                                     |
|                           | and user groups who log on with valid credentials. Alternatively or additionally, you can enable access for unauthenticated users. |
| Machines                  | Assign users:                                                                                                    |
| ✓ Delivery Type           | CTX\XA Users                                                                                                    |
| Users                     |                                                                                                    |
| Applications              |                                                                                                    |
| StoreFront                |                                                                                                    |
| Summary                   |                                                                                                    |
|                           |                                                                                                    |
|                           |                                                                                                    |
|                           |                                                                                                    |
|                           | Add Remove                                                                                                    |
|                           | Give access to unauthenticated (anonymous) users; no credentials are required to access                                            |
|                           | This feature requires a StoreFront store for unauthenticated users.                                                                |
|                           |                                                                                                    |
|                           | Back Next Cancel                                                                                                    |
|                           |                                                                                                    |

|                 | Applications                                     |                       |       |  |
|-----------------|--------------------------------------------------|-----------------------|-------|--|
|                 | publishing server.                               | very croup, or on the | hpp v |  |
| ✓ Introduction  | Select applications:                             |                       |       |  |
| Machines        | Application name                                 | Origin                |       |  |
| ✓ Delivery Type | 🔲 🍓 Administrative Tools                         | Master Image          |       |  |
| ✓ Lisers        | Anforderungsscan                                 | Master Image          | =     |  |
| • 03cl3         | Calculator                                       | Master Image          |       |  |
| Applications    | Character Map                                    | Master Image          |       |  |
| StoreFront      | Citrix Receiver                                  | Master Image          |       |  |
| Summary         | Citrix Scout                                     | Master Image          |       |  |
|                 | Citrix Studio                                    | Master Image          |       |  |
|                 | Command Prompt                                   | Master Image          |       |  |
|                 | Default Programs                                 | Master Image          | •     |  |
|                 | Add applications manually Application properties |                       |       |  |
|                 | Place the selected applications in folder:       |                       |       |  |
|                 | Applications)                                    |                       |       |  |
|                 |                                                  |                       |       |  |

| up so that users can access<br>use a different StoreFront<br>node) compared with the<br>ons to the machines themselves.<br>Delivery Group? |
|----------------------------------------------------------------------------------------------------|
| up so that users can access<br>use a different StoreFront<br>node) compared with the<br>ons to the machines themselves.<br>Delivery Group? |
|                                                                                                    |
| e later                                                                                                    |
|                                                                                                    |
|                                                                                                    |
|                                                                                                    |
|                                                                                                    |
|                                                                                                    |
|                                                                                                    |
|                                                                                                    |

| Studio<br>✓ Introduct                                                                                                    |                                              | Summary<br>Machine Catalog:                                                                 |                                                                                    |                       |                                                                                                    |
|----------------------------------------------------------------------------------------------------|----------------------------------------------|---------------------------------------------------------------------------------------------|------------------------------------------------------------------------------------|-----------------------|----------------------------------------------------------------------------------------------------|
| Studio                                                                                                    |                                              | Summary<br>Machine Catalog:                                                                 |                                                                                    |                       |                                                                                                    |
| <ul> <li>✓ Introduct</li> <li>✓ Machine</li> </ul>                                                                                                    |                                              | Machine Catalog:                                                                            |                                                                                    |                       |                                                                                                    |
| <ul> <li>✓ Delivery</li> <li>✓ Users</li> <li>✓ Applicati</li> <li>✓ StoreFro</li> </ul>                                                                                                    | tion<br>s<br>Type<br>ions<br>nt              | Machine type:<br>Allocation type:<br>Machines added:<br>Delivery type:<br>Users:<br>Scopes: | ICCcat<br>Server OS<br>Random<br>1 unassigned<br>Applications<br>CTX\XA Users<br>- |                       |                                                                                                    |
| Junna                                                                                                    | ,                                            | Delivery Group name:                                                                        |                                                                                    |                       |                                                                                                    |
|                                                                                                    |                                              | ICCgrp                                                                                      |                                                                                    |                       |                                                                                                    |
|                                                                                                    |                                              | Delivery Group description                                                                  | n, used as label in Receiver (                                                     | optional):            | _                                                                                                    |
|                                                                                                    |                                              | · · · · · · · · · · · · · · · ·                                                             |                                                                                    |                       |                                                                                                    |
| Action View Help                                                                                                    | citrix.                                      | Cit                                                                                         | rix Studio                                                                         | Actio                 | ns<br>very Groups                                                                                                    |
| Search<br>Machine Catalogs<br>Belivery Groups                                                                                                    | Delivery Groups Applications Delivery Group  | (0)  Machine type                                                                           | No. of machines Sessions in use                                                    | No. of applications   | Create Delivery Group                                                                                                    |
| Policies Configuration                                                                                                    | ICCgrp<br>State: Enabled                     | Server OS                                                                                   | 1<br>Unregistered: 0 Disconnec                                                     | 1 0 c F<br>ted: 0 2 F | Refresh<br>Heln                                                                                                    |
| <ul> <li>Administrators</li> <li>Controllers</li> <li>Hosting</li> <li>Licensing</li> <li>StoreFront</li> <li>Server Group</li> <li>Authentication</li> <li>Stores</li> <li>Receiver for Web</li> <li>NetScaler Gateway</li> <li>Beacons</li> </ul> |                                              |                                                                                             |                                                                                    |                       | grp<br>Add Machines<br>Add Applications<br>Edit Delivery Group<br>Turn On Maintenance Mode<br>Rename Delivery Group<br>Delete Delivery Group<br>View Machines<br>Test Delivery Group<br>Help |
| 1                                                                                                    |                                              |                                                                                             |                                                                                    |                       |                                                                                                    |
|                                                                                                    |                                              |                                                                                             |                                                                                    |                       |                                                                                                    |
|                                                                                                    | Details - ICCgrp Details Applications Machin | e Catalogs Usage Administrators                                                             |                                                                                    |                       |                                                                                                    |

| n                                        | Citrix Studio                                                                                    | _ 0 ×                |
|------------------------------------------|--------------------------------------------------------------------------------------------------|----------------------|
| File Action View Help                    |                                                                                                  |                      |
| Console Root                             |                                                                                                  | Actions              |
| ∠ Console Root ∠ Citrix Studio (ICClabor | citrix                                                                                           | Citrix StoreFront    |
| D Search                                 |                                                                                                  | View 🕨               |
| Delivery Groups Policies                 | View or Change Stores                                                                            | Q Refresh            |
| Logging                                  | Add delivery controllers, change the update services, and where users can connect to the stores. | ? Help               |
| Administrators                           |                                                                                                  |                      |
| 🚟 Controllers<br>💻 Hosting               | Create a Store                                                                                   |                      |
| Licensing                                | Create a new store to deliver self-service applications, data, and desktops to your users.       |                      |
| App-V Publishi                           |                                                                                                  |                      |
| Citrix StoreFront                        |                                                                                                  |                      |
| Server Group                             |                                                                                                  |                      |
| Stores                                   |                                                                                                  |                      |
| NetScaler Gateway                        |                                                                                                  |                      |
| P Beacons                                |                                                                                                  |                      |
|                                          |                                                                                                  |                      |
|                                          |                                                                                                  |                      |
|                                          |                                                                                                  |                      |
|                                          |                                                                                                  |                      |
|                                          |                                                                                                  |                      |
|                                          |                                                                                                  |                      |
|                                          |                                                                                                  |                      |
|                                          |                                                                                                  |                      |
|                                          |                                                                                                  |                      |
|                                          |                                                                                                  |                      |
|                                          |                                                                                                  |                      |
|                                          |                                                                                                  |                      |
|                                          |                                                                                                  |                      |
|                                          |                                                                                                  |                      |
|                                          |                                                                                                  |                      |
| <                                        |                                                                                                  |                      |
|                                          |                                                                                                  | ·-··                 |
|                                          | Create Store                                                                                     |                      |
|                                          |                                                                                                  |                      |
|                                          |                                                                                                  |                      |
|                                          |                                                                                                  |                      |
| StoreFr                                  | ont Store Name                                                                                   |                      |
|                                          |                                                                                                  |                      |
|                                          | Choose a name that helps users identify the store. The store name appears in Citi                | rix Receiver as part |
|                                          | of the user's account.                                                                           |                      |
| Store Na                                 | ne                                                                                               |                      |
| Delivery O                               | ontrollers Store name: ICCstore                                                                  |                      |
| Remote A                                 |                                                                                                  |                      |
| Keniote A                                |                                                                                                  |                      |
|                                          |                                                                                                  |                      |
|                                          |                                                                                                  |                      |
|                                          |                                                                                                  |                      |
|                                          |                                                                                                  |                      |
|                                          |                                                                                                  |                      |
|                                          |                                                                                                  |                      |
|                                          |                                                                                                  |                      |
|                                          |                                                                                                  |                      |
|                                          |                                                                                                  |                      |
|                                          |                                                                                                  |                      |
|                                          |                                                                                                  |                      |
|                                          |                                                                                                  |                      |
|                                          |                                                                                                  |                      |
|                                          |                                                                                                  |                      |
|                                          |                                                                                                  |                      |
|                                          | Next                                                                                             | Cancel               |
|                                          |                                                                                                  |                      |
|                                          |                                                                                                  |                      |

|                                                                                                    | Create Store                                                                                                |
|----------------------------------------------------------------------------------------------------|----------------------------------------------------------------------------------------------------|
|                                                                                                    |                                                                                                    |
| StoreFront                                                                                             | Delivery Controllers                                                                                        |
| Storentont                                                                                             | Specify the delivery controllers and servers for this store.                                                |
| ✓ Store Name                                                                                           | Delivery controllers:                                                                                       |
| Delivery Controllers                                                                                   | Name         Type         Servers                                                                           |
| Remote Access                                                                                          |                                                                                                    |
|                                                                                                    |                                                                                                    |
|                                                                                                    |                                                                                                    |
|                                                                                                    | Add Edit Remove                                                                                             |
|                                                                                                    |                                                                                                    |
|                                                                                                    |                                                                                                    |
|                                                                                                    |                                                                                                    |
|                                                                                                    |                                                                                                    |
|                                                                                                    | Back Next Cancel                                                                                            |
|                                                                                                    |                                                                                                    |
|                                                                                                    | Add Delivery Controller                                                                                     |
|                                                                                                    | riad bennery conditioner                                                                                    |
|                                                                                                    |                                                                                                    |
| Display name: Con                                                                                      | troller                                                                                                    |
| Display name: Con<br>Type: ① )                                                                         | troller<br>KenApp 7.5 (or later), or XenDesktop                                                             |
| Display name: Con<br>Type:  O                                                                          | troller<br>KenApp 7.5 (or later), or XenDesktop<br>KenApp 6.5 (or earlier)                                  |
| Display name: Con<br>Type: 0                                                                           | troller<br>KenApp 7.5 (or later), or XenDesktop<br>KenApp 6.5 (or earlier)<br>AppController                 |
| Display name: Con<br>Type:                                                                             | troller<br>KenApp 7.5 (or later), or XenDesktop<br>KenApp 6.5 (or earlier)<br>AppController<br>/DI-in-a-Box |
| Display name: Con<br>Type:<br>Servers<br>(load balanced):                                              | troller<br>KenApp 7.5 (or later), or XenDesktop<br>KenApp 6.5 (or earlier)<br>AppController<br>/DI-in-a-Box |
| Display name: Con<br>Type:<br>Servers<br>(load balanced):                                              | troller<br>KenApp 7.5 (or later), or XenDesktop<br>KenApp 6.5 (or earlier)<br>AppController<br>/DI-in-a-Box |
| Display name: Con<br>Type:<br>Servers<br>(load balanced):                                              | troller<br>KenApp 7.5 (or later), or XenDesktop<br>KenApp 6.5 (or earlier)<br>AppController<br>/DI-in-a-Box |
| Display name: Con<br>Type:<br>Servers<br>(load balanced):                                              | troller<br>KenApp 7.5 (or later), or XenDesktop<br>KenApp 6.5 (or earlier)<br>AppController<br>/DI-in-a-Box |
| Display name: Con<br>Type:<br>Servers<br>(load balanced):                                              | troller<br>KenApp 7.5 (or later), or XenDesktop<br>KenApp 6.5 (or earlier)<br>AppController<br>/DI-in-a-Box |
| Display name: Con<br>Type:<br>Servers<br>(load balanced):                                              | troller<br>KenApp 7.5 (or later), or XenDesktop<br>KenApp 6.5 (or earlier)<br>AppController<br>/DI-in-a-Box |
| Display name: Con<br>Type:<br>Servers<br>(load balanced):<br>Transport type: HTT<br>Port: 443          | troller<br>KenApp 7.5 (or later), or XenDesktop<br>KenApp 6.5 (or earlier)<br>AppController<br>/DI-in-a-Box |
| Display name: Con<br>Type:<br>Type:<br>Servers<br>(load balanced):<br>Transport type: HTT<br>Port: 443 | troller<br>KenApp 7.5 (or later), or XenDesktop<br>KenApp 6.5 (or earlier)<br>AppController<br>/DI-in-a-Box |

|                  | Add Server                                               |
|------------------|----------------------------------------------------------|
| Server name:     | enappsrv.ctx.fr.icclab.com                               |
|                  | OK Cancel                                                |
|                  | Add Delivery Controller                                  |
| Display name:    | Controller                                               |
| Туре:            | <ul> <li>XenApp 7.5 (or later), or XenDesktop</li> </ul> |
|                  | XenApp 6.5 (or earlier)                                  |
|                  | AppController                                            |
|                  | ◯ VDI-in-a-Box                                           |
| Servers          | xenappsrv.ctx.fr.icclab.com                              |
| (load balanced): |                                                          |
|                  |                                                          |
|                  |                                                          |
|                  | Add Edit Remove                                          |
| Transport type:  |                                                          |
| Port             | 80                                                       |
|                  |                                                          |
|                  | OK Cancel                                                |

|                      |                    | Create Store                     |                           |
|----------------------|--------------------|----------------------------------|---------------------------|
|                      |                    |                                  |                           |
| StoreFront           | Delivery Contro    | llers                            |                           |
|                      | Specify the delive | ry controllers and servers for t | his store.                |
| ✔ Store Name         | Delivery controlle | ers:                             |                           |
| Delivery Controllers | Name               | Туре                             | Servers                   |
| Remote Access        | Controller         | XenDesktop                       | xenappsrv.ctx.fr.icclab.c |
|                      | Add                | Edit Remove                      |                           |
|                      |                    |                                  | Back Next Cancel          |

|                                                                  | Create                        | Store                                               |  |
|------------------------------------------------------------------|-------------------------------|-----------------------------------------------------|--|
|                                                                  |                               |                                                     |  |
| StoreFront                                                       | Remote Access                 |                                                     |  |
|                                                                  | Add NetScaler Gateway appliar | ices to provide user access from external networks. |  |
| <ul> <li>✓ Store Name</li> <li>✓ Delivery Controllers</li> </ul> | Remote access:                |                                                     |  |
| Remote Access                                                    | Full VPN tunnel               |                                                     |  |
|                                                                  | NetScaler Gateway appliances: |                                                     |  |
|                                                                  | Default appliance:            | Add                                                 |  |
|                                                                  |                               | Back Create Cancel                                  |  |

|                                                                                                    | Create Store                                                                                                    |                                                                                                    |
|----------------------------------------------------------------------------------------------------|----------------------------------------------------------------------------------------------------|----------------------------------------------------------------------------------------------------|
|                                                                                                    |                                                                                                    |                                                                                                    |
| StoreFre                                                                                                    | ont "ICCstore" Created Successfully<br>Store available                                                                                                    |                                                                                                    |
| <ul> <li>✓ Store Nam</li> <li>✓ Delivery C</li> <li>✓ Remote A</li> </ul>                                                                                                    | Try out the store at http://xenappsrv.ctx.fr.icclab.com/Citrix/ICCstoreWo                                                                                                    | eb.                                                                                                    |
|                                                                                                    | Back                                                                                                    | Cancel                                                                                                    |
| File Action View Help                                                                                                    | Citrix Studio                                                                                                    | _ 0 <mark>×</mark>                                                                                                    |
| <ul> <li>Receiver for Web</li> <li>Console Root</li> <li>Console Root</li> <li>Console Root</li> <li>Machine Catalogs</li> <li>Delivery Groups</li> <li>Policies</li> <li>Configuration</li> <li>Administrators</li> <li>Controllers</li> <li>Hosting</li> <li>StoreFront</li> <li>StoreFront</li> <li>Server Group</li> <li>Authentication</li> <li>Stores</li> <li>Receiver for Web</li> <li>Receiver for Web</li> <li>Beacons</li> </ul> | Name       Authenticates       Advertised       Store URL       Access         KCcstore       Yes       Yes       http://xenappsrv.ctx.fr.icclab.com/Citrix/ICCstore       Internal network only         Store Service       Yes       Yes       http://xenappsrv.ctx.fr.icclab.com/Citrix/Store       Internal network only         CCStore       Yes       Yes       http://xenappsrv.ctx.fr.icclab.com/Citrix/Store       Internal network only         CCStore       Verview       Verview       Verview       Verview         Advertised:       Yes       Subscriptions Enabled:       Yes         Subscriptions Enabled:       Yes       Yes         Subscriptions Enabled:       Yes       Store Front using HTTP not HTTPS. | Actions         Create Store         Create Store for Unauthenticate         Export Multi-Store Provisioning         View         Refresh         Help         ICCstore         Hange Delivery Controllers         Enable Remote Access         Set Unified Experience as Default         Disable User Subscriptions         Integrate with Citrix Online         Export Provisioning File         Configure Kerberos Delegation         Configure Kerberos Sup         Remove Store         Help |
|                                                                                                    |                                                                                                    |                                                                                                    |

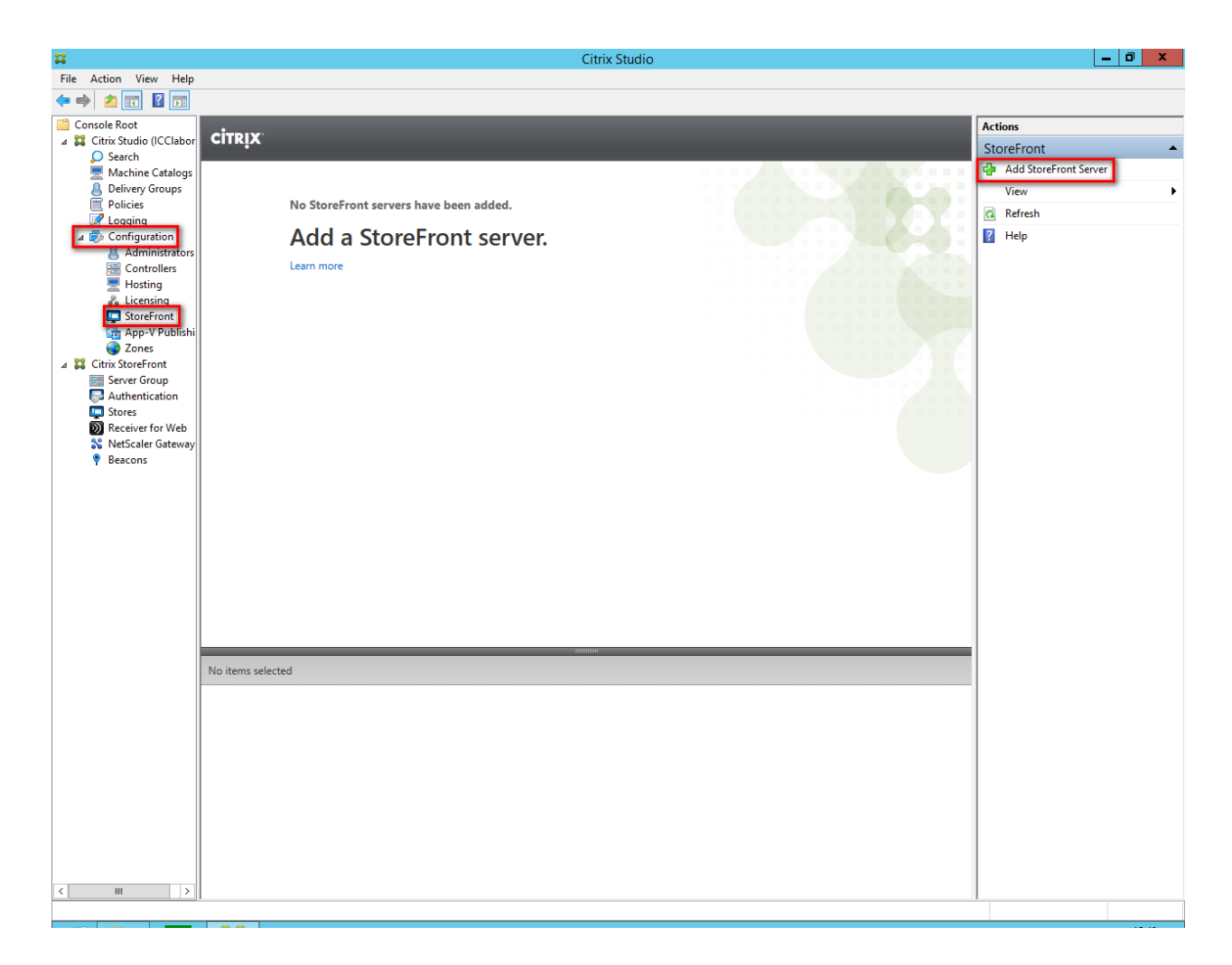

| Add StoreFront Server                                                                              |  |  |
|----------------------------------------------------------------------------------------------------|--|--|
| Enter the details of an existing StoreFront server that<br>you want to be available from Receiver. |  |  |
| StoreFront server name:                                                                            |  |  |
| ICCstore                                                                                           |  |  |
| Description:                                                                                       |  |  |
| Store description                                                                                  |  |  |
| URL:                                                                                               |  |  |
| http://xenappsrv.ctx.fr.icclab.com/Citrix/ICCstore                                                 |  |  |
|                                                                                                    |  |  |
| OK Cancel                                                                                          |  |  |

The field **Description** must not be empty, otherwise the installation cannot continue.

| <b>11</b>                                  | Citrix Studio                                           | _ 0 ×                      |
|--------------------------------------------|---------------------------------------------------------|----------------------------|
| File Action View Help                      |                                                         |                            |
| 🗢 🄿 🙎 🖬 🚺 🖬                                |                                                         |                            |
| Console Root                               | CITRIX                                                  | Actions                    |
| A Search Citrix Studio (ICClabor<br>Search | CIRIX                                                   | StoreFront                 |
| Machine Catalogs                           | StoreFront Server   Used by # Delivery Groups           | reprint Server             |
| Belivery Groups                            | ICCstore 1                                              | View 🕨                     |
| Policies                                   |                                                         | Q Refresh                  |
| ⊿ is Configuration                         |                                                         | 🕜 Help                     |
| Administrators                             |                                                         | ICCstore                   |
| Hosting                                    |                                                         | 🥖 Edit StoreFront Server   |
| 🔏 Licensing                                |                                                         | X Delete StoreFront Server |
| StoreFront                                 |                                                         | Help                       |
| Zones                                      |                                                         |                            |
| Citrix StoreFront                          |                                                         |                            |
|                                            |                                                         |                            |
|                                            |                                                         |                            |
|                                            |                                                         |                            |
|                                            |                                                         |                            |
|                                            |                                                         |                            |
|                                            |                                                         |                            |
|                                            |                                                         |                            |
|                                            |                                                         |                            |
|                                            |                                                         |                            |
|                                            |                                                         |                            |
|                                            |                                                         |                            |
|                                            |                                                         |                            |
|                                            |                                                         |                            |
|                                            | Details - ICCstore                                      |                            |
|                                            | Details Delivery Groups Administrators                  |                            |
|                                            |                                                         |                            |
|                                            |                                                         |                            |
|                                            | StoreFront server name: ICCstore                        |                            |
|                                            | URL: http://xenappsrv.ctx.fr.icclab.com/Citrix/ICCstore |                            |
|                                            | Descriptions biobranie                                  |                            |
|                                            |                                                         |                            |
|                                            |                                                         |                            |
|                                            |                                                         |                            |
| < III >                                    | •                                                       |                            |
|                                            |                                                         |                            |
|                                            |                                                         |                            |

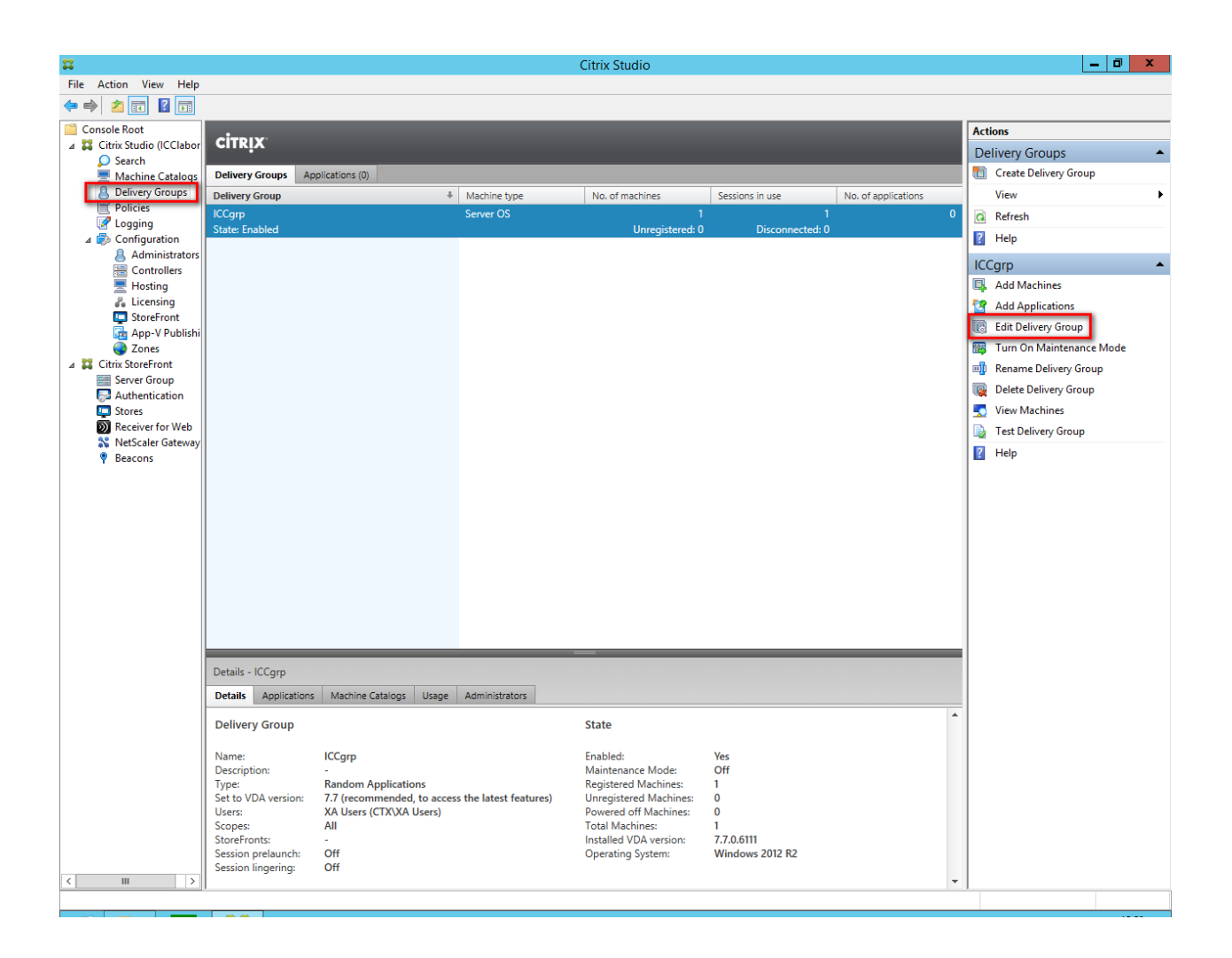

| Studio                | Users                                                                                                    |
|-----------------------|----------------------------------------------------------------------------------------------------|
|                       | Specify who can use the applications and desktops in this Delivery Group. You can assign users                                        |
| Users                 | and user groups who log on with valid credentials. Alternatively or additionally, you can enable<br>access for unauthenticated users. |
| Delivery Type         | Assign users:                                                                                                    |
| Application Brolaunch | XA Users (CTX\XA Users)                                                                                                    |
| Application Linguring |                                                                                                    |
|                       |                                                                                                    |
| User Settings         |                                                                                                    |
| StoreFront            |                                                                                                    |
| Access Policy         |                                                                                                    |
| Restart Schedule      |                                                                                                    |
|                       | Add Remove                                                                                                    |
|                       | Give access to unauthenticated (anonymous) users; no credentials are required to access                                               |
|                       | StoreFront<br>This feature requires a StoreFront store for unauthenticated users.                                                     |
|                       |                                                                                                    |

Skip to **StoreFront** 

|                                                                                                    |                                                                                                    | Edit I                                              | Delivery Group                                                                                                    |                                                            |                                                                                                    |
|----------------------------------------------------------------------------------------------------|----------------------------------------------------------------------------------------------------|-----------------------------------------------------|----------------------------------------------------------------------------------------------------|------------------------------------------------------------|----------------------------------------------------------------------------------------------------|
|                                                                                                    |                                                                                                    |                                                     |                                                                                                    |                                                            |                                                                                                    |
| Studio                                                                                                    |                                                                                                    | StoreFront                                          |                                                                                                    |                                                            |                                                                                                    |
|                                                                                                    |                                                                                                    | You can configure Rece<br>additional applications t | iver on the machir<br>that aren't on the                                                                                                    | nes in this Delivery Grou<br>machines. Receiver can        | p so that users can access<br>use a different StoreFront                                                                                                    |
| Users                                                                                                    |                                                                                                    | servers (listed in the Cite                         | rix StoreFront con                                                                                                    | iguration > StoreFront r<br>sole) used for connectio       | node) compared with the<br>ns to the machines themselves.                                                                                                    |
| Delivery                                                                                                    | Туре                                                                                                    | How do you want to co                               | nfigure Receiver o                                                                                                    | n the machines in this D                                   | elivery Group?                                                                                                    |
| Applicati                                                                                                    | ion Prelaunch                                                                                                    | Manually, using a St                                | oreFront server ad                                                                                                    | dress that I will provide                                  | later                                                                                                    |
| Applicati                                                                                                    | ion Lingering                                                                                                    | Automatically, using                                | the StoreFront se                                                                                                    | rvers selected below                                       |                                                                                                    |
| User Sett                                                                                                    | tings                                                                                                    | Select the StoreFrom                                | nt servers for Rece                                                                                                    | iver:                                                      |                                                                                                    |
| StoreFro                                                                                                    | nt                                                                                                    | Receiver Store                                      | front URL                                                                                                    | 100 1 1000 1                                               |                                                                                                    |
| Access Po                                                                                                    | olicy                                                                                                    | http://xenapps                                      | srv.ctx.fr.icclab.con                                                                                                    | n/Citrix/ICCstore                                          |                                                                                                    |
| Restart S                                                                                                    | chedule                                                                                                    |                                                     |                                                                                                    |                                                            |                                                                                                    |
|                                                                                                    |                                                                                                    |                                                     |                                                                                                    |                                                            |                                                                                                    |
|                                                                                                    |                                                                                                    |                                                     |                                                                                                    |                                                            |                                                                                                    |
|                                                                                                    |                                                                                                    |                                                     |                                                                                                    |                                                            |                                                                                                    |
|                                                                                                    |                                                                                                    | Add now                                             |                                                                                                    |                                                            |                                                                                                    |
|                                                                                                    |                                                                                                    | Add new                                             |                                                                                                    |                                                            |                                                                                                    |
|                                                                                                    |                                                                                                    |                                                     |                                                                                                    | ОК                                                         | Cancel Apply                                                                                                    |
|                                                                                                    |                                                                                                    |                                                     |                                                                                                    |                                                            |                                                                                                    |
|                                                                                                    |                                                                                                    |                                                     |                                                                                                    |                                                            |                                                                                                    |
|                                                                                                    |                                                                                                    |                                                     | Citrix Studio                                                                                                    |                                                            |                                                                                                    |
| File Action View Help                                                                                                    |                                                                                                    |                                                     |                                                                                                    |                                                            |                                                                                                    |
| rile Action View Help                                                                                                    |                                                                                                    |                                                     |                                                                                                    |                                                            | Actions                                                                                                    |
| Action     View     Help       Action     Image: Console Root     Image: Console Root       Citrix Studio (ICClabor       Search                                                                                                    | CITRIX                                                                                                    | _                                                   |                                                                                                    | _                                                          | Actions<br>Delivery Groups                                                                                                    |
| Pile     Action     View     Help       Image: Second state     Image: Second state     Image: Second state       Image: Second state     Image: Second state       Image: Second state     Image: Seco                                                                                                    | CİTRİX<br>Delivery Groups Applic<br>Delivery Group                                                                                                    | stions (0)                                          | No. of machines                                                                                                    | Sessions in use No. of                                     | Actions<br>Delivery Groups                                                                                                    |
| rie     Action     View     Help       Image: State of the state of the state of t                                                                                                    | CİTRIX<br>Delivery Groups Applic<br>Delivery Group<br>ICCorp<br>State: Enabled                                                                                                    | ations (0)<br>Machine type<br>Server OS             | No. of machines                                                                                                    | Sessions in use No. of i<br>1<br>Disconnected: 0           | Actions<br>Delivery Groups                                                                                                    |
| rine     Action     View     Help       Console Root     Image: Root     Image: Root       Console Root     Search     Image: Root       Machine Catalogs     Policies     Policies       Policies     Configuration     Administrators       Controllers     Controllers     Controllers                                                                                                    | CiTRIX<br>Delivery Groups Applic<br>Delivery Group<br>ICCgrp<br>State: Enabled                                                                                                    | ations (0)                                          | No. of machines<br>Unregistered: (                                                                                                    | Sessions in use No. of<br>1<br>Disconnected: 0             | Actions<br>Delivery Groups<br>Create Delivery Group<br>View D<br>Refresh<br>Help<br>ICCgrp                                                                                                    |
| rue Action View Help<br>Console Root<br>Console Root<br>Console                                                                                                    | CİTRİX<br>Delivery Groups Applic<br>Delivery Group<br>ICCorp<br>State: Enabled                                                                                                    | ations (0)<br>Machine type<br>Server OS             | No. of machines                                                                                                    | Sessions in use No. of<br>1<br>Disconnected: 0             | applications  Actions Delivery Groups  Create Delivery Group View  View  Actions  Add Machines  Add Applications                                                                                                    |
| rue Action View Help<br>Action View Help<br>Console Root<br>Console Root<br>Carsole Root<br>Carsole Root<br>Console Root<br>Controllers<br>Controllers<br>Controllers                                                                                                    | CİTRİX<br>Delivery Group<br>Delivery Group<br>ICCgrp<br>State: Enabled                                                                                                    | ations (0)                                          | No. of machines                                                                                                    | Sessions in use No. of<br>1<br>Disconnected: 0             | Actions Delivery Group  Tiew  Create Delivery Group  View  Refresh Help  ICCgrp Add Machines  Add Applications  Edit Delivery Group                                                                                                    |
| rine Action View Help<br>Action View Help<br>Console Root<br>Search<br>Machine Cataloos<br>Belivery Groups<br>Policies<br>Controllers<br>Controllers<br>Hosting<br>Controllers<br>Hosting<br>Controllers<br>Controllers<br>Controlle                                                                                                    | CİTRİX<br>Delivery Groups Applic<br>Delivery Group<br>ICCgrp<br>State: Enabled                                                                                                    | ations (0)<br>Machine type<br>Server OS             | No. of machines                                                                                                    | Sessions in use No. of I<br>1<br>Disconnected: 0           | Actions Delivery Groups Create Delivery Group View View View CRefresh CCgrp CCGrp CCGrp CAdd Machines CAdd Applications CEdit Delivery Group CIA Add Applications CE Add Applications CE Add Applications CE Add Applications CE Comp CIA Add Applications CE COMP CIA Add Applications CE COMP CIA Add Applicatio |
| rine Action View Help<br>Action View Help<br>Console Root<br>Search<br>Machine Catalons<br>Delivery Groups<br>Administrators<br>Controllers<br>Administrators<br>Controllers<br>Controllers<br>Controllers<br>Co                                                                                                    | CİTRİX<br>Delivery Groups Applic<br>Delivery Group<br>ICCarp<br>State: Enabled                                                                                                    | ations (0)<br>* Machine type<br>Server OS           | No. of machines<br>Unregistered: (                                                                                                    | Sessions in use No. of<br>1<br>Disconnected: 0             | Actions Delivery Groups  Create Delivery Group View View View Add Machines Add Applications Edit Delivery Group Edit Delivery Group Edit Delivery  |
| rue Action View Help<br>Action View Help<br>Console Root<br>Console Root<br>Console Root<br>Console Root<br>Console Root<br>Console Root<br>Console Root<br>Console Root<br>Console Root<br>Console Root<br>Console Root<br>Console Root<br>Console<br>Console<br>Console<br>Console<br>Console<br>Console<br>Console<br>Controllers<br>Hosting<br>Administrators<br>Console<br>Controllers<br>Hosting<br>Console<br>Console<br>Conso | CİTRİX<br>Delivery Group<br>Delivery Group<br>ICCgrp<br>State: Enabled                                                                                                    | ations (0)                                          | No. of machines                                                                                                    | Sessions in use No. of<br>1<br>Disconnected: 0             | Actions Delivery Groups Tiew Create Delivery Group View Create Delivery Group View Create Delivery Group Create Delivery Group Creat |
| rine Action View Help<br>Action View Help<br>Console Root<br>Console Root<br>Console Root<br>Console Root<br>Policies<br>Policies<br>Controllers<br>Administrators<br>Controllers<br>Controllers<br>Co                                                                                                    | CİTRİX<br>Delivery Group<br>Delivery Group<br>ICCorp<br>State: Enabled                                                                                                    | ations (0)                                          | No. of machines                                                                                                    | Sessions in use No. of<br>1<br>Disconnected: 0             | Actions Delivery Groups  Create Delivery Group View View View CRefresh Add Machines CCGpp CCCgp CLic Add Applications CLid Delivery Group CLic Delivery Group CLic Delivery Group CLic Delivery Group CLic Delivery Group View Machines Test Delivery Group Help Help                                                                                                    |
| rine Action View Help<br>Action View Help<br>Console Root<br>Console Root<br>Con                                                                                                    | CİTRİX<br>Delivery Group<br>Delivery Group<br>ICCgrp<br>State: Enabled                                                                                                    | ations (0)                                          | No. of machines                                                                                                    | Sessions in use No. of<br>1<br>Disconnected: 0             | Actions Delivery Groups Tiew Create Delivery Group View CRefresh CCgrp Add Machines Add Applications Edit Delivery Group Edit Delivery Group Edit Delivery Group Delete Delivery Group Delete Delivery Group CView Machines Test Delivery Group View Machines Test Delivery Group View Machines Test Delivery Group View Machines Test Delivery Group View Machines Test Delivery Group View Machines Test Delivery Group View Machines Test Delivery Group View Machines Test Delivery Group View Machines Test Delivery Group View Machines Test Delivery Group View Machines Test Delivery Group View Machines Test Delivery Group View Machines Test Delivery Group View Machines Test Delivery Group                                                                                                    |
| rue Action View Help<br>Action View Help<br>Console Root<br>Console Root<br>Cons                                                                                                    | CİTRİX<br>Delivery Group<br>ICCgrp<br>State: Enabled                                                                                                    | ations (0)                                          | No. of machines                                                                                                    | Sessions in use No. of<br>1<br>Disconnected: 0             | Actions Delivery Groups Create Delivery Group View View View CRefresh CCgrp CCGrp CAdd Machines CAdd Applications CAt Delivery Group CAdd Applications CAt Delivery Group CAt Delivery Group CAt Delivery Group CAt Delivery Gr |
| rine Action View Help<br>Action View Help<br>Console Root<br>Console Root<br>Machine Cataloos<br>Delivery Groups<br>Policies<br>Policies<br>Controllers<br>Administrators<br>Controllers<br>Hosting<br>Administrators<br>Controllers<br>Hosting<br>StoreFront<br>StoreFront<br>StoreFront<br>Stores<br>Machine Gataloos<br>Policies<br>Configuration<br>Administrators<br>Controllers<br>Administrators<br>Controllers<br>Administrators<br>Controllers<br>Hosting<br>StoreFront<br>StoreFront<br>Stores<br>Machine Gataloos<br>NetScaler Gateway<br>Beacons                                                                                                    | CİTRİX<br>Delivery Group<br>Delivery Group<br>ICCgrp<br>State: Enabled                                                                                                    | ations (0)                                          | No. of machines                                                                                                    | Sessions in use No. of<br>1<br>Disconnected: 0             | Actions<br>Delivery Groups                                                                                                    |
| rine Action View Help<br>Action View Help<br>Console Root<br>Console Root<br>Console Root<br>Console Root<br>Console Root<br>Console Root<br>Console Root<br>Console Root<br>Console Root<br>Console<br>Console<br>Console<br>Console<br>Console<br>Controllers<br>Hosting<br>Controllers<br>Hosting<br>Controllers<br>Hosting<br>Controllers<br>Controllers<br>Controllers<br>Controllers<br>Controllers<br>Console<br>Controllers<br>Console<br>Controllers<br>Console<br>Controllers<br>Console<br>Controllers<br>Controllers<br>Con                                                                                                    | CİTRİX<br>Delivery Group<br>ICCgrp<br>State: Enabled                                                                                                    | ations (0)                                          | No. of machines                                                                                                    | Sessions in use No. of 1<br>Disconnected: 0                | Actions Delivery Groups Create Delivery Group View Create Delivery Group View Create Delivery Group Create Delivery Group Create Del |
| rine Action View Help<br>Action View Help<br>Console Root<br>Machine Cataloos<br>Delivery Groups<br>Policies<br>Policies<br>Policies<br>Controllers<br>Administrators<br>Controllers<br>Hosting<br>Administrators<br>Controllers<br>Hosting<br>StoreFront<br>StoreFront<br>StoreFront<br>Stores<br>Receiver for Web<br>Stores<br>Receiver for Web<br>Stores<br>Stores<br>Store                       | CİTRİX<br>Delivery Group<br>ICCorp<br>State: Enabled                                                                                                    | ations (0)<br>* Machine type<br>Server OS           | No. of machines<br>Unregistered: C                                                                                                    | Sessions in use No. of<br>1<br>Disconnected: 0             | Actions Delivery Groups  Create Delivery Group View  Refresh  Add Applications  Coup  Add Applications  Coup  Add Applications  Coup  Tum On Maintenance Mode  Rename Delivery Group  View Machines  Test Delivery Group  Help  Help                                                                                                    |
| rue Action View Help<br>Action View Help<br>Console Root<br>Console Root<br>Console Root<br>Console Root<br>Console Root<br>Console Root<br>Console Root<br>Policies<br>Policies<br>Configuration<br>Administrators<br>Controllers<br>Hosting<br>Administrators<br>Controllers<br>Hosting<br>Controllers<br>Controllers<br>Consoler<br>Controllers<br>Consoler<br>Controllers<br>Consoler<br>Controllers<br>Consoler<br>Consoler<br>Co                                         | CİTRİX<br>Delivery Group<br>ICCgrp<br>State: Enabled                                                                                                    | ations (0)      Machine type Server OS              | No. of machines<br>Unregistered: (                                                                                                    | Sessions in use No. of<br>1<br>Disconnected: 0             | Actions Delivery Groups Create Delivery Group View Create Delivery Group View Create Delivery Group Create Delivery Group Create Del |
| rue Action View Help<br>Action View Help<br>Console Root<br>Console Root<br>Console Root<br>Console Root<br>Console Root<br>Console Root<br>Policies<br>Policies<br>Configuration<br>Administrators<br>Controllers<br>Hosting<br>Hosting<br>App-P Publishi<br>StoreFront<br>Stores<br>Stores<br>Receiver for Web<br>Stores<br>Receiver for Web<br>Stores<br>Receiver for Web<br>Stores<br>Receiver for Web<br>Stores<br>Receiver for Web<br>Stores<br>Receiver for Web<br>Stores<br>Receiver for Web<br>Stores<br>Receiver for Web<br>Stores<br>Receiver for Web                                                                                                    | CİTRİX<br>Delivery Group<br>ICCgrp<br>State: Enabled                                                                                                    | ations (0)                                          | No. of machines<br>Unregistered: (                                                                                                    | Sessions in use No. of<br>Disconnected: 0                  | Actions Delivery Groups  Create Delivery Group View  Create Delivery Group View  Compositions  Composition  Add Machines  Add Applications  Composition  Add Applications  Composition  Composition  Com |
| rue Acton View Help<br>Acton View Help<br>Console Root<br>Search<br>Machine Cataloos<br>Delivery Groups<br>Policies<br>Controllers<br>Administrators<br>Controllers<br>Hosting<br>StoreFront<br>StoreFront<br>Stores<br>NetScaler Gateway<br>Beacons                                                                                                    | CİTRİX<br>Delivery Group<br>ICCgrp<br>State: Enabled                                                                                                    | ations (0)                                          | No. of machines<br>Unregistered: (                                                                                                    | Sessions in use No. of<br>Disconnected: 0                  | Actions<br>Delivery Groups                                                                                                    |
| rue Action View Help<br>Action View Help<br>Console Root<br>Console Root<br>Console Root<br>Console Root<br>Console Root<br>Console Root<br>Console Controllers<br>Hosting<br>Controllers<br>Hosting<br>Controllers<br>Hosting<br>Controllers<br>Hosting<br>Controllers<br>Controllers<br>Controllers<br>Controllers<br>Controllers<br>Controllers<br>Controllers<br>Controllers<br>Controllers<br>Controllers<br>NetScoler Controllers<br>Server Group<br>Controllers<br>Stores<br>Receiver for Web<br>NetScaler Gateway<br>Beacons                                                                                                    | CİTRİX<br>Delivery Group Applic<br>Delivery Group<br>State: Enabled                                                                                                    | ations (0)                                          | No. of machines<br>Unregistered: (<br>State<br>Enabled:<br>Maintenance Mode:<br>Registered Machiner                                                                                                    | Yes<br>Offi                                                | Actions Delivery Groups Create Delivery Group View Create Delivery Group View Create Delivery Group Create Delivery Group Create Del |
| rue Action View Help<br>Action View Help<br>Console Root<br>Console Root<br>Console Root<br>Console Root<br>Console Root<br>Console Root<br>Policies<br>Policies<br>Controllers<br>Controllers<br>Cont                                                                                                    | CiTRIX<br>Delivery Groups Applic<br>Delivery Group<br>ICCgrp<br>State: Enabled<br>Details - ICCgrp<br>Details - ICCgrp<br>Details - Applications M<br>Delivery Group<br>Name: IC<br>Description: T.<br>Users: IC                                                                                                    | Ations (0)                                          | No. of machines<br>Unregistered: C<br>State<br>Enabled:<br>Maintenance Mode:<br>Registered Machines:<br>Unregistered Machines:<br>Unregistered Machines:                                                    | Ves<br>Off<br>1<br>0<br>0                                  | Actions Delivery Groups  Create Delivery Group View  Refresh  Add Machines  Add Applications  Edit Delivery Group  Turn On Maintenance Mode  Rename Delivery Group  View Machines  Test Delivery Group  Help                                                                                                    |
| rue Action View Help<br>Action View Help<br>Console Root<br>Console Root<br>Console Root<br>Console Root<br>Console Root<br>Console Root<br>Policies<br>Policies<br>Configuration<br>Administrators<br>Controllers<br>Hosting<br>TotorFront<br>Server Group<br>Cones<br>Stores<br>Stores<br>Receiver for Web<br>Receiver Group<br>Authentication<br>Stores<br>Receiver Group<br>Receiver Group<br>Cones<br>NetScaler Gateway<br>Beacons                                                                                                    | CiTRIX<br>Delivery Groups Applic<br>Delivery Group<br>ICCgrp<br>State: Enabled<br>Details - ICCgrp<br>Details - ICCgrp<br>Details Applications M<br>Delivery Group<br>Name: IC<br>Description: -<br>Type: Re<br>Sector VDA version: -<br>Type: Re<br>Sector VDA version: -<br>Type: Re<br>Sector State State S | Atoms (0)                                           | No. of machines<br>Unregistered: (<br>State<br>Enabled:<br>Maintenance Mode:<br>Registered Machines:<br>Dowered off Machines:<br>Total Machines:<br>Dowered Machines:<br>Dowered Machines:<br>Dowered State | Yes<br>Off<br>1<br>0<br>1<br>7.7.0.6111<br>Windows 2012 P2 | Actions Delivery Groups  Create Delivery Group View  CRefresh  Help ICCgrp Add Applications CE Edit Delivery Group Turn On Maintenance Mode CRename Delivery Group CU View Machines CU Delete Delivery Group View Test Delivery Group Help                                                                                                    |

#### 3.1.3 Product Licensing

The screenshots show the allocation of a XenApp/XenDesktop Enterprise license. <u>Prerequisite:</u> An appropriate license file is available on the computer.

The procedure how to get such a file is not described here. For that, refer to the corresponding chapter at the Citrix home page.

| <b>11</b>                         | Citrix Studio                                                        | _ 0 ×                          |
|-----------------------------------|----------------------------------------------------------------------|--------------------------------|
| File Action View Help             |                                                                      |                                |
| 🗢 🄿 🙎 🖬 🛽 🖬                       |                                                                      |                                |
| Console Root                      | citoly.                                                              | Actions                        |
| Citrix Studio (ICClabor<br>Search |                                                                      | Licensing                      |
| Machine Catalogs                  | Licensing Overview Licensing Administrators                          | License Administration Console |
| Belivery Groups                   |                                                                      | Allocate Licenses              |
| Z Logging                         | Site Overview                                                        | Add Licenses                   |
| ⊿                                 | Paquired product licenses are not installed     Show details         | Change License Server          |
| Controllers                       |                                                                      | View                           |
| Hosting                           | License use                                                          | Refrech                        |
| StoreFront                        |                                                                      | Z Help                         |
| 👍 App-V Publishi                  | 0 2 4 6 8 10                                                         |                                |
| Citrix StoreFront                 |                                                                      |                                |
|                                   | Site: ICClabor Edition: XenDesktop Platinum (30-day trial)           |                                |
|                                   | Server: XenAppSrv.CTX.fr.icclab.com License model: User/Device       |                                |
|                                   | Port: 2/000 Required SA date: 2015.1118                              |                                |
|                                   |                                                                      |                                |
|                                   | Licenses                                                             |                                |
|                                   | Product   Model Expiration Date Subscription Advantage Type Quantity |                                |
|                                   |                                                                      |                                |
|                                   |                                                                      |                                |
|                                   |                                                                      |                                |
|                                   |                                                                      |                                |
|                                   |                                                                      |                                |
|                                   |                                                                      |                                |
|                                   |                                                                      |                                |
|                                   |                                                                      |                                |
|                                   |                                                                      |                                |
|                                   |                                                                      |                                |
|                                   |                                                                      |                                |
|                                   |                                                                      |                                |
|                                   |                                                                      |                                |
|                                   |                                                                      |                                |
|                                   |                                                                      |                                |
|                                   |                                                                      |                                |
| < III >                           |                                                                      |                                |
|                                   |                                                                      |                                |

A XenDesktop Platinum (30-day-trial) License is installed by default.

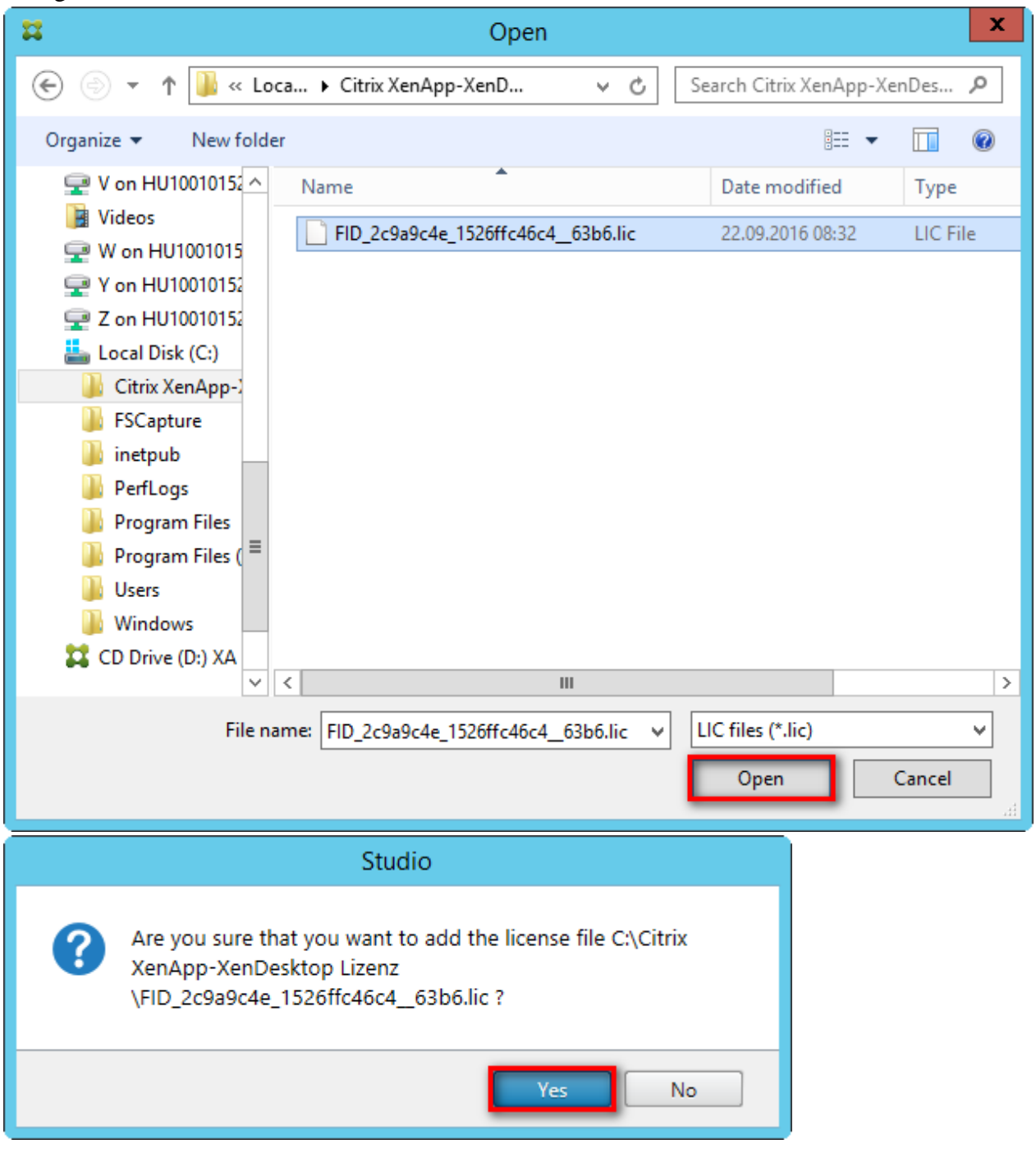

Navigate to the license file location and select the file.

| <b>11</b>                               | Citrix Studio                                                             | _ 0 ×                            |
|-----------------------------------------|---------------------------------------------------------------------------|----------------------------------|
| File Action View Help                   |                                                                           |                                  |
| 🗢 🄿 🙎 📰                                 |                                                                           |                                  |
| Console Root                            |                                                                           | Actions                          |
| ⊿ X Citrix Studio (ICClabor<br>O Search | cirrix                                                                    | Licensing                        |
| Machine Catalogs                        | Licensing Overview Licensing Administrators                               | 🗸 License Administration Console |
| B Delivery Groups                       |                                                                           | Allocate Licenses                |
| Policies                                | Site Overview                                                             | Add Licenses                     |
| ⊿ 🐉 Configuration                       |                                                                           | Change License Server            |
| Administrators                          | Required product licenses are not installed.     Show details             | Edit Product Edition             |
| Hosting                                 | License use                                                               | View 🕨                           |
| 🔏 Licensing                             |                                                                           | Refresh                          |
| StoreFront                              | 0 2 4 6 8 10                                                              | 🕐 Help                           |
| App-v Publishi Zones                    | Site information                                                          |                                  |
| Citrix StoreFront                       |                                                                           |                                  |
|                                         | Site: ICClabor Edition: XenDesktop Platinum (30-day trial)                |                                  |
|                                         | Server: XenAppSrv.CTX.fr.icclab.com License model: User/Device            |                                  |
|                                         | Port: 27000 Required SA date: 2015.1118                                   |                                  |
|                                         |                                                                           |                                  |
|                                         | Licenses                                                                  |                                  |
|                                         | Product   Model Expiration Date Subscription Advantage Type Quantity      |                                  |
|                                         | Citrix XenApp Enterprise Concurrent Permanent 🤣 2017.1208 🤡 Retail 5      |                                  |
|                                         | Citrix XenDesktop Enterprise User/Device Permanent 🤡 2017.1208 😴 Retail 5 |                                  |
|                                         |                                                                           |                                  |
|                                         |                                                                           |                                  |
|                                         |                                                                           |                                  |
|                                         |                                                                           |                                  |
|                                         |                                                                           |                                  |
|                                         |                                                                           |                                  |
|                                         |                                                                           |                                  |
|                                         |                                                                           |                                  |
|                                         |                                                                           |                                  |
|                                         |                                                                           |                                  |
|                                         |                                                                           |                                  |
|                                         |                                                                           |                                  |
|                                         |                                                                           |                                  |
|                                         |                                                                           |                                  |
|                                         |                                                                           |                                  |
| < III >                                 |                                                                           |                                  |
|                                         |                                                                           | 1                                |
|                                         |                                                                           |                                  |
|                                         | Edit product edition                                                      |                                  |
|                                         |                                                                           |                                  |

| XenApp edition                                                                                                    |
|----------------------------------------------------------------------------------------------------|
| <ul> <li>Platinum</li> <li>Enterprise</li> <li>Advanced</li> </ul>                                                                                                    |
| XenDesktop edition                                                                                                    |
| O Platinum                                                                                                    |
| C Enterprise                                                                                                    |
| О Арр                                                                                                    |
| O VDI                                                                                                    |
| License model                                                                                                    |
| User/Device Licensing                                                                                                    |
| Oncurrent Licensing                                                                                                    |
| Retention of historical monitoring data is only available on<br>Platinum editions. Lowering the edition of this Site will cause<br>data older than seven days to be discarded. |
| OK Cancel                                                                                                    |

| <b>#</b>                                 | Citrix Studio                                                             | _ 0 X                          |
|------------------------------------------|---------------------------------------------------------------------------|--------------------------------|
| File Action View Help                    |                                                                           |                                |
| Concole Root                             |                                                                           | Antine                         |
| ∠ Console Root ∠ Citrix Studio (ICClabor | citrix                                                                    | Actions                        |
| Search                                   | Licensing Overview Licensing Administrators                               | License Administration Console |
| Delivery Groups                          |                                                                           | Allocate Licenses              |
| Policies                                 | Site Overview                                                             | বন্ধ Add Licenses              |
| ⊿ 🐌 Configuration                        |                                                                           | Change License Server          |
| Administrators                           | License use                                                               | Edit Product Edition           |
| Hosting                                  |                                                                           | View 🕨                         |
| 🔏 Licensing                              | Site information                                                          | G Refresh                      |
| StoreFront                               |                                                                           | P Help                         |
| Zones                                    | Site: ICClabor Edition: XenApp Enterprise                                 |                                |
| Citrix StoreFront                        | Server: XenAppSrv.CTX.fr.icclab.com License model: Concurrent             |                                |
|                                          | Port: 27000 Required SA date: 2013.1116                                   |                                |
|                                          |                                                                           |                                |
|                                          | Licenses                                                                  |                                |
|                                          | Product 4 Model Expiration Date Subscription Advantage Type Quantity      |                                |
|                                          | Citrix XenApp Enterprise Concurrent Permanent 🤡 2017.1208 🤡 Retail 5      |                                |
|                                          | Citrix XenDesktop Enterprise User/Device Permanent 🧭 2017.1208 🧭 Retail 5 |                                |
|                                          |                                                                           |                                |
|                                          |                                                                           |                                |
|                                          |                                                                           |                                |
|                                          |                                                                           |                                |
|                                          |                                                                           |                                |
|                                          |                                                                           |                                |
|                                          |                                                                           |                                |
|                                          |                                                                           |                                |
|                                          |                                                                           |                                |
|                                          |                                                                           |                                |
|                                          |                                                                           |                                |
|                                          |                                                                           |                                |
|                                          |                                                                           |                                |
|                                          |                                                                           |                                |
|                                          |                                                                           |                                |
|                                          |                                                                           |                                |
|                                          |                                                                           |                                |
| < III >                                  |                                                                           |                                |
|                                          |                                                                           |                                |

XenApp Environment is now complete. Close Citrix Studio.

### 3.2 Install Avaya one-X Attendant Client

Install the one-X Attendant client on the XenApp server machine. No configuration is necessary here, just install the application.

Select "Custom" as Setup Type and make sure that the option "Terminal Server Environment" is checked.

| Avaya one-X Attendan                                                                                                    | t - InstallShield Wizard                                                                                                    |
|----------------------------------------------------------------------------------------------------|----------------------------------------------------------------------------------------------------|
| Setup Type<br>Select the setup type that best suits your needs                                                                                                    |                                                                                                    |
| Click the type of setup you prefer. Client Complete Custom Server                                                                                                    | Description<br>Select the components which can<br>be installed.                                                                  |
|                                                                                                    | <pre>&lt; Back Next &gt; Cancel</pre>                                                                                            |
| Select Features<br>Select the features setup will install.                                                                                                    |                                                                                                    |
| Select the features you want to install, and der<br>Select the features you want to install, and der<br>Instant Messaging<br>Terminal Server Enviroment<br>Server<br>Local Presence Service 6.2.X<br>Local Presence Service 7.X<br>SVAManager<br>Communication Manager<br>211.57 MB of space required on the C drive<br>29450.43 MB of space available on the C drive<br>InstallShield | select the features you do not want to install.  Description Use one-X Attendant in a Terminal Server Enviroment (Citrix XenApp) |
|                                                                                                    | < Back Next > Cancel                                                                                                    |

No headset plugin, because in a XenApp environment, the one-X Attendant only works in Telcommuter Mode.

| Avaya one-X Attendant - InstallShield Wizard                    |
|-----------------------------------------------------------------|
| Setup Type<br>Select the setup type that best suits your needs. |
| Which Headset Plugin should be used?                            |
| O Plantronics and Jabra                                         |
| O Jabra                                                         |
| O Plantronics                                                   |
| O Plantronics without batterystate                              |
| None                                                            |
| InstallShield                                                   |
| < Back Next > Cancel                                            |

### 3.3 Install Microsoft Outlook

Install Outlook on the XenApp server machine. No configuration is necessary here, just install the application.

Note: Make sure that a terminal server license key for Outlook is used.

# 4 Application Publishing and Launching

## 4.1 Publishing Avaya one-X Attendant and Microsoft Outlook

## Open Citrix Studio

| #                                  |                                          |                                    |                    | Citrix Studio                             |                 |                     | _ 0 ×                      |
|------------------------------------|------------------------------------------|------------------------------------|--------------------|-------------------------------------------|-----------------|---------------------|----------------------------|
| File Action View Help              |                                          |                                    |                    |                                           |                 |                     |                            |
| 🗢 🔿 🙍 🖬 🚺                          |                                          |                                    |                    |                                           |                 |                     |                            |
| Console Root                       |                                          |                                    |                    |                                           |                 |                     | Actions                    |
| Citrix Studio (ICClabor<br>Search) | CIIRÍX                                   |                                    |                    |                                           |                 |                     | Delivery Groups            |
| Machine Catalogs                   | Delivery Groups Ap                       | plications (0)                     |                    |                                           |                 |                     | 1 Create Delivery Group    |
| Belivery Groups                    | Delivery Group                           | <b>↓</b> Ma                        | achine type        | No. of machines                           | Sessions in use | No. of applications | View 🕨                     |
| Logging                            | ICCgrp                                   | Ser                                | rver OS            | 1                                         | 1               | 0                   | Q Refresh                  |
| ⊿ B Configuration                  | Stater Enabled                           |                                    |                    | Unregistered: U                           | Disconnected: 0 |                     | 👔 Help                     |
| Administrators<br>Controllers      |                                          |                                    |                    |                                           |                 |                     | ICCgrp 🔺                   |
| Hosting                            |                                          |                                    |                    |                                           |                 |                     | 🖳 Add Machines             |
| Licensing                          |                                          |                                    |                    |                                           |                 |                     | 😭 Add Applications         |
| 🛃 App-V Publishi                   |                                          |                                    |                    |                                           |                 |                     | Edit Delivery Group        |
| Zones                              |                                          |                                    |                    |                                           |                 |                     | 🕎 Turn On Maintenance Mode |
| Citrix StoreFront                  |                                          |                                    |                    |                                           |                 |                     | Rename Delivery Group      |
|                                    |                                          |                                    |                    |                                           |                 |                     | Delete Delivery Group      |
|                                    |                                          |                                    |                    |                                           |                 |                     | 5 View Machines            |
|                                    |                                          |                                    |                    |                                           |                 |                     | Test Delivery Group        |
|                                    |                                          |                                    |                    |                                           |                 |                     | P Help                     |
|                                    |                                          |                                    |                    |                                           |                 |                     |                            |
|                                    |                                          |                                    |                    |                                           |                 |                     |                            |
|                                    |                                          |                                    |                    |                                           |                 |                     |                            |
|                                    |                                          |                                    |                    |                                           |                 |                     |                            |
|                                    |                                          |                                    |                    |                                           |                 |                     |                            |
|                                    |                                          |                                    |                    |                                           |                 |                     |                            |
|                                    |                                          |                                    |                    |                                           |                 |                     |                            |
|                                    |                                          |                                    |                    |                                           |                 |                     |                            |
|                                    |                                          |                                    |                    |                                           |                 |                     |                            |
|                                    | Details - ICCgrp                         |                                    |                    |                                           |                 |                     |                            |
|                                    | Details Applications                     | Machine Catalogs Usage Ad          | dministrators      |                                           |                 |                     |                            |
|                                    | Delivery Group                           |                                    |                    | State                                     |                 | *                   |                            |
|                                    | Name:                                    | ICCgrp                             |                    | Enabled:                                  | Yes             |                     |                            |
|                                    | Description:<br>Type:                    | -<br>Random Applications           |                    | Maintenance Mode:<br>Registered Machines: | Off<br>1        |                     |                            |
|                                    | Set to VDA version:                      | 7.7 (recommended, to access the    | e latest features) | Unregistered Machines:                    | 0               |                     |                            |
|                                    | Users:<br>Scopes:                        | XA Users (CTX\XA Users)<br>All     |                    | Powered off Machines:<br>Total Machines:  | 0               |                     |                            |
|                                    | StoreFronts:                             | http://xenappsrv.ctx.fr.icclab.com | n/Citrix/ICCstore  | Installed VDA version:                    | 7.7.0.6111      |                     |                            |
|                                    | Session prelaunch:<br>Session lingering: | Off                                |                    | Operating System:                         | Windows 2012 R2 |                     |                            |
| < III >                            |                                          |                                    |                    |                                           |                 | -                   |                            |
|                                    |                                          |                                    |                    |                                           |                 |                     |                            |

|                                                     | Create Application                                                                                                    |                     |
|-----------------------------------------------------|----------------------------------------------------------------------------------------------------|---------------------|
|                                                     |                                                                                                    |                     |
|                                                     |                                                                                                    |                     |
| Studio                                              | Getting Started with Applications                                                                                                    |                     |
|                                                     |                                                                                                    |                     |
|                                                     | To deliver applications to your users, select a Delivery Group and then select availab                                                                                                    | ole                 |
| Introduction                                        | locations.                                                                                                    |                     |
| Applications                                        |                                                                                                    |                     |
| Summary                                             |                                                                                                    |                     |
|                                                     |                                                                                                    |                     |
|                                                     |                                                                                                    |                     |
|                                                     |                                                                                                    |                     |
|                                                     |                                                                                                    |                     |
|                                                     |                                                                                                    |                     |
|                                                     |                                                                                                    |                     |
|                                                     |                                                                                                    |                     |
|                                                     |                                                                                                    |                     |
|                                                     |                                                                                                    |                     |
|                                                     |                                                                                                    |                     |
|                                                     | Don't show this again                                                                                                    |                     |
|                                                     |                                                                                                    |                     |
|                                                     |                                                                                                    |                     |
|                                                     | Back                                                                                                    | Cancel              |
|                                                     | Back Next                                                                                                    | Cancel              |
|                                                     | Greate Application                                                                                                    | Cancel              |
|                                                     | Back Next Create Application                                                                                                    | Cancel              |
|                                                     | Back Next Create Application                                                                                                    | Cancel              |
|                                                     | Back Next Create Application                                                                                                    | Cancel              |
| Studio                                              | Back Next Create Application Applications                                                                                                    | Cancel              |
| Studio                                              | Back       Next         Create Application         Applications         The applications listed below were found on machines in this Delivery Group, or on                                                                                                    | Cancel              |
| Studio                                              | Back         Next           Create Application           Applications           The applications listed below were found on machines in this Delivery Group, or on publishing server.                                                                                                    | Cancel              |
| Studio<br>V Introduction                            | Back       Next         Create Application         Applications         Applications         The applications listed below were found on machines in this Delivery Group, or on publishing server.         Select applications:                                                                                                    | Cancel<br>the App-V |
| Studio<br>Introduction<br>Applications              | Back       Next         Create Application         Applications         The applications listed below were found on machines in this Delivery Group, or on publishing server.         Select applications:         Image: Colspan="2">Application name                                                                                                    | Cancel              |
| Studio<br>✓ Introduction<br>Applications<br>Summary | Back       Next         Create Application         Applications         The applications listed below were found on machines in this Delivery Group, or on publishing server.         Select applications: <ul> <li></li></ul>                                                                                                    | Cancel              |
| Studio<br>Introduction<br>Applications<br>Summary   | Back       Next         Create Application         Applications         The applications listed below were found on machines in this Delivery Group, or on publishing server.         Select applications         Image: Image in the image in the image in the | Cancel              |
| Studio<br>Introduction<br>Applications<br>Summary   | Back       Next         Create Application         Applications         The applications listed below were found on machines in this Delivery Group, or on publishing server.         Select applications         Image: Image Colspan="2">Application name + Origin         Image Colspan="2">Microsoft Office 2010 Upload Center         Image Colspan="2">Microsoft Office Picture Manager         Image Colspan="2">Microsoft OneNote 2010                                                                                                    | Cancel              |
| Studio<br>✓ Introduction<br>Applications<br>Summary | Back       Next         Create Application         Applications         The applications listed below were found on machines in this Delivery Group, or on publishing server.         Select applications: <ul> <li>Application name</li> <li>Origin</li> <li>Microsoft Office 2010 Upload Center</li> <li>Master Image</li> <li>Microsoft OneNote 2010</li> <li>Master Image</li> <li>Microsoft Outlook 2010</li> <li>Master Image</li> <li>Microsoft Outlook 2010</li> </ul>                                                                                                    | Cancel              |
| Studio<br>Introduction<br>Applications<br>Summary   | Back       Next         Create Application         Applications         The applications listed below were found on machines in this Delivery Group, or on publishing server.         Select applications         Image: Image Image Ima | Cancel              |
| Studio<br>✓ Introduction<br>Applications<br>Summary | Back       Next         Create Application         Applications         The applications listed below were found on machines in this Delivery Group, or on publishing server.         Select applications: <ul> <li>Application name</li> <li>Origin</li> <li>Microsoft Office 2010 Upload Center</li> <li>Microsoft Office Picture Manager</li> <li>Master Image</li> <li>Microsoft Outlook 2010</li> <li>Master Image</li> <li>Microsoft PowerPoint 2010</li> <li>Master Image</li> <li>Microsoft Publisher 2010</li> <li>Master Image</li> <li>Microsoft Publisher 2010</li> </ul>                                                                                                    | Cancel              |
| Studio<br>Introduction<br>Applications<br>Summary   | Back       Next         Create Application         Applications         The applications listed below were found on machines in this Delivery Group, or on publishing server.         Select applications <ul> <li>Application name</li> <li>Origin</li> <li>Microsoft Office 2010 Upload Center</li> <li>Master Image</li> <li>Microsoft OneNote 2010</li> <li>Master Image</li> <li>Microsoft PowerPoint 2010</li> <li>Master Image</li> <li>Microsoft Publisher 2010</li> <li>Master Image</li> <li>Microsoft Publisher 2010</li> <li>Master Image</li> <li>Microsoft SharePoint Workspace 2010</li> </ul>                                                                                                    | Cancel              |
| Stucio<br>Introduction<br>Applications<br>Summary   | Back       Next         Create Application         Applications         The applications listed below were found on machines in this Delivery Group, or on publishing server.         Select applications <ul> <li>Application name</li> <li>Origin</li> <li>Microsoft Office 2010 Upload Center</li> <li>Master Image</li> <li>Microsoft OneNote 2010</li> <li>Master Image</li> <li>Microsoft Outlook 2010</li> <li>Master Image</li> <li>Microsoft Publisher 2010</li> <li>Master Image</li> <li>Microsoft Publisher 2010</li> <li>Master Image</li> <li>Microsoft SharePoint Workspace 2010</li> <li>Master Image</li> <li>Microsoft SharePoint Workspace 2010</li> <li>Master Image</li> <li>Microsoft SharePoint Workspace 2010</li> </ul>                                                                                                    | Cancel              |
| Studio<br>Introduction<br>Applications<br>Summary   | Back       Next         Create Application         Applications         The applications listed below were found on machines in this Delivery Group, or on publishing server.         Select applications: <ul> <li>Application name</li> <li>Origin</li> <li>Microsoft Office 2010 Upload Center</li> <li>Microsoft Office Picture Manager</li> <li>Master Image</li> <li>Microsoft Outlook 2010</li> <li>Master Image</li> <li>Microsoft PowerPoint 2010</li> <li>Master Image</li> <li>Microsoft SharePoint Workspace 2010</li> <li>Master Image</li> <li>Microsoft SharePoint Workspace 2010</li> <li>Master Image</li> <li>Microsoft SharePoint Workspace 2010</li> <li>Master Image</li> <li>Microsoft SharePoint Workspace 2010</li> <li>Master Image</li> <li>Microsoft SharePoint Workspace 2010</li> <li>Master Image</li> <li>Microsoft SharePoint Workspace 2010</li> <li>Master Image</li> <li>Microsoft SharePoint Workspace 2010</li> <li>Master Image</li> <li>Microsoft SharePoint Workspace 2010</li> <li>Master Image</li> <li>Microsoft SharePoint Workspace 2010</li> <li>Master Image</li> <li>Microsoft SharePoint Workspace 2010</li> <li>Master Image</li> <li>Microsoft SharePoint Workspace 2010</li> <li>Master Image</li> <li>Microsoft SharePoint Workspace 2010</li> <li>Master Image</li> <li>Microsoft SharePoint Workspace 2010</li> <li>Master Image</li> <li>Microsoft Workspace 2010</li></ul>                                                                                                    | Cancel              |
| Studio<br>Introduction<br>Applications<br>Summary   | Back       Next         Create Application         Applications         Description of the applications listed below were found on machines in this Delivery Group, or on publishing server.         Select applications            • Application name         • Origin         • Microsoft Office 2010 Upload Center         • Master Image         • Microsoft Office Picture Manager         • Microsoft OneNote 2010         • Master Image         • Microsoft Outlook 2010         • Master Image         • Microsoft Publisher 2010         • Master Image         • Microsoft SharePoint Workspace 2010         • Master Image         • Microsoft SharePoint Workspace 2010         • Master Image         • Microsoft SharePoint Workspace 2010         • Master Image         • Microsoft SharePoint Workspace 2010         • Master Image         • Microsoft SharePoint Workspace 2010         • Master Image         • Microsoft SharePoint Workspace 2010         • Master Image         • Microsoft Morel 2010         • Master Image         • Microsoft Morel 2010         • Master Image         • Microsoft SharePoint Workspace 2010         • Master Image         • Microsoft Morel 2010         • Master Image         • Microsoft Workspace 2010         • Master Image         • Microsoft Workspace 2010         • Master Image         • Master Image         • Microsoft Workspace 2010         • Master Image         • Master Image         • Microsoft Workspace 2010         • Master Image         • Microsoft Workspace 2010         • Master Image         • Master Image         • Microsoft Workspace 2010         • Master Image         • Master Image         • Microsoft Workspace 2010         • Master Image         • Master Image         • Master Image         • Master Image         • Master Image         • Master Image         • Master I       | Cancel              |
| Stucio<br>Introduction<br>Applications<br>Summary   | Back       Next         Create Application         Applications         Applications listed below were found on machines in this Delivery Group, or on publishing server.         Select applications         Image: Image: Image | Cancel              |
| Studio<br>Introduction<br>Applications<br>Summary   | Back       Next         Create Application         Applications         Market Applications         Applications listed below were found on machines in this Delivery Group, or on publishing server.         Select applications         Output Output Outp                                                   | Cancel              |
| Studio<br>Introduction<br>Applications<br>Summary   | Back       Next         Create Application         Applications         Applications listed below were found on machines in this Delivery Group, or on publishing server.         Select applications         Output of the properties of the properties.         Select application name                                                                                                    | Cancel              |
| Stucio<br>Introduction<br>Applications<br>Summary   | Back       Next         Create Application         Applications         The applications listed below were found on machines in this Delivery Group, or on publishing server.         Select applications         Select application name <ul> <li>Microsoft Office 2010 Upload Center</li> <li>Mister Image</li> <li>Microsoft OneNote 2010</li> <li>Mister Image</li> <li>Microsoft Outlook 2010</li> <li>Master Image</li> <li>Microsoft PowerPoint 2010</li> <li>Master Image</li> <li>Microsoft SharePoint Workspace 2010</li> <li>Master Image</li> <li>Microsoft SharePoint Workspace 2010</li> <li>Master Image</li> <li>Microsoft SharePoint Workspace 2010</li> <li>Master Image</li> <li>Microsoft SharePoint Workspace 2010</li> <li>Master Image</li> <li>Microsoft SharePoint Workspace 2010</li> <li>Master Image</li> <li>Microsoft SharePoint Workspace 2010</li> <li>Master Image</li> <li>Microsoft SharePoint Workspace 2010</li> <li>Master Image</li> <li>Microsoft SharePoint Workspace 2010</li> <li>Master Image</li> <li>Microsoft SharePoint Workspace 2010</li> <li>Master Image</li> <li>Microsoft SharePoint Workspace 2010</li> <li>Master Image</li> <li>Microsoft SharePoint Borkspace 2010</li> <li>Master Image</li> <li>Microsoft SharePoint Workspace 2010</li> <li>Master Image</li> <li>Microsoft SharePoint Workspace 2010</li> <li>Master Image</li> <li>Microsoft SharePoint Workspace 2010</li> <li>Master Ima</li></ul>                                                                                                    | Cancel              |

Avaya one-X Attendant is not listed automatically, because the attendant will be started out of a batch file.

This batch file has to be selected manually.

| Add Applications Manually                                                                                         |
|----------------------------------------------------------------------------------------------------|
| Add an Application Manually                                                                                       |
| You can add applications from the virtual machine in this Delivery Group or from a<br>different network location. |
| Path to the executable file:                                                                                      |
| Example: %ProgramFiles(x86)%\Internet Explorer\iexplore.exe Browse                                                |
| Command line argument (optional):                                                                                 |
| Example: http://www.example.com                                                                                   |
| Working directory:                                                                                                |
| Example: %ProgramFiles(x86)%\Internet Explorer Browse                                                             |
| Application name (for user):                                                                                      |
| Example: Example Web Site                                                                                         |
| Application name (for administrator):                                                                             |
| Example: Internet Explorer - Example Web Site                                                                     |
|                                                                                                    |
| OK Cancel                                                                                                    |

Navigate to the one-X Attendant installation directory.

|                                                                                                    | Open                                                                                                    |                                                                                                    | x                                                                                                    |
|----------------------------------------------------------------------------------------------------|----------------------------------------------------------------------------------------------------|----------------------------------------------------------------------------------------------------|----------------------------------------------------------------------------------------------------|
| 🔄 🍥 🔻 🕇 퉲 « Ava                                                                                                    | aya 🕨 Avaya one-X Attend 🔍 🗸 🖒                                                                                                    | Search Avaya one-X Attendant                                                                                                    | P                                                                                                    |
| Organize 🔻 New folde                                                                                                    | r                                                                                                    | i 🕂 🔻 🔟                                                                                                    | 0                                                                                                    |
| 🖵 R on HU10010152 ^                                                                                                    | Name                                                                                                    | Date modified Type                                                                                                    |                                                                                                    |
| <ul> <li>S on HU10010152</li> <li>T on HU10010152</li> <li>U on HU10010152</li> <li>V on HU10010152</li> <li>Videos</li> <li>Videos</li> <li>V on HU10010152</li> <li>X on HU10010152</li> <li>Y on HU10010152</li> <li>Y on HU10010152</li> <li>Z on HU10010152</li> <li>C on HU10010152</li> </ul> | <ul> <li>JRE</li> <li>ODBC</li> <li>addprov</li> <li>iclarity</li> <li>OSPC</li> <li>         wreset     </li> <li>QosServInst     <li>         QosServM     </li> <li>ReadRegKey     </li> <li>regset</li> </li></ul> | 9/29/2016 3:39 PM         File fol           9/29/2016 3:40 PM         File fol           9/20/2015 6:57 PM         Applica           3/15/2016 8:54 AM         Applica           3/24/2016 11:13 AM         Applica           5/20/2015 6:57 PM         Applica           5/20/2015 6:57 PM         Applica           5/20/2015 6:57 PM         Applica           5/20/2015 6:57 PM         Applica           5/20/2015 6:57 PM         Applica           5/20/2015 6:57 PM         Applica           5/20/2015 6:57 PM         Applica           5/20/2015 6:57 PM         Applica           5/20/2015 6:57 PM         Applica           5/20/2015 6:57 PM         Applica           5/20/2015 8:06 PM         Applica           5/20/2015 6:57 PM         Applica | der<br>der<br>ation<br>ation<br>ation<br>ation<br>ation<br>ation                                                                                                    |
| Network                                                                                                    | ∰ sysinfo                                                                                                    | 5/20/2015 6:57 PM Applic                                                                                                    | ation                                                                                                    |
| ~                                                                                                    | < 111                                                                                                    |                                                                                                    | >                                                                                                    |
| File na                                                                                                    | me: *.bat                                                                                                    | Executable files and shortcuts ('     Open     Cancel                                                                                                    | <ul> <li>↓</li> <li>↓</li></ul> |

Enter \*.bat and click *Open* to list all available batch files.

| -                                                                                                    | Open                                                                                                    |                                                                                                    | ×                                                                                                    |
|----------------------------------------------------------------------------------------------------|----------------------------------------------------------------------------------------------------|----------------------------------------------------------------------------------------------------|----------------------------------------------------------------------------------------------------|
| 🔄 🔄 🔹 🕈 🌗 « 4                                                                                                    | Avaya 🕨 Avaya one-X Attend 🗸 🗸 🖒                                                                                                    | Search Avaya one-X Atte                                                                                                    | endant 🔎                                                                                                    |
| Organize 🔻 New fol                                                                                                    | der                                                                                                    |                                                                                                    |                                                                                                    |
| ♀       R on HU10010152         ♀       S on HU10010152         ♀       T on HU10010152         ♀       U on HU10010152         ♀       V on HU10010152         ♀       V on HU10010152         ♀       V on HU10010152         ♀       V on HU10010152         ♀       V on HU10010152         ♀       Y on HU10010152         ♀       Y on HU10010152         ♀       Y on HU10010152         ♀       Z on HU10010152         ♀       CD Drive (D:) OFF         ♀       Network | Name         Image: Start One-X AttendantConfigToolproperties         Image: OneX-AttendantConfigUration         Image: OneX-AttendantConfigUration         Image: OneX-AttendantVersion         Image: OneX-AttendantVersion         Image: OneX-AttendantVersion         Image: OneX-AttendantVersion         Image: OneX-AttendantVersion         Image: OneX-AttendantVersion         Image: OneX-AttendantVersion         Image: OneX-AttendantVersion         Image: OneX-AttendantVersion         Image: OneX-Attendant         Image: OneX-Attendant         Image: Start One-X Attendant         Image: StartAbsenceAdmin         Image: UpdateServiceOnf         Image: UpdateServiceOnf <th>Date modified           5/20/2015 8:06 PM           5/20/2015 8:06 PM</th> <th>Type ^<br/>Windows<br/>Windows<br/>Windows<br/>Windows<br/>Windows<br/>Windows<br/>Windows<br/>Windows<br/>Windows<br/>Windows<br/>Windows<br/>Windows</th> | Date modified           5/20/2015 8:06 PM           5/20/2015 8:06 PM | Type ^<br>Windows<br>Windows<br>Windows<br>Windows<br>Windows<br>Windows<br>Windows<br>Windows<br>Windows<br>Windows<br>Windows<br>Windows |
| ~                                                                                                    | < III                                                                                                    | 5/20/2015 0.001 M                                                                                                    | >                                                                                                    |
| File                                                                                                    | name: Start one-X Attendant 🗸 🗸 🗸                                                                                                    | Executable files and sho                                                                                                    | Cancel                                                                                                    |

Select the batch file and click Open.

| Add Applications Manually                                                                                         |
|----------------------------------------------------------------------------------------------------|
| Add an Application Manually                                                                                       |
| You can add applications from the virtual machine in this Delivery Group or from a<br>different network location. |
| Path to the executable file:                                                                                      |
| %ProgramFiles(x86)%\Avaya\Avaya one-X Attendant\Start one-X Atter                                                 |
| Command line argument (optional):                                                                                 |
| Example: http://www.example.com                                                                                   |
| Working directory:                                                                                                |
| %ProgramFiles(x86)%\Avaya\Avaya one-X Attendant Browse                                                            |
| Application name (for user):                                                                                      |
| Avaya one-X Attendant                                                                                             |
| Application name (for administrator):                                                                             |
| Avaya one-X Attendant                                                                                             |
|                                                                                                    |
| OK Cancel                                                                                                    |

Enter the text that should be displayed with the Application icon in the XenApp Web UI.

The icon of one-X Attendant which will be shown later in the XenApp Web UI is the default one for .bat files.

The following steps describe the change of the icon from the default to the well-known one. <u>Note:</u> The icon change is optional and has no functional influence. If the change is not

wanted, the steps followed by the click on *Application properties* can be skipped. For that click on button *Next*.

|              | Create Application                                                              |                                 |
|--------------|---------------------------------------------------------------------------------|---------------------------------|
|              |                                                                                 |                                 |
|              |                                                                                 |                                 |
| Studio       | Applications                                                                    |                                 |
|              | The applications listed below were found on machines in this publishing server. | Delivery Group, or on the App-V |
| Introduction | Select applications:                                                            |                                 |
| Applications | Application name                                                                | + Origin                        |
| Summary      | Administrative Tools                                                            | Master Image                    |
| ·            | Anforderungsscan                                                                | Master Image                    |
|              | 🗹 📓 Avaya one-X Attendant                                                       | Master Image                    |
|              | Calculator                                                                      | Master Image                    |
|              | Character Map                                                                   | Master Image                    |
|              | Citrix Receiver                                                                 | Master Image                    |
|              | Citrix Scout                                                                    | Master Image                    |
|              | Citrix Studio                                                                   | Master Image                    |
|              | Command Bromnt                                                                  | Master Image                    |
|              | Add applications manually Application properties                                |                                 |
|              | Place the selected applications in folder:                                      |                                 |
|              | Applications\                                                                   |                                 |
|              | Change                                                                          |                                 |
|              | Change                                                                          |                                 |
|              |                                                                                 |                                 |
|              | Back                                                                            | Next Cancel                     |
|              |                                                                                 |                                 |
|              |                                                                                 |                                 |

|                                                            | Application Settings                                                                                                    |
|------------------------------------------------------------|----------------------------------------------------------------------------------------------------|
|                                                            |                                                                                                    |
| Studio                                                     | Delivery                                                                                                    |
| Identification<br>Delivery<br>Location<br>Limit Visibility | Specify how this application will be delivered to users.   Application icon:   Image: Change:   Application category (optional):   Example: ApplicationCategory\SubCategory\SubCategory   The Category in Receiver where the application appears.   Image: Application control the use of this application?   Image: Application option option |
|                                                            | OK Cancel                                                                                                    |
|                                                            | Select Icon                                                                                                    |
| Select icon:                                               | default icons                                                                                                    |
| Choose an icon from                                        | n a file on a representative machine                                                                                                    |
| File name: C:\Prog                                         | ram Files (x86)\Avaya\Avaya one-X Attendant\Start one-X Attenda                                                                                                    |
| 4                                                          |                                                                                                    |
|                                                            | OK Cancel                                                                                                    |

|                     | Open                                      | ×                             | :  |
|---------------------|-------------------------------------------|-------------------------------|----|
| € ⊚ <b>-</b> ↑ 퉺 «  | Avaya 🕨 Avaya one-X Attend 🗸 🗸 Search Ava | aya one-X Attendant 🛛 🔎       | ]  |
| Organize 🔻 New fo   | lder                                      | := • 🔟 🔞                      |    |
| 🖵 R on HU10010152   | ^ Name Date m                             | nodified Type                 | ~  |
| 坖 S on HU10010152   | S/14/20                                   | 016 1:41 PM Applicatio        |    |
| 🚍 T on HU10010152   | S/20/20                                   | 015 6:45 PM Applicatio        |    |
| 🖵 U on HU1001015    | S/20/20                                   | 015 6:57 PM Applicatio        |    |
| 🖵 V on HU10010152   | S/20/20                                   | 015 6:48 PM Applicatio        |    |
| 🛃 Videos            | S/20/20                                   | 015 6:57 PM Applicatio        |    |
| 👾 W on HU1001015    | S msvcp71.dll 3/18/20                     | 003 7:14 PM Applicatio        |    |
| 🚍 X on HU10010152   | S msvcr71.dll 2/21/20                     | 003 3:42 AM Applicatio        |    |
| 🖵 Y on HU10010152   | S/20/20                                   | 015 4:37 PM Applicatio        |    |
| 🖵 Z on HU10010152   | NotesCalendarDII.dll 5/20/20              | 015 8:59 PM Applicatie        | =  |
| 📥 Local Disk (C:)   | S os_tapi.dll 3/17/20                     | 016 1:14 PM Applicatio        |    |
| 👌 CD Drive (D:) OFf | SPC 3/24/20                               | 016 11:13 AM Applicatio       |    |
|                     | S/20/20                                   | 015 6:57 PM Applicatio        |    |
| 👊 Network           | S/20/20                                   | 015 6:57 PM Applicatio        |    |
|                     | S pt_ospc.dll 3/14/20                     | 016 1:41 PM Application       | ~  |
| [                   | <ul> <li>✓</li> <li>✓</li> </ul>          | >                             |    |
| File                | e name: OSPC v Icon files (               | (*.ico, *.exe, *.dll, *.scr 🗸 |    |
|                     | Open                                      | n Cancel                      | .H |

Navigate to the one-X Attendant installation directory.

Select OSPC[.exe] and click Open.

All embedded icons are displayed.

| Select Icon                                                                                           |
|----------------------------------------------------------------------------------------------------|
| Select icon:                                                                                          |
| Choose from Citrix default icons                                                                      |
| Ochoose an icon from a file on a representative machine                                               |
| File name:       \\135.124.84.226\c\$\Program Files (x86)\Avaya\Avaya one-X Attendant\O!       Browse |
| 🖂 🛃 💷 🛌 🔺 🔺 📸 🖬 🚳 🖪 🔚 🚍 😪                                                                             |
|                                                                                                    |
|                                                                                                    |
| OK Cancel                                                                                             |

Select the well-known icon for one-X Attendant and click OK.

|                                                     | Application Settings                                                                                                    |                                                                                                    |       |
|-----------------------------------------------------|----------------------------------------------------------------------------------------------------|----------------------------------------------------------------------------------------------------|-------|
|                                                     |                                                                                                    |                                                                                                    |       |
|                                                     |                                                                                                    |                                                                                                    |       |
| Studio                                              | Delivery                                                                                                    |                                                                                                    |       |
| Studio                                              |                                                                                                    |                                                                                                    |       |
|                                                     | Specify how this application will be delivered to users.                                                                                                    |                                                                                                    |       |
| Identification                                      | Application icon:                                                                                                    |                                                                                                    |       |
| D                                                   | Change                                                                                                    |                                                                                                    |       |
| Delivery                                            | Application category (optional):                                                                                                    |                                                                                                    |       |
| Location                                            | Example: ApplicationCategory\SubCategory\SubCategory                                                                                                    |                                                                                                    |       |
| Limit Visibility                                    | The Category in Paralyses where the application appears                                                                                                    |                                                                                                    |       |
|                                                     | Add shortcut to user's decitor                                                                                                    |                                                                                                    |       |
|                                                     |                                                                                                    |                                                                                                    |       |
|                                                     | How do you want to control the use of this application?                                                                                                    |                                                                                                    |       |
|                                                     | <ul> <li>Allow unlimited use</li> </ul>                                                                                                    |                                                                                                    |       |
|                                                     | $\bigcirc$ Limit the number of instances running at the same time to:                                                                                                    |                                                                                                    |       |
|                                                     | - +                                                                                                    |                                                                                                    |       |
|                                                     |                                                                                                    |                                                                                                    |       |
|                                                     | Limit to one instance per user                                                                                                    |                                                                                                    |       |
|                                                     |                                                                                                    |                                                                                                    |       |
|                                                     |                                                                                                    | ок с                                                                                                    | ancel |
|                                                     | Create Application                                                                                                    | ок                                                                                                    | ancel |
|                                                     | Create Application                                                                                                    | ОК                                                                                                    | ancel |
|                                                     | Create Application                                                                                                    | ок                                                                                                    | ancel |
| Studio                                              | Create Application Applications                                                                                                    | ОКС                                                                                                    | ancel |
| Studio                                              | Create Application Applications                                                                                                    | OK C                                                                                                    | ancel |
| Studio                                              | Create Application Applications The applications listed below were found on machines in this Delivery nublishing server.                                                                                                    | OK C                                                                                                    | ancel |
| Studio                                              | Create Application<br>Applications<br>The applications listed below were found on machines in this Delivery<br>publishing server.                                                                                                    | OK C                                                                                                    | App-V |
| Studio<br>V Introduction                            | Create Application<br>Applications<br>The applications listed below were found on machines in this Delivery<br>publishing server.<br>Select applications:                                                                                                    | OK C                                                                                                    | App-V |
| Studio<br>Introduction<br>Applications<br>Summary   | Create Application Applications The applications listed below were found on machines in this Delivery publishing server. Select applications: Application name C Administrative Tools                                                                                                    | OK C<br>y Group, or on the A<br>Drigin<br>Aster Image                                                                                                    | App-V |
| Studio<br>Introduction<br>Applications<br>Summary   | Create Application         Applications         The applications listed below were found on machines in this Delivery publishing server.         Select applications:         Application name         Application name         Application name         Administrative Tools         Machine And Administrative Tools                                                                                                    | OK C<br>y Group, or on the A<br>Drigin<br>Aaster Image<br>Aaster Image                                                                                                    | App-V |
| Studio<br>Introduction<br>Applications<br>Summary   | Create Application         Applications         The applications listed below were found on machines in this Delivery publishing server.         Select applications:            • Application name         • Co         • Administrative Tools         • Model on the second on the second on the seco                           | OK C<br>y Group, or on the A<br>Drigin<br>Aaster Image<br>Aaster Image<br>Aaster Image                                                                                                    | App-V |
| Studio<br>✓ Introduction<br>Applications<br>Summary | Create Application         Applications         The applications listed below were found on machines in this Delivery publishing server.         Select applications:            • Application name         • C         • Application name         • C         • Anforderungsscan         • N         • Anforderungsscan         • N         • Calculator         • N         • Calculator         • N         • Calculator         • N         • Calculator         • N         • Calculator         • N         • Calculator         • Calculator                                    | OK C<br>y Group, or on the A<br>Drigin<br>Aaster Image<br>Aaster Image<br>Aaster Image<br>Aaster Image                                                                                                    | App-V |
| Studio<br>Introduction<br>Applications<br>Summary   | Applications         Applications listed below were found on machines in this Delivery publishing server.         Select applications:            • Application name         • C         • Application name         • C         • Application name         • C         • Anforderungsscan         • N         • Calculator         • Character Map         • N         • Character Map         • N         • Construction         • Construction         • Construction         • Character Map         • Construction         • Construction    | OK C<br>y Group, or on the A<br>Drigin<br>Master Image<br>Master Image<br>Master Image<br>Master Image<br>Master Image                                                                                                    | App-V |
| Studio<br>Introduction<br>Applications<br>Summary   | Applications         The applications listed below were found on machines in this Delivery publishing server.         Select applications:            • Application name         • Colored Administrative Tools         • Anforderungsscan         • Mole Administrative Tools         • Anforderungsscan         • Mole Administrative Tools         • Colored Administrative Tools         • Colored Administrative Tools         • Mole Calculator         • Mole Calculator         • Mole Calculator         • Mole Citrix Receiver         • Mole Citrix Receiver         • Mole Colored Administrative Tools         • Mole Colored Administrative Tools         • Mole Citrix Receiver         • Mole Colored Administrative Tools         • Mole Citrix Receiver         • Mole Colored Administrative Tools         • Mole Colored Administrative Tools         • Mole Colored Administrative Too | OK C<br>y Group, or on the A<br>Drigin<br>Master Image<br>Master Image<br>Master Image<br>Master Image<br>Master Image<br>Master Image                                                                                                    | App-V |
| Studio<br>Introduction<br>Applications<br>Summary   | Applications         Applications listed below were found on machines in this Delivery publishing server.         Select applications:            • Application name         • C         • Application name         • C         • Application name         • C         • Anforderungsscan         N         • Calculator         N         • Calculator         N         • Character Map         N         • Citrix Scout         N         • Citrix Scout         • Citrix Scout         • Citrix Scout         • Citrix Scou | OK C<br>Drigin<br>Vaster Image<br>Vaster Image                                                                                                    | App-V |
| Studio<br>Introduction<br>Applications<br>Summary   | Applications         Applications listed below were found on machines in this Delivery publishing server.         Select applications:         Application name         Application name         Application name         Administrative Tools         Administrative Tools         Anforderungsscan         Anforderungsscan         Character Map         Character Map         Character Map         Citrix Scout         Citrix Studio                                                                                                    | OK C<br>y Group, or on the A<br>Drigin<br>Master Image<br>Master Image<br>Master Image<br>Master Image<br>Master Image<br>Master Image<br>Master Image<br>Master Image<br>Master Image<br>Master Image<br>Master Image                                                                                                    | App-V |
| Studio<br>Introduction<br>Applications<br>Summary   | Applications         Applications listed below were found on machines in this Delivery publishing server.         Select applications listed below were found on machines in this Delivery publishing server.         Select application name            • Application name            • Application name            • Application name            • Application name            • Application name            • Application name            • Class Administrative Tools            • Anforderungsscan            • Claracter Map            • Character Map            • Character Map            • Citrix Scout            • Citrix Studio            • Citrix Studio            • Citrix Studio            • Citrix Studio                                                                                                    | OK C<br>OK C<br>Drigin<br>Vaster Image<br>Vaster Image<br>Vaster Ima | App-V |
| Studio<br>Introduction<br>Applications<br>Summary   | Applications         Applications listed below were found on machines in this Delivery publishing server.         Select applications:            • Application name         • C         • Application name         • C         • Administrative Tools         • M         • Character Map         • Character Map         • Character Map         • Citrix Scout         • M         • Citrix Studio         • M         • Citrix Studio         • M         • Citrix Studio         • M         • Citrix Studio         • M         • Citrix Studio         • M         • Citrix Studio         • M         • Citrix Studio         • M         • Citrix Studio         • M         • Citrix Studio         • M         • Command Bromet         • M         • Add applications manually         • Application properties                                                                                                    | OK C<br>y Group, or on the A<br>Drigin<br>Master Image<br>Master Image<br>Master Image<br>Master Image<br>Master Image<br>Master Image<br>Master Image<br>Master Image<br>Master Image<br>Master Image<br>Master Image<br>Master Image<br>Master Image<br>Master Image                                                                                                    | App-V |
| Studio<br>Introduction<br>Applications<br>Summary   | Create Application         Applications         The applications listed below were found on machines in this Delivery publishing server.         Select applications: <ul> <li>Application name</li> <li>Collaboration</li> <li>Administrative Tools</li> <li>Anforderungsscan</li> <li>Character Map</li> <li>Character Map</li> <li>Citrix Scout</li> <li>Citrix Scout</li> <li>Citrix Studio</li> <li>Citrix Studio<td>OK C<br/>y Group, or on the A<br/>Drigin<br/>Master Image<br/>Master Image<br/>Master Image<br/>Master Image<br/>Master Image<br/>Master Image<br/>Master Image<br/>Master Image<br/>Master Image</td><td>App-V</td></li></ul>                                                                                                    | OK C<br>y Group, or on the A<br>Drigin<br>Master Image<br>Master Image<br>Master Image<br>Master Image<br>Master Image<br>Master Image<br>Master Image<br>Master Image<br>Master Image                                                                                                    | App-V |
| Studio<br>Introduction<br>Applications<br>Summary   | Create Application         Applications         The applications listed below were found on machines in this Delivery publishing server.         Select applications:            • Application name         • Colored application name         • Colored application name         • Colored application         • Anforderungsscan         • Mole Character Map         • Character Map         • Charact                           | OK C<br>y Group, or on the A<br>Drigin<br>Master Image<br>Master Image<br>Master Image<br>Master Image<br>Master Image<br>Master Image<br>Master Image<br>Master Image<br>Master Image<br>Master Image                                                                                                    | App-V |

|                                                                         | Create Application                                                                                               |
|-------------------------------------------------------------------------|----------------------------------------------------------------------------------------------------|
| Studio                                                                  | Summary                                                                                                    |
| <ul> <li>Introduction</li> <li>Applications</li> <li>Summary</li> </ul> | Delivery Group: ICCgrp<br>Applications: Microsoft Outlook 2010<br>Avaya one-X Attendant<br>Folder: Applications\ |
|                                                                         | Back Finish Cancel                                                                                               |

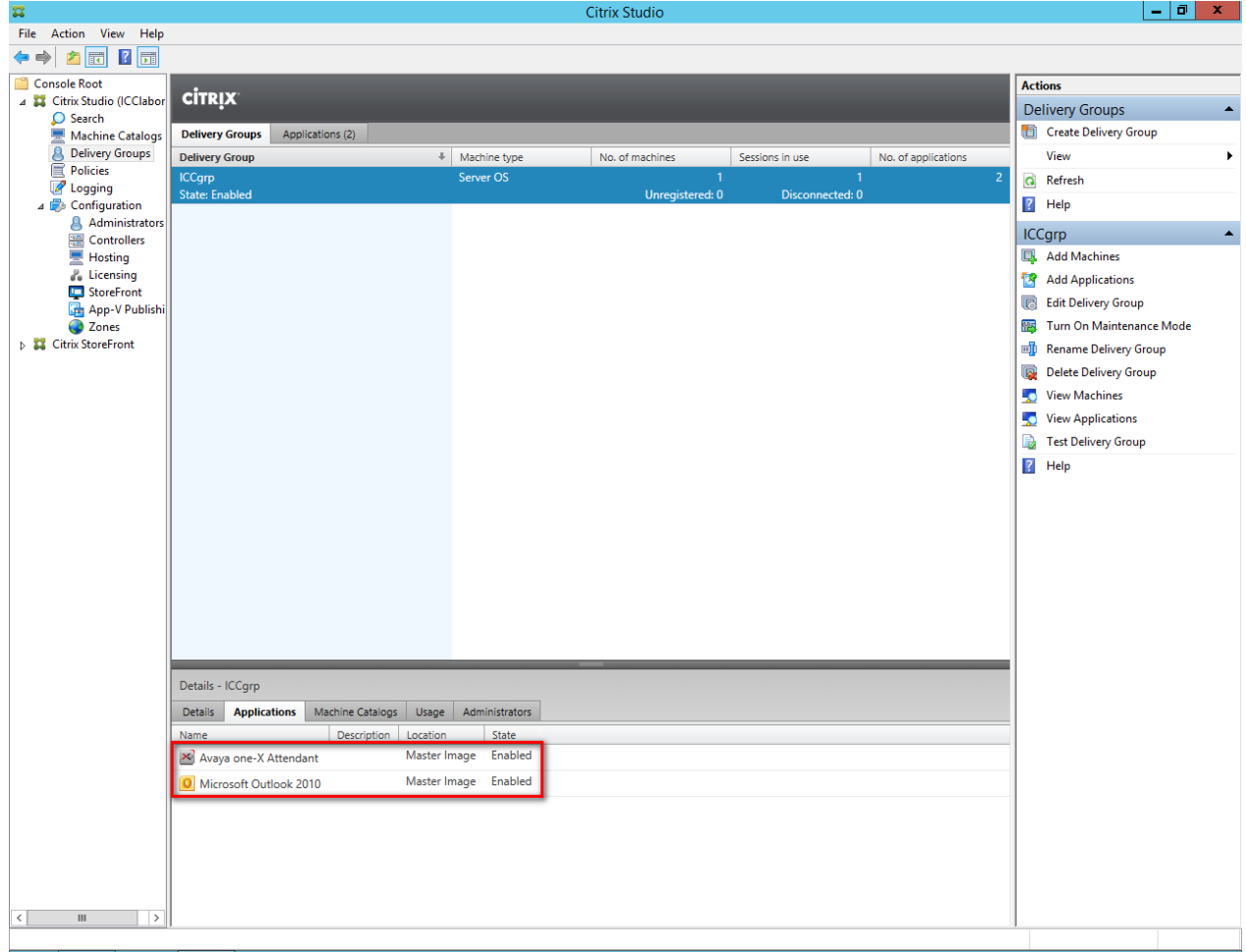

## 4.2 Launching Avaya one-X Attendant and Microsoft Outlook

The following steps are executed on a user's (client) PC. The screenshots were captured on a Windows 7 PC and Internet Explorer 11.

| (⇐) ⇐) ⓓ http://xenappsrv/Citrix/ICCstoreWeb/ ♀ - → ⓓ Citrix Receiver | × ↑ ★ Ø |
|-----------------------------------------------------------------------|---------|
| File Edit View Favorites Tools Help                                   |         |
|                                                                       |         |
|                                                                       |         |
|                                                                       |         |
|                                                                       |         |
|                                                                       |         |
|                                                                       |         |
|                                                                       |         |
| Install Citrix Receiver to access your applications                   |         |
|                                                                       |         |
| I agree with the Citrix license agreement                             |         |
| Install                                                               |         |
|                                                                       |         |
|                                                                       |         |
| Security details   Log on                                             |         |
|                                                                       |         |
|                                                                       |         |
|                                                                       |         |
|                                                                       |         |
|                                                                       |         |
|                                                                       |         |

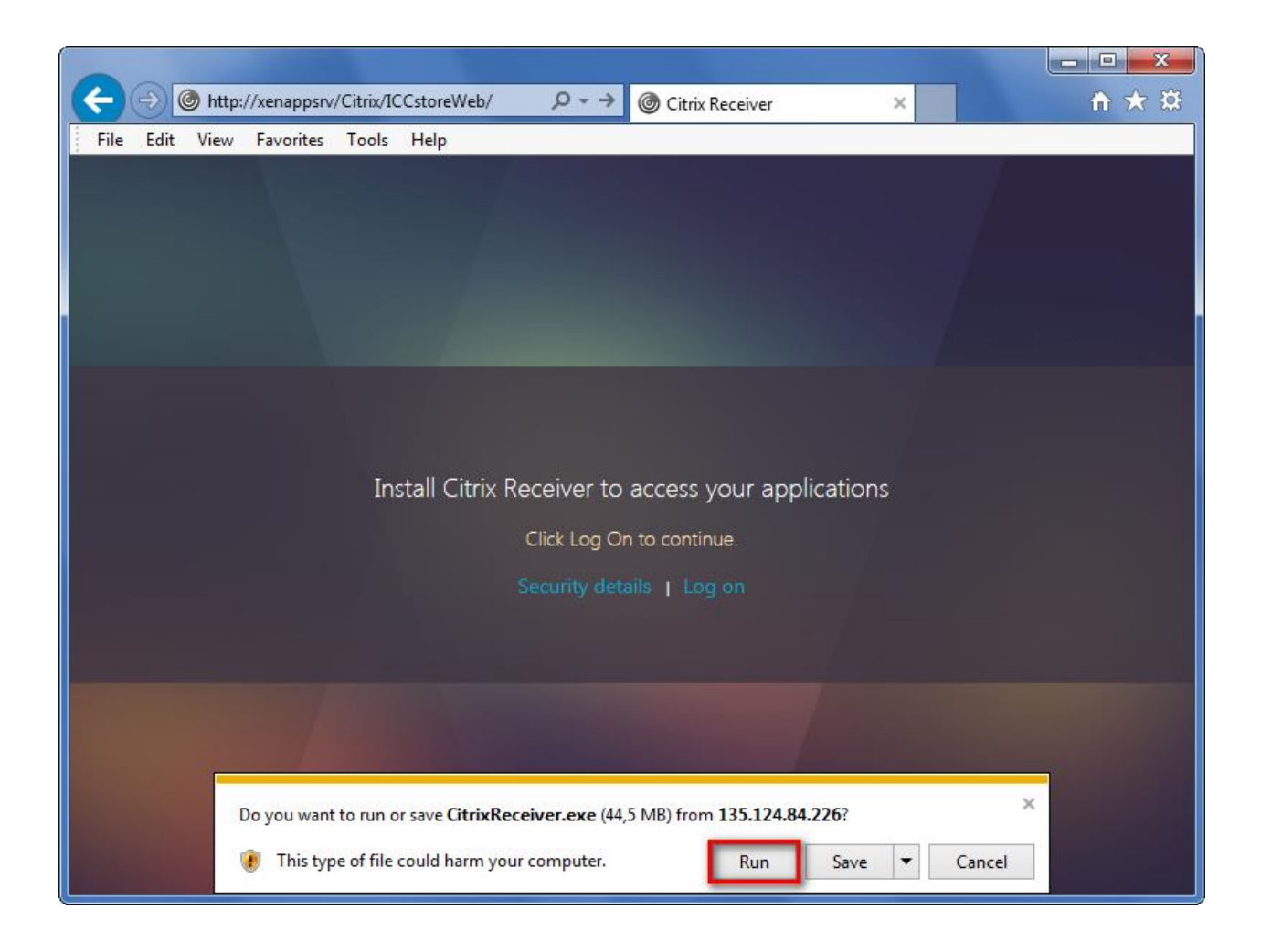
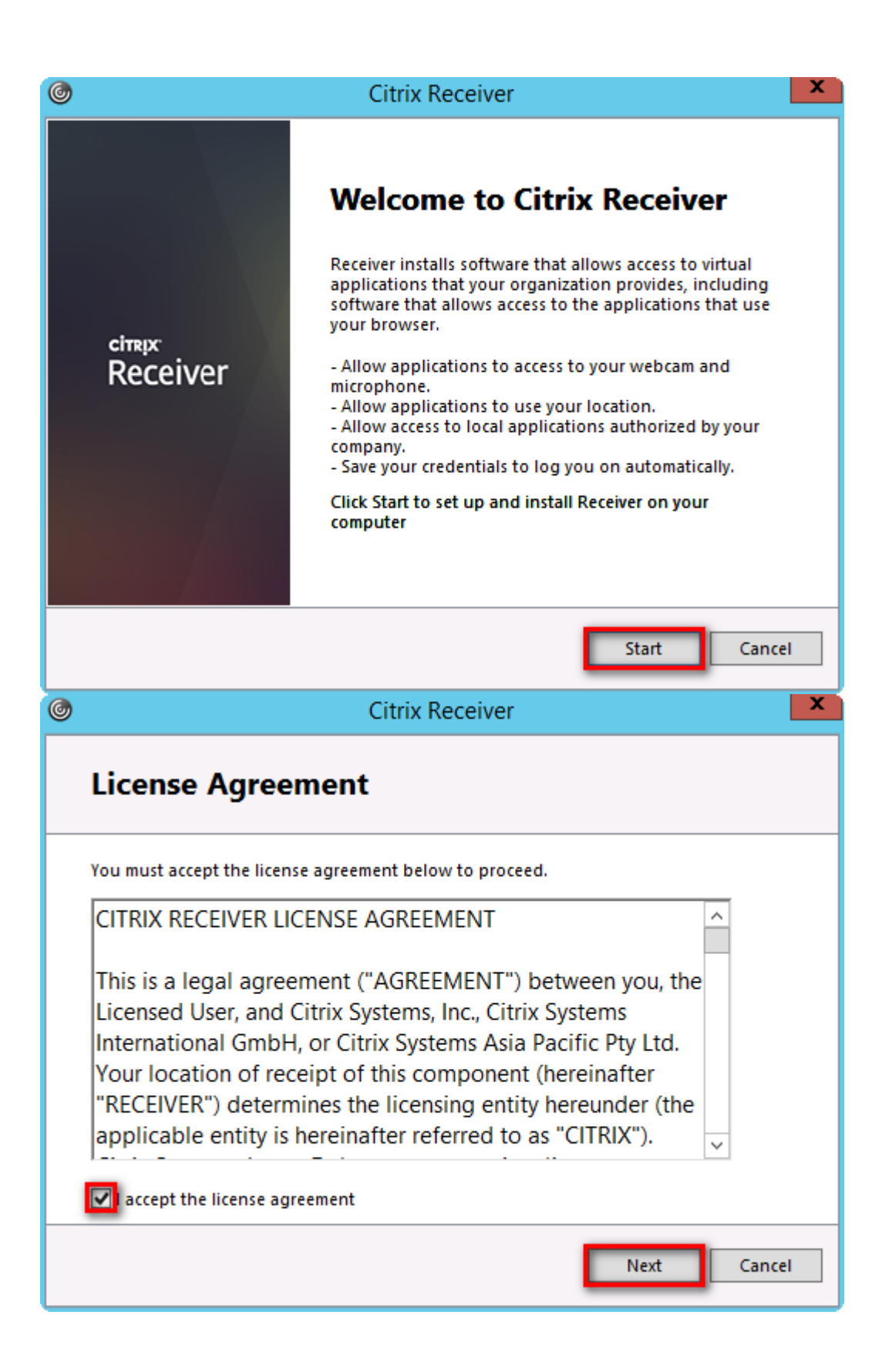

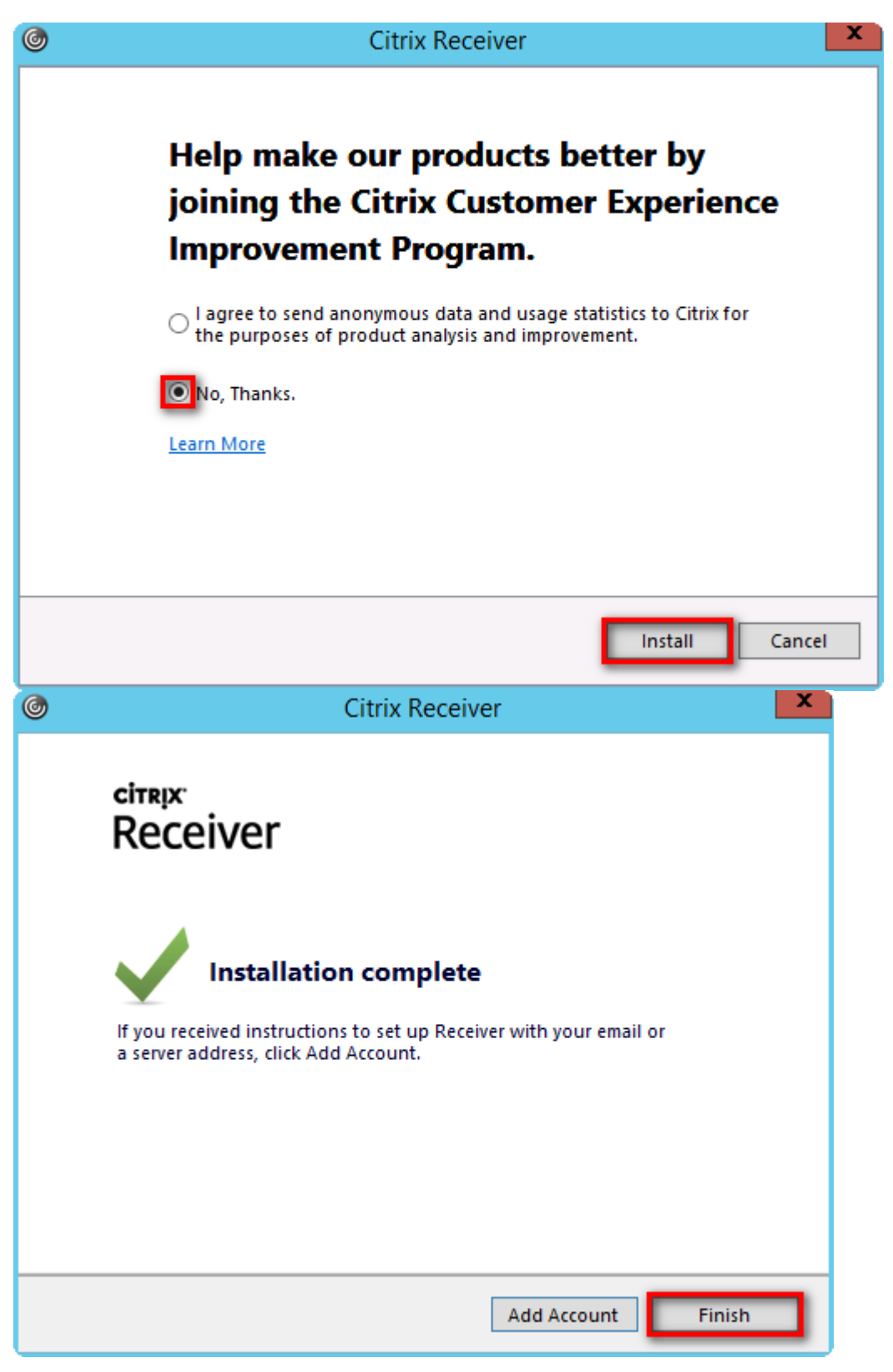

No account necessary.

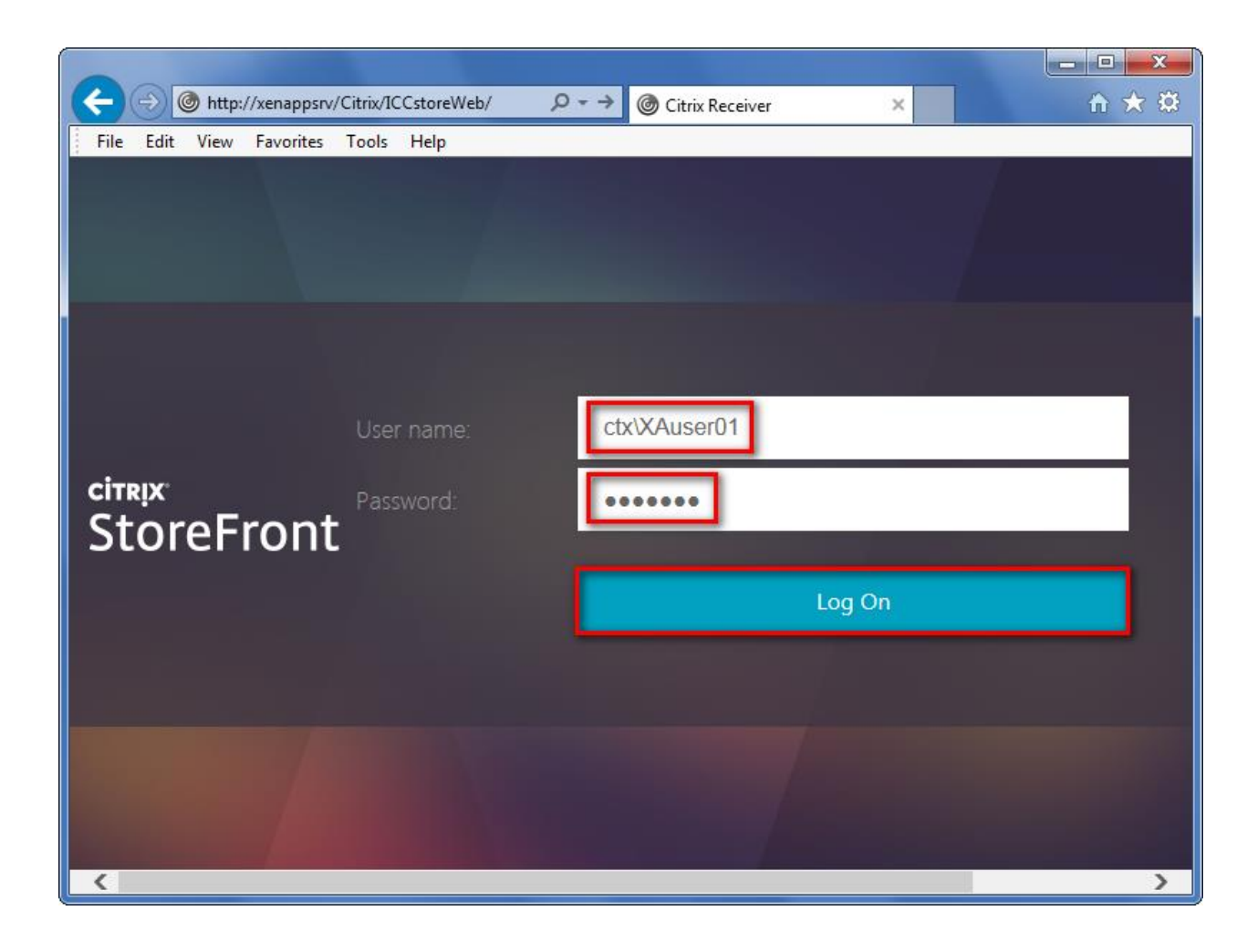

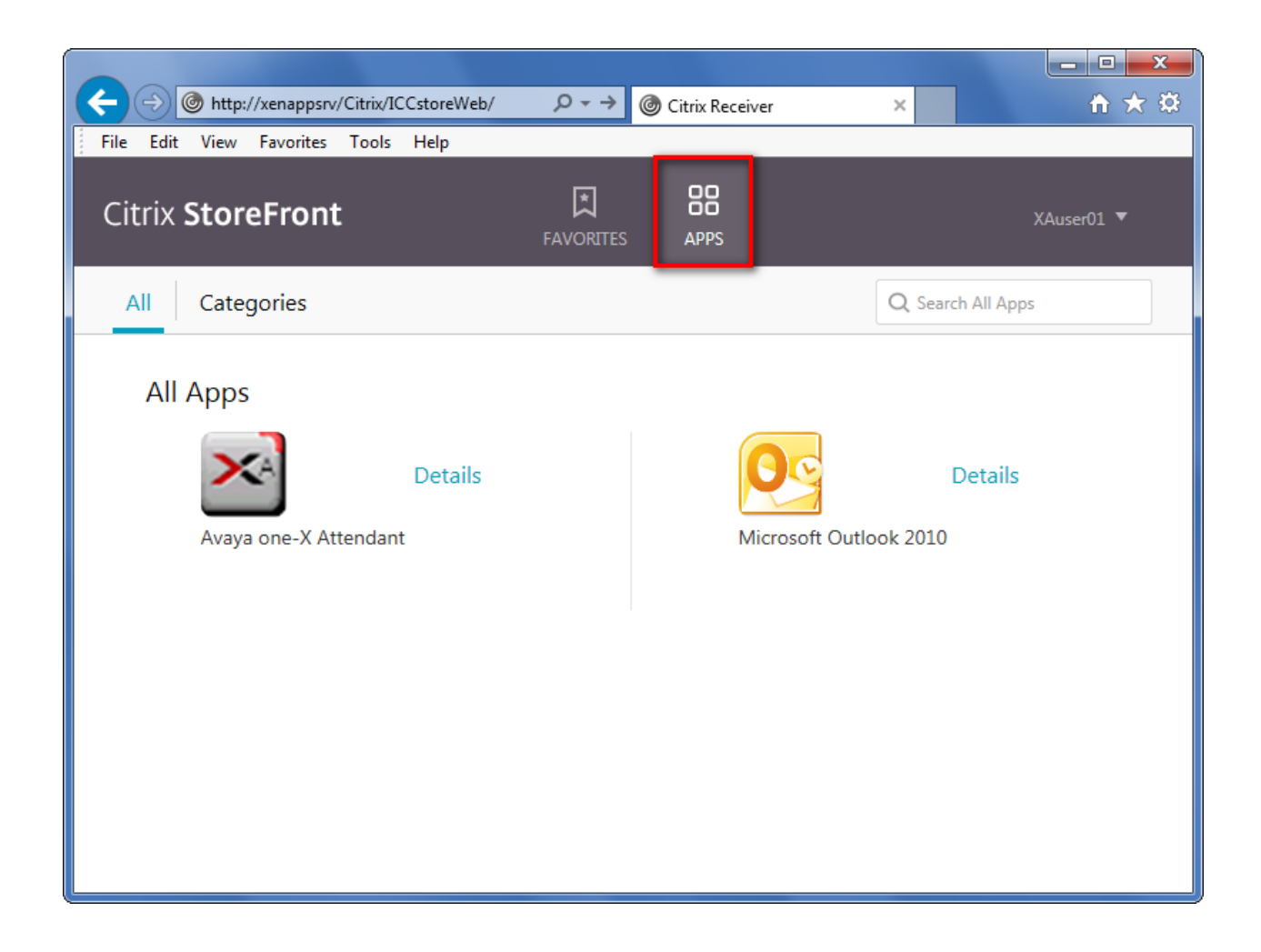

## 4.2.1 First Launching of Avaya one-X Attendant

Make sure that Windows Location Information is configured on the **XenApp Server** before first start of one-X Attendant.

-> Control Panel / Phone and Modem

Example:

| Location Information                                                                                                    | 🥔 Phone and Modem 🗾                                                                                                    |
|----------------------------------------------------------------------------------------------------|----------------------------------------------------------------------------------------------------|
| Before you can make any phone or modem connections, Windows needs<br>the following information about your current location.<br>What country/region are you in now?<br>Germany | Dialing Rules         Modems         Advanced           Image: Second Second Secon |
|                                                                                                    | Location Area Code                                                                                                    |
| What area code (or city code) are you in now? 69                                                                                                    | O My Location 69                                                                                                    |
| If you need to specify a carrier code, what is it?                                                                                                    |                                                                                                    |
| If you dial a number to access an outside line, what is it?                                                                                                    |                                                                                                    |
| o                                                                                                    |                                                                                                    |
| The phone system at this location uses:                                                                                                    | New Edit Delete                                                                                                    |
| Tone dialing C Pulse dialing                                                                                                    |                                                                                                    |
|                                                                                                    |                                                                                                    |
| OK Cancel                                                                                                    | OK Cancel Apply                                                                                                    |

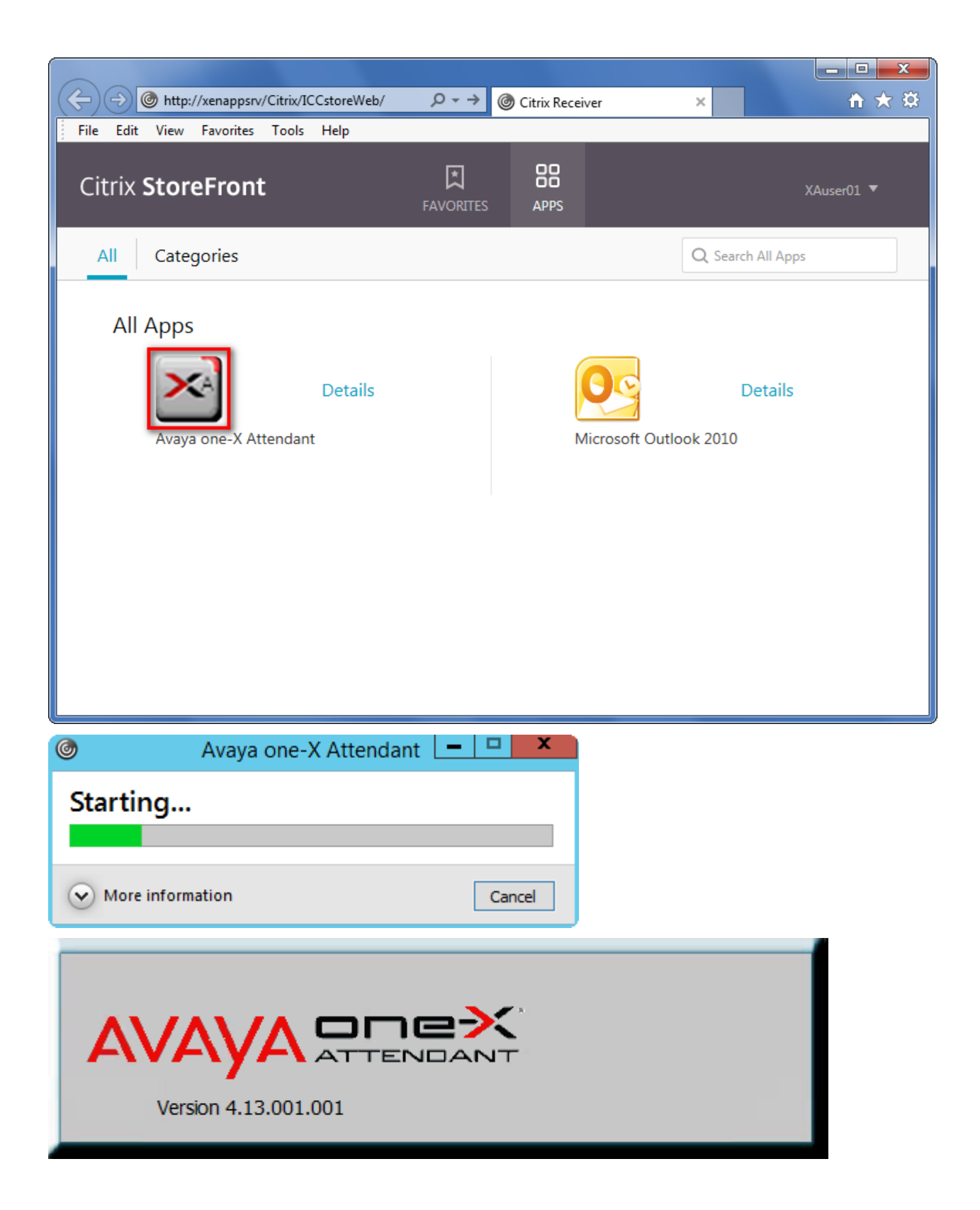

From this point on, it's the normal configuration process.

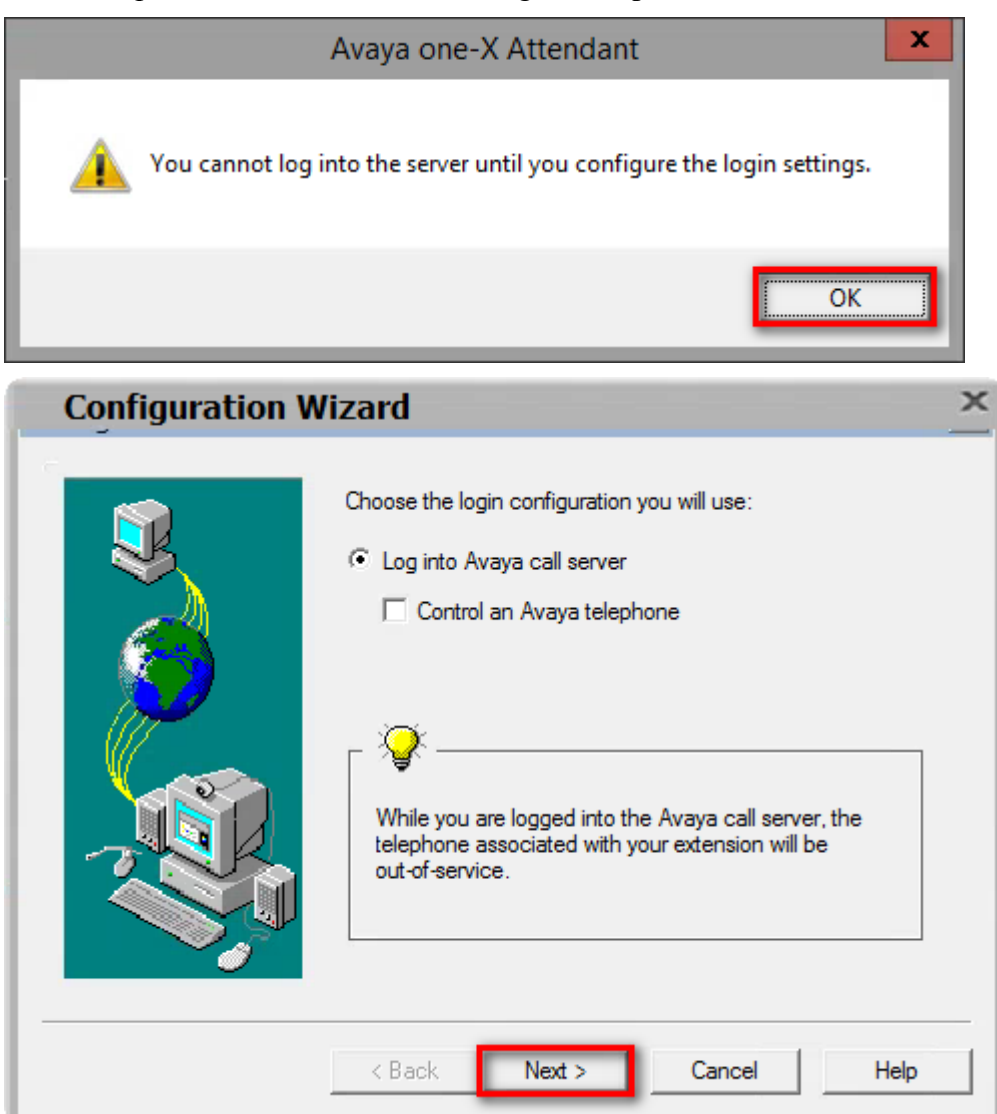

| Configuration W | /izard ×                                                                                                    |
|-----------------|----------------------------------------------------------------------------------------------------|
|                 | Enter your extension and password to log into the server. Extension: 7500 Password: ••••• Remember password for next login session                                                                                                    |
| Configuration V | < Back Next > Cancel Help                                                                                                    |
|                 | Enter the IP address or domain name of the Avaya call server.         If multiple servers are configured for reliability, enter the addresses of the alternate servers.         Primary Server Address:         135.124.76.131         Alternate Server Addresses:         Add         Remove |

| Configuration Wizard                                                                                                    |                           |                                                                                                    | × |
|----------------------------------------------------------------------------------------------------|---------------------------|----------------------------------------------------------------------------------------------------|---|
|                                                                                                    |                           | Dialing Rules<br>Your country code: 49<br>Your area code: 69<br>What number do you dial to access an outside line? 0<br>What number do you dial for long distance?<br>What number do you dial for international calls?<br>Area Code Rules<br>When you make a local call, it is necessary to<br>© Dial your area code<br>© Dial<br>© Dial number as is |   |
|                                                                                                    | < Back Next > Cancel Help |                                                                                                    |   |
| Ava                                                                                                    | iya une-x Al              |                                                                                                    |   |
|                                                                                                    | You are about to c        | onfigure the Emergency Call Handling feature.                                                                                                    |   |
| This feature determines how the telephone system will place the emergency calls<br>you make.                                                                                             |                           |                                                                                                    | L |
| Your use of this product indicates that you have read the information for<br>configuring this feature in the online help and that Avaya Inc. is not responsible<br>for mishandled calls. |                           |                                                                                                    | L |
|                                                                                                    | I Agree                   | I Disagree Help                                                                                                    |   |

| Configuration W | izard                                                                                                    | × |
|-----------------|----------------------------------------------------------------------------------------------------|---|
|                 | <ul> <li>Enable Emergency Call Handling feature</li> <li>Your extension number 7500</li> <li>Telephone number:</li> </ul>                                                                                                    |   |
|                 | < Back Next > Cancel Help                                                                                                    |   |
| Configuration W | izard                                                                                                    | × |
|                 | Choose the configuration you will use for Avaya one-X<br>Attendant.<br>C Road Warrior (Voice over IP)<br>Avaya iClarity will be used for Voice over IP calls.<br>Bandwidth Setting:<br>Local Area Network<br>C Telecommuter<br>You must have a telephone line available at your location.<br>Enter the telephone number below as you dial it from an<br>extension on your company's telephone system (for<br>example, 918005555555). |   |

Telephone at:

Next >

7505

< Back

-

Help

Cancel

| Configuration Wizard                                                                                                    | × |
|----------------------------------------------------------------------------------------------------|---|
| You have completed the login wizard.                                                                                                    |   |
| < Back Finish Cancel Help                                                                                                    | , |
| Login ×                                                                                                    |   |
| Extension: Password: 7500 Final Action: Configuration: Call Server Address: FOR 104 70 101                                                                                                    |   |
| 135.124.76.131<br>T. I. J                                                                                                    |   |
| 7505                                                                                                    |   |
| <ul> <li>Remember password for next login session</li> <li>Automatically log in if possible when application restarts</li> <li>The telephone number shown in the "Telephone at" box will be used for talkpath. Be sure to enter an access code, if required (e.g. 9).</li> </ul> |   |
| Log in Settings Cancel Help                                                                                                    |   |

## Login ...

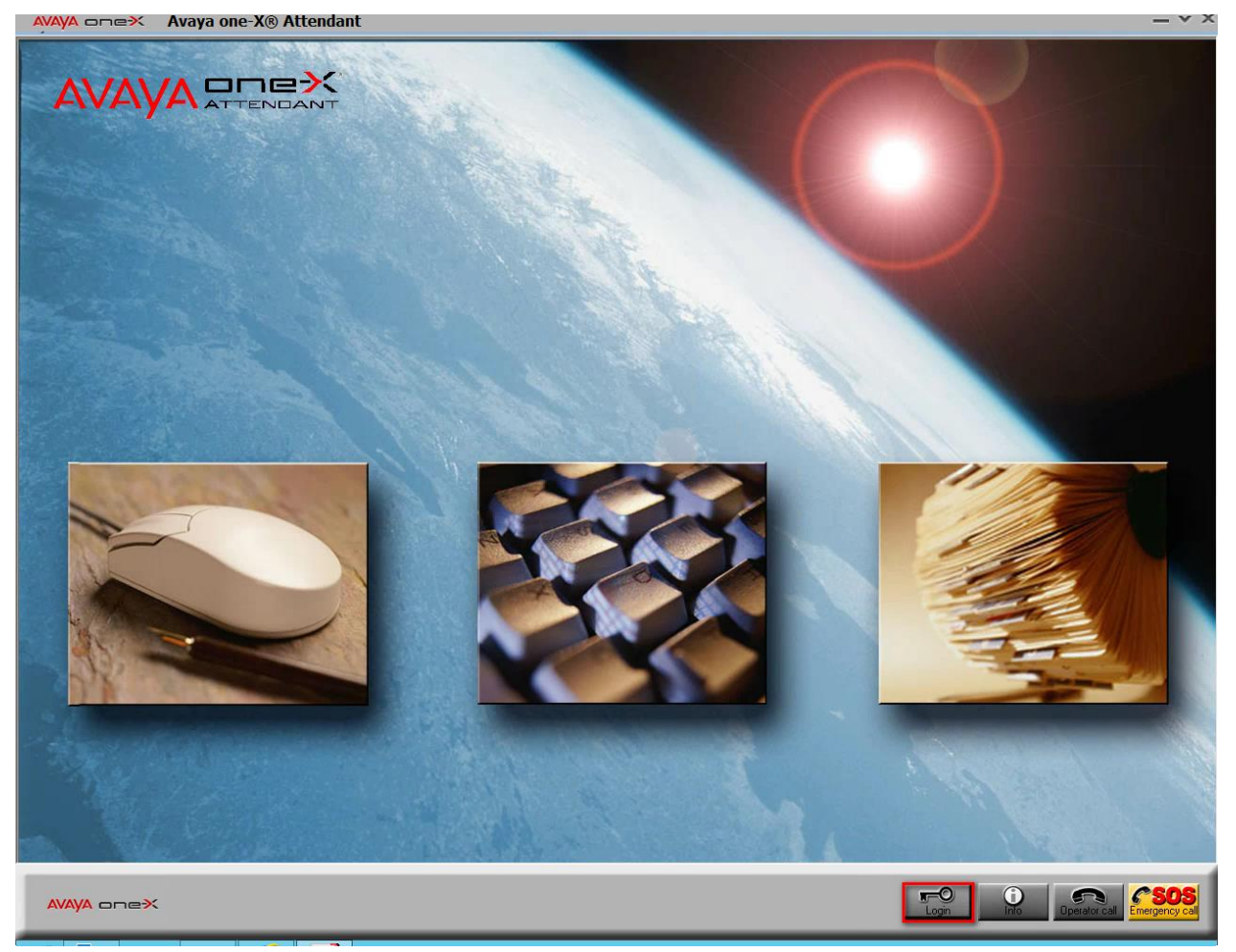

### ... enter Name and Password ....

AVAVA DDEX Avaya one-X® Attendant

| AVAYA ATTENDANT |                                                                                      |                                     |
|-----------------|--------------------------------------------------------------------------------------|-------------------------------------|
|                 | User Login       Name:     Avaya       Password:     ********         Cancel    Back |                                     |
|                 |                                                                                      | Logn Destator call<br>Energency cal |

\_ v ×

#### ... and Avaya one-X Attendant works!

| AVAVA onex | Avava one-X® Attendant   |
|------------|--------------------------|
|            | ring a one no necondance |

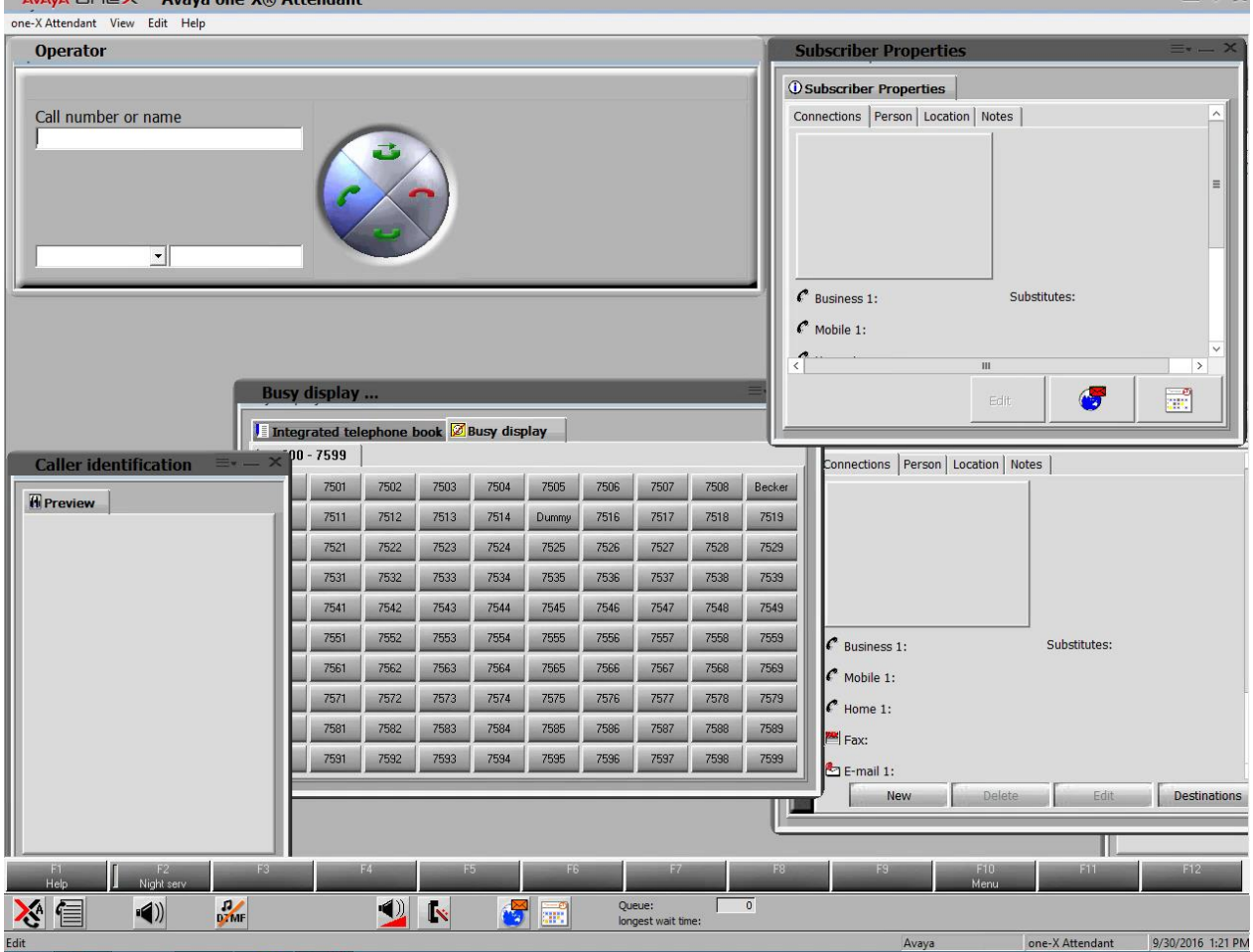

## 4.2.2 First Launching of Microsoft Outlook

| ( ) ( http://xenappsrv/Citrix/ICCstoreWeb/   | ,         | trix Receiver  | × în ★ 🕸            |
|----------------------------------------------|-----------|----------------|---------------------|
| File Edit View Favorites Tools Help          |           |                |                     |
| Citrix <b>StoreFront</b>                     | FAVORITES | APPS           | XAuser01 ▼          |
| All Categories                               |           |                | Q Search All Apps   |
| All Apps<br>Details<br>Avaya one-X Attendant |           | Microsoft Outl | Details<br>ook 2010 |
| Microsoft Outlook 2010                       | o 🗕 🗖     | x              |                     |
| Starting                                     | Cance     | 4              |                     |

If the user starts Outlook the first time, the configuration process takes place.

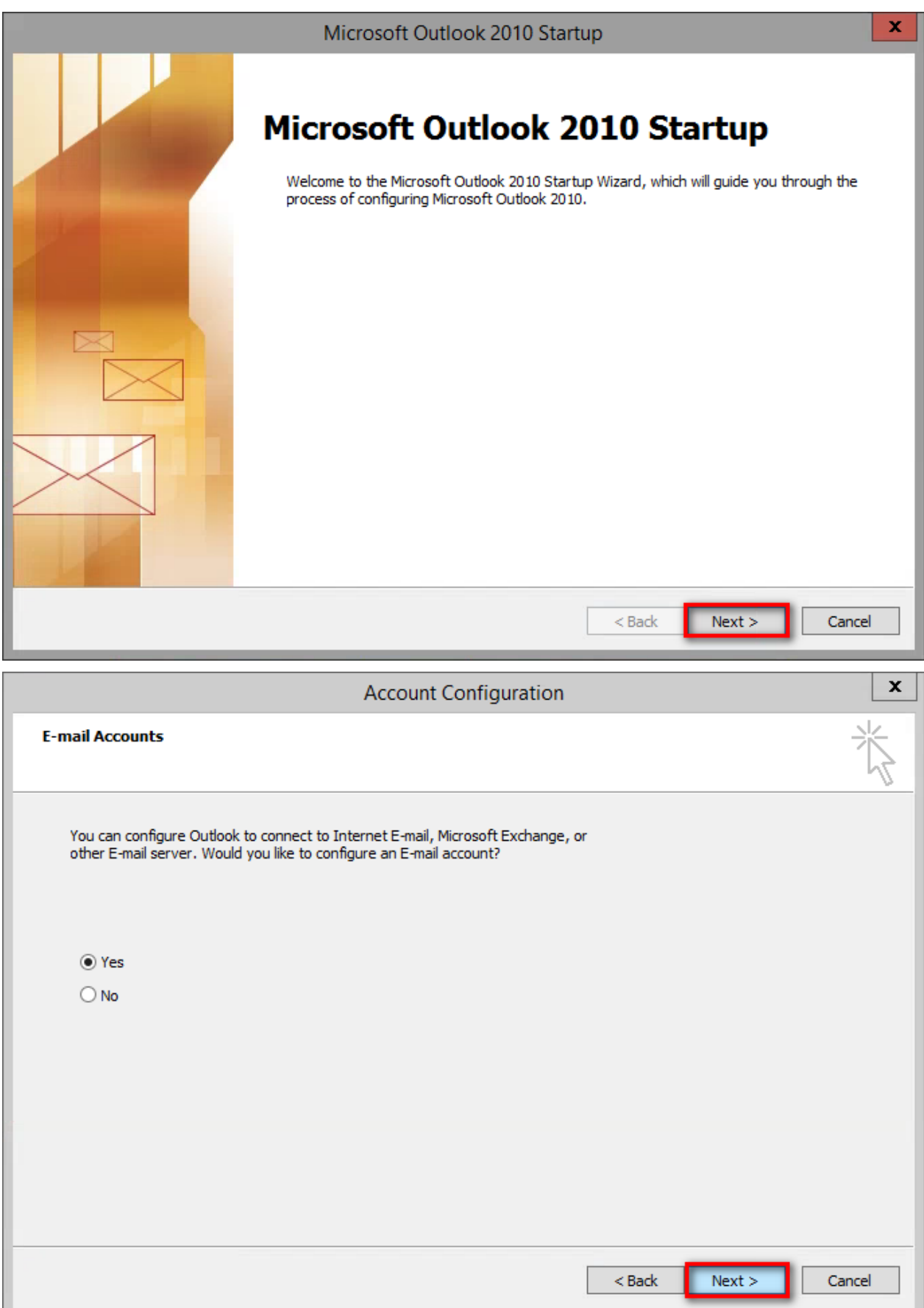

| Auto Account Setup       Image: Configure of the mail server and automatically configure your account settings.            • E-mail Account <ul> <li>Your Name:</li> <li>Example: Ellen Adams</li> <li>Example: ellen@contoso.com</li> </ul> • Text Hessaging (SHS) <ul> <li>Manually configure server settings or additional server types</li> <li>Cancel</li> </ul> Add new Account <ul> <li>Add New Account</li> <li>Cancel</li> </ul> Configuring <ul> <li>Configuring e-mail server settings</li> <li>Configuring</li> <li>Configuring e-mail server settings</li> <li>Configuring</li> <li>Configuring e-mail server settings</li> <li>Viour e-mail account is successfully configured.</li> </ul> <ul> <li>Vour e-mail account is successfully configured.</li> <li>Manually configure server settings</li> </ul>                                                                                                    |                                                                                                    | Add New Account                                                                                                    |                 |        | x      |
|----------------------------------------------------------------------------------------------------|----------------------------------------------------------------------------------------------------|----------------------------------------------------------------------------------------------------|-----------------|--------|--------|
| • E-mail Account   Your Name: Example: Ellen Adams   E-mail Address: KALUser01@ctx.fn.icdab.com   Cample: ellen@contoso.com   • Text Messaging (5M5)   • Manually configure server settings or additional server types <a href="https://www.additional.server.types">www.additional server types</a> Cancel     Configuring e-mail server settings     Configuring e-mail server settings     Configuring e-mail server settings     Configuring e-mail server settings        Configuring e-mail server settings     Manually configure server settings        Your e-mail account is successfully configured.        Manually configure server settings                                                                                                    | Auto Account Set<br>Click Next to con                                                                                                    | up<br>inect to the mail server and automatically configure your ac                                                                                                    | count settings. |        | × K    |
| Your Name:       KAuser01         Example: Ellen Adams:         Ermal Address:       XA.User01@ctx.fi.kcdab.com         Cancel       Image: ellen@contoso.com         Text Messaging (SMS)       Image: ellen@contoso.com         Manually configure server settings or additional server types       Image: ellen@contoso.com         Add New Account       Image: ellen@contoso.com         Add New Account       Image: ellen@contoso.com         Configuring       Image: ellen@contoso.com         Configuring e-mail server settings       Image: ellen@contoso.com         Configuring       Image: ellen@contoso.com         Configuring e-mail server settings       Image: ellen@contoso.com         Configuring e-mail server settings       Image: ellen@contoso.com         Configuring e-mail server settings       Image: ellen@contoso.com         Manually configure server settings       Image: ellen@contoso.com         Vour e-mail account is successfully configured.       Add another account         Manually configure server settings       Add another account | • E-mail Account                                                                                                    |                                                                                                    |                 |        |        |
| E-mail Address:       XA. User01@ctx.fr.icdab.com         Bxample: ellen@contoso.com         Text Messaging (SH5)         Manually configure server settings or additional server types         Add New Account         Add New Account         Online search for your server settings         Configuring         Configuring e-mail server settings         Configuring         Configuring e-mail server settings         Search for Your server settings         Vice         Search for XA.User01@ctx.fr.icdab.com server settings         < Log on to server         Your e-mail account is successfully configured.         Manually configure server settings                                                                                                    | Your Name;                                                                                                    | XAuser01<br>Example: Ellen Adams                                                                                                    |                 |        |        |
| Text Hessaging (SM5)         Manually configure server settings or additional server types             Add New Account         Add New Account         Online search for your server settings         Configuring         Configuring e-mail server settings            Search for XA.User01@ctx.fr.icdab.com server settings               Search for XA.User01@ctx.fr.icdab.com server settings               Your e-mail account is successfully configured.                                                                                                    | E-mail Address:                                                                                                    | XA.User01@ctx.fr.icdab.com<br>Example: ellen@contoso.com                                                                                                    |                 |        |        |
| Text Messaging (SMS)         Manually configure server settings or additional server types             Add New Account         Add New Account         Online search for your server settings         Configuring         Configuring e-mail server settings. This might take several minutes:          Establish network connection          Search for XA.User01@ctx.ff.icdab.com server settings          Log on to server         Your e-mail account is successfully configured.         Manually configure server settings                                                                                                    |                                                                                                    |                                                                                                    |                 |        |        |
| Manually configure server settings or additional server types             Back       Next>         Cancel          Add New Account       2         Online search for your server settings          Configuring          Configuring e-mail server settings. This might take several minutes:           Establish network connection          Search for XA.User01@ctx.fr.icdab.com server settings          Log on to server         Your e-mail account is successfully configured.          Manually configure server settings       Add another account                                                                                                    | ○ Text Messaging                                                                                                    | (SMS)                                                                                                    |                 |        |        |
| < Back       Next >       Cancel         Add New Account       Add New Account       Add New Account         Online search for your server settings       Image: Configuring       Image: Configuring e-mail server settings. This might take several minutes:       Image: Configuring e-mail server settings. This might take several minutes:       Image: Configuring e-mail server settings. This might take several minutes:       Image: Configuring e-mail server settings. This might take several minutes:       Image: Configure server settings. This might take several minutes:       Image: Configure server settings. This might take several minutes:       Image: Configure server settings. This might take several minutes:       Image: Configure server settings.       Image: Configure server settings.       Image: Configure server settings.       Image: Configure server settings.       Image: Configure server settings.         Image: Configure server settings       Manually configure server settings       Add another account                         | O Manually config                                                                                                    | ure server settings or additional server types                                                                                                    |                 |        |        |
| Add New Account         Online search for your server settings         Configuring         Configuring e-mail server settings. This might take several minutes: <ul> <li>Establish network connection</li> <li>Search for XA.User01@ctx.fr.icclab.com server settings</li> <li>Log on to server</li> </ul> Your e-mail account is successfully configured. <ul> <li>Manually configure server settings</li> </ul> Add another account                                                                                                    |                                                                                                    |                                                                                                    |                 |        |        |
| Online search for your server settings         Configuring         Configuring e-mail server settings. This might take several minutes:            ✓ Establish network connection             ✓ Search for XA.User01@ctx.fr.icdab.com server settings             ✓ Log on to server          Your e-mail account is successfully configured.                Manually configure server settings                                                                                                    |                                                                                                    |                                                                                                    | < Back          | Next > | Cancel |
| Configuring         Configuring e-mail server settings. This might take several minutes: <ul> <li>Establish network connection</li> <li>Search for XA.User01@ctx.fr.icdab.com server settings</li> <li>Log on to server</li> </ul> Your e-mail account is successfully configured.         Manually configure server settings                                                                                                    |                                                                                                    | Add New Account                                                                                                    | < Back          | Next > | Cancel |
| Configuring e-mail server settings. This might take several minutes:            ✓ Establish network connection            ✓ Search for XA.User01@ctx.fr.icdab.com server settings             ✓ Log on to server          Your e-mail account is successfully configured.            Manually configure server settings                                                                                                    | Online search for                                                                                                    | Add New Account                                                                                                    | < Back          | Next > | Cancel |
| Your e-mail account is successfully configured.          Manually configure server settings    Add another account                                                                                                    | Online search for<br>Configuring                                                                                                    | Add New Account                                                                                                    | < Back          | Next > | Cancel |
| Manually configure server settings Add another account                                                                                                    | Online search for y<br>Configuring<br>Configuring e-mail se<br>Configuring e-mail se<br>Search<br>Configuring e-mail se<br>Configuring e-mail se<br>Configuring e-mail se<br>Configuring e-mail se<br>Configuring e-mail se<br>Configuring e-mail se<br>Configuring e-mail se<br>Configuring e-mail se<br>Configuring e-mail se                                                                                                    | Add New Account<br>your server settings<br>erver settings. This might take several minutes:<br>lish network connection<br>h for XA.User01@ctx.fr.icclab.com server settings<br>n to server                                      | < Back          | Next > | Cancel |
| Manually configure server settings                                                                                                    | Online search for the search for the search for the search for the search for the search for the search of the search of the sea | Add New Account<br>your server settings<br>erver settings. This might take several minutes:<br>lish network connection<br>h for XA.User01@ctx.fr.icclab.com server settings<br>n to server                                      | < Back          | Next > | Cancel |
| < Back Finish Cancel                                                                                                    | Online search for y                                                                                                    | Add New Account<br>your server settings<br>erver settings. This might take several minutes:<br>lish network connection<br>h for XA.User01@ctx.fr.icclab.com server settings<br>n to server<br>count is successfully configured. | < Back          | Next > |        |

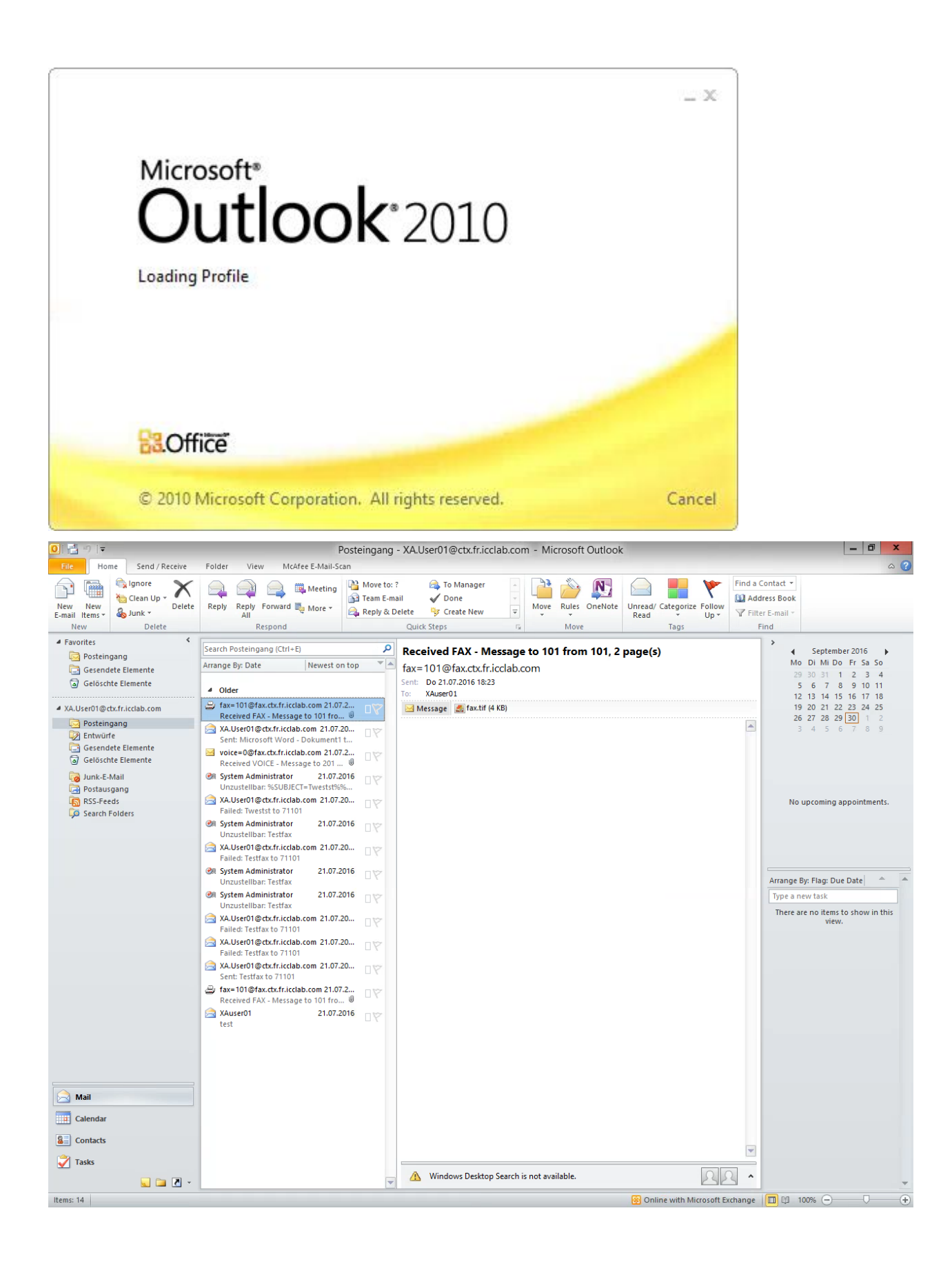

# 5 Appendix

## 5.1 Software Versions

| Product                      | Version  |
|------------------------------|----------|
| XenServer                    | 6.5.0    |
| Citrix XenApp                | 7.5      |
| Avaya one-X Attendant Server | 4.13.001 |
| Avaya one-X Attendant Client | 4.13.001 |
| Microsoft Outlook            | 2010     |
| Microsoft Exchange Server    | 2013     |